**Butler Regional Interoperable Communications System** 

# RADIO AND SYSTEM ORIENTATION

# APX 6000XE Model 2.5

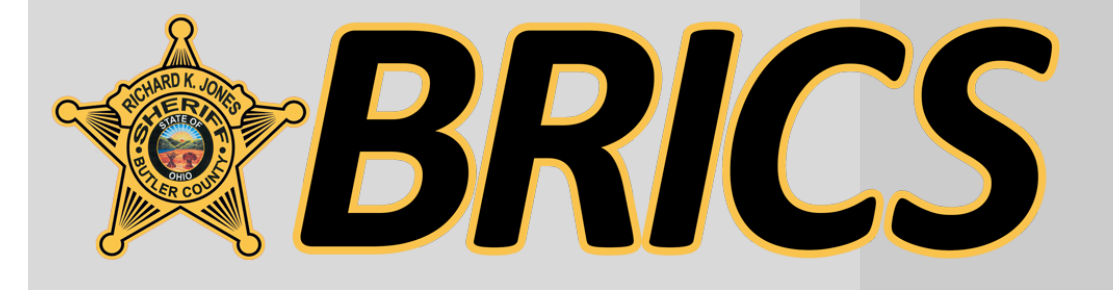

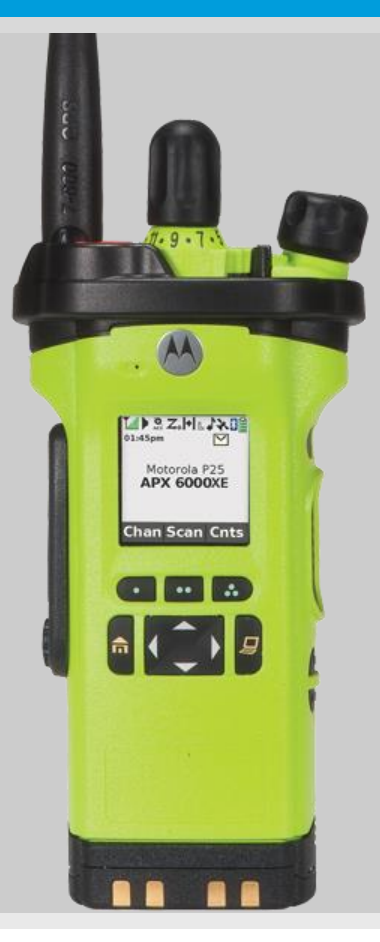

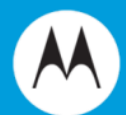

#### Butler County, Ohio - PSAPs and Fire / EMS Station Numbering

| Comm Center                                                                                                    |                                                                                                    |  |  |  |
|----------------------------------------------------------------------------------------------------|----------------------------------------------------------------------------------------------------|--|--|--|
| 1COM PSAP Closed /                                                                                                    | Oxford<br>Merged to 9COM                                                                                                    |  |  |  |
| 2COM<br>PSAP Closed /                                                                                                    | Hamilton<br>Merged to 9COM                                                                                                    |  |  |  |
| 3COM                                                                                                    | Fairfield<br>Primary PSAF                                                                                                    |  |  |  |
| 4COM                                                                                                    | Miami University PD<br>Secondary PSAF                                                                                                    |  |  |  |
| 5COM                                                                                                    | Trenton<br>Secondary PSAF                                                                                                    |  |  |  |
| 6COM                                                                                                    | Monroe<br>Secondary PSAF                                                                                                    |  |  |  |
| 7COM                                                                                                    | West Chester Twp<br>Primary PSAF                                                                                                    |  |  |  |
| 8COM                                                                                                    | Middletown<br>Primary PSAF                                                                                                    |  |  |  |
| 9COM                                                                                                    | Butler County SO<br>Primary PSAF                                                                                                    |  |  |  |
| Butler County Sheriff<br>Butler County Dog Warden<br>Butler County Probation<br>College Corner Fire<br>Fairfield Twp Fire<br>Hamilton Fire<br>Hamilton Police<br>Hanover Twp Fire<br>Liberty Twp Fire<br>Madison Twp Fire<br>Milford Twp Fire | New Miami Fire<br>New Miami Police<br>Oxford Fire<br>Oxford Police<br>Oxford Twp Police<br>Reily Twp Fire<br>Ross Twp Fire<br>Ross Twp Police<br>Seven Mile Fire<br>Seven Mile Police<br>St Clair Twp EMS<br>St Clair Twp Fire |  |  |  |

| Agency                                                             | Agency                      |
|--------------------------------------------------------------------|-----------------------------|
| 10 OXFORD                                                          | 100 R                       |
| Station 11                                                         | S                           |
| 20 HAMILTON                                                        |                             |
| Station 21<br>Station 22<br>Station 24<br>Station 25<br>Station 26 | 110 <u>L</u><br>S<br>S<br>S |
|                                                                    | 120 <u>M</u>                |
|                                                                    | S                           |
| Station 31                                                         | 130 R                       |
| Station 32<br>Station 33                                           | S                           |
| 40 COLLEGE CORNER                                                  | 140 M                       |
| Station 41                                                         | S                           |
| 50 TRENTON                                                         | 450 1                       |
| Station 51<br>Station 52                                           | 150 <u>M</u><br>S           |
| 60 MONROE                                                          | S                           |
| Station 61                                                         | 100 1                       |
| Station 62                                                         | 160 M                       |
| 70 WEST CHESTER                                                    | S                           |
| Station 72<br>Station 73<br>Station 74                             | 170 <u>s</u>                |
| Station 75                                                         | 180 <u>H</u>                |
| 80 MIDDLETOWN                                                      | U                           |
| Station 81<br>Station 82<br>Station 83<br>Station 84               |                             |
| Station 85                                                         |                             |

#### Station 101 Station 201 Station 102 210 FAIRFIELD TWP Station 211 LIBERTY TWP Station 111 Station 212 Station 112 Station 113 220 NEW MIAMI Station 221 WAYNE TWP Station 121 230 ST. CLAIR TWP EMS Station 231 **REILY TWP** Station 131 Station 132 MORGAN TWP • Station 141 Station 142

Agency

200 ST. CLAIR TWP FIRE

MADISON TWP Station 151 Station 152 Station 153

**ROSS TWP** 

MILFORD TWP Station 161 Station 162

#### SEVEN MILE Station 171

HANOVER TWP Station 181

- PSAPs match the fire agency and station numbering
- Engine 61 is dispatched by 6COM (Monroe)
- LE agencies match ٠ too (like Fairfield Township as 21, Ross as 10, and Seven Mile as 17)

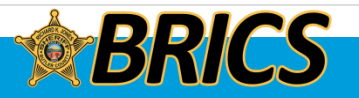

2

#### Sep-16

**Butler Regional Interoperable Communications System** 

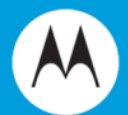

# **RADIO CONTROLS**

# APX 6000XE Model 2.5

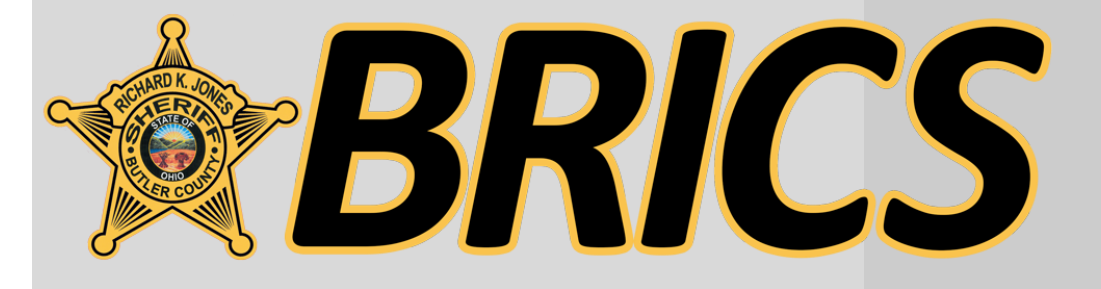

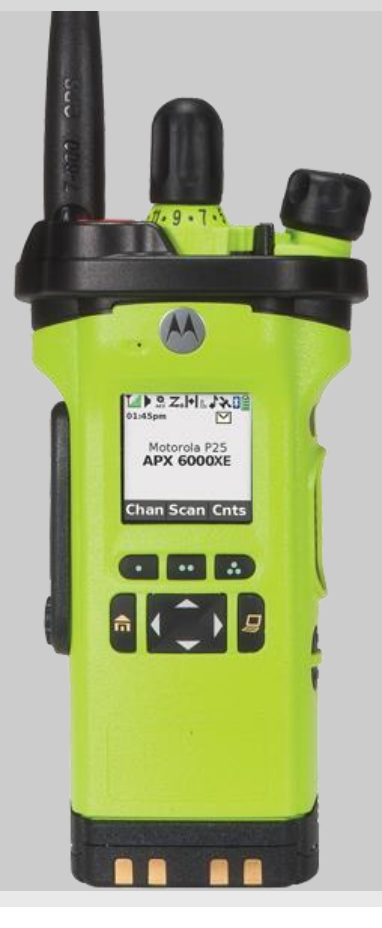

# **RADIO CONTROLS**

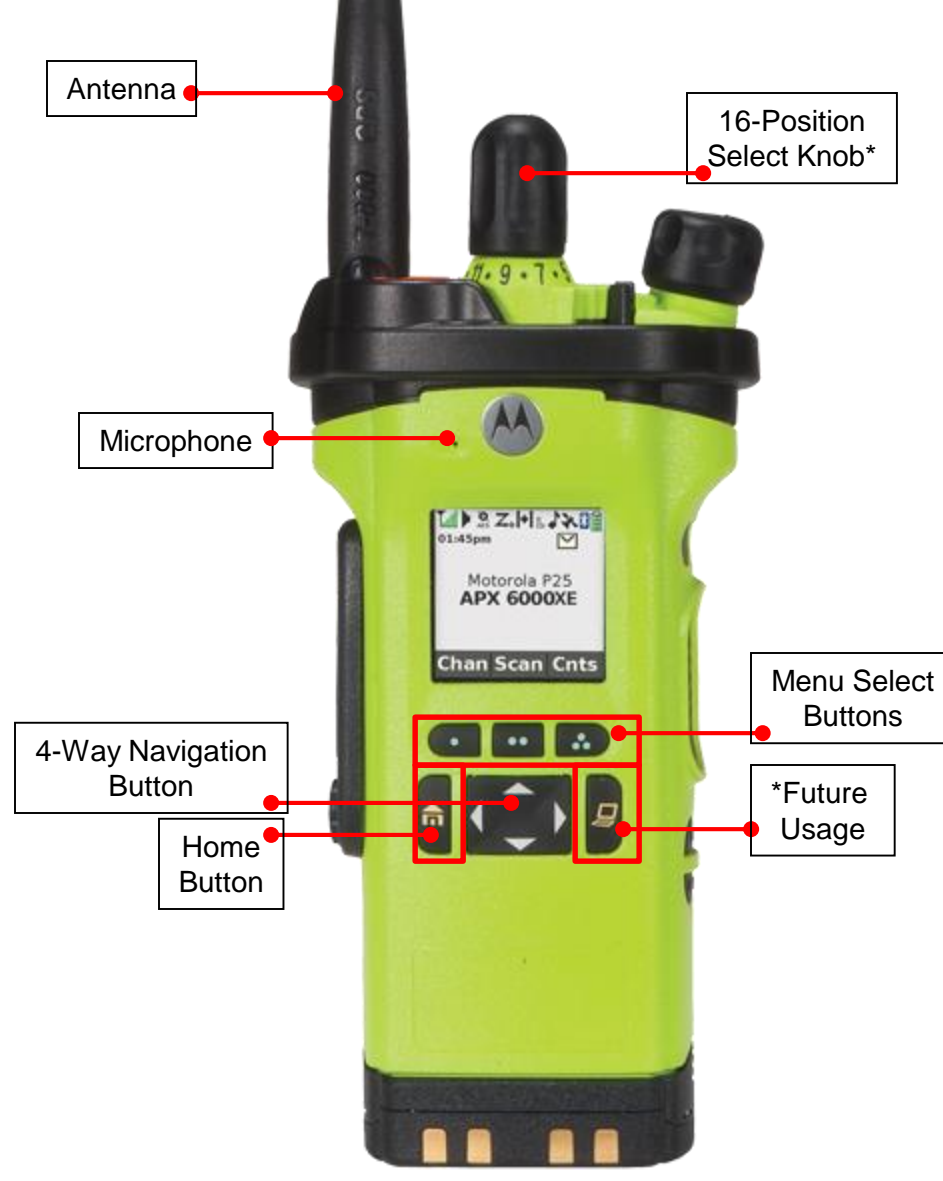

\* These radio controls/buttons are programmable.

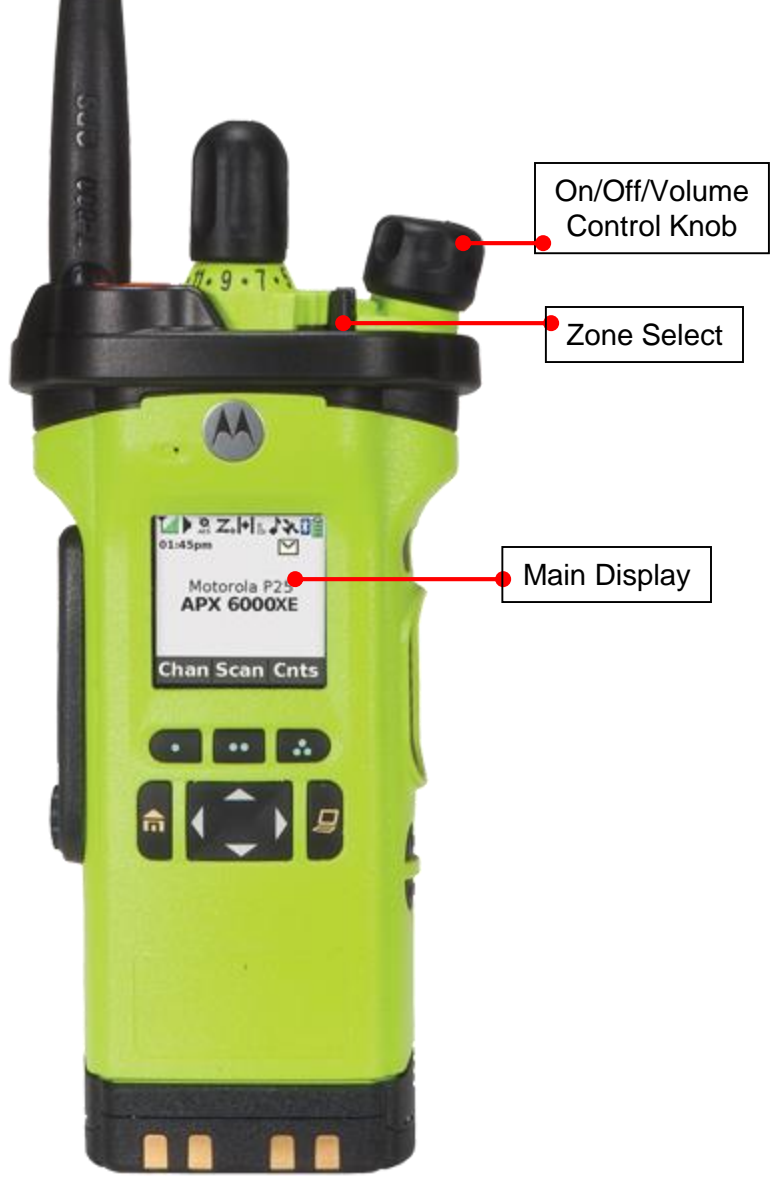

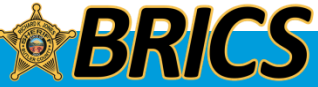

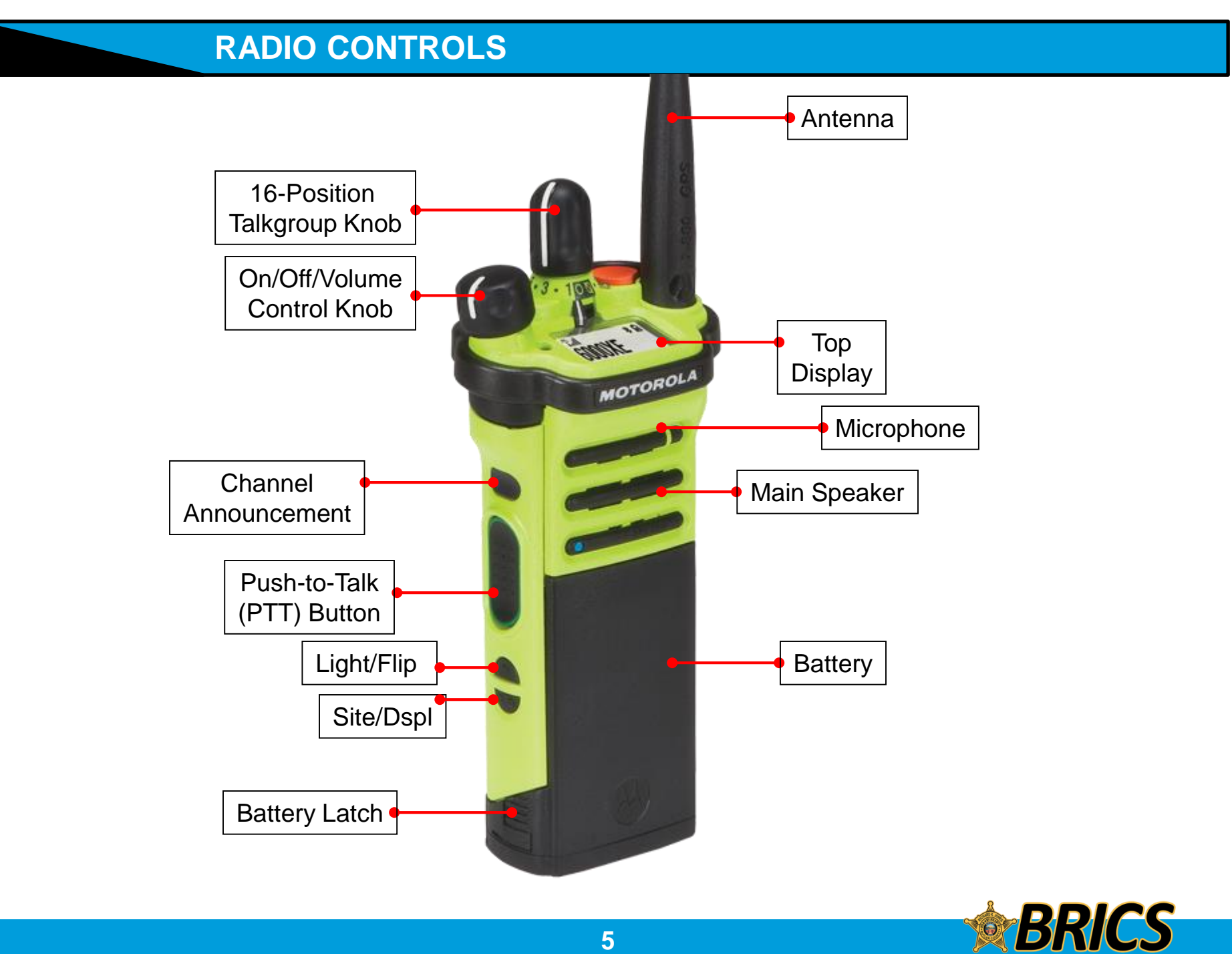

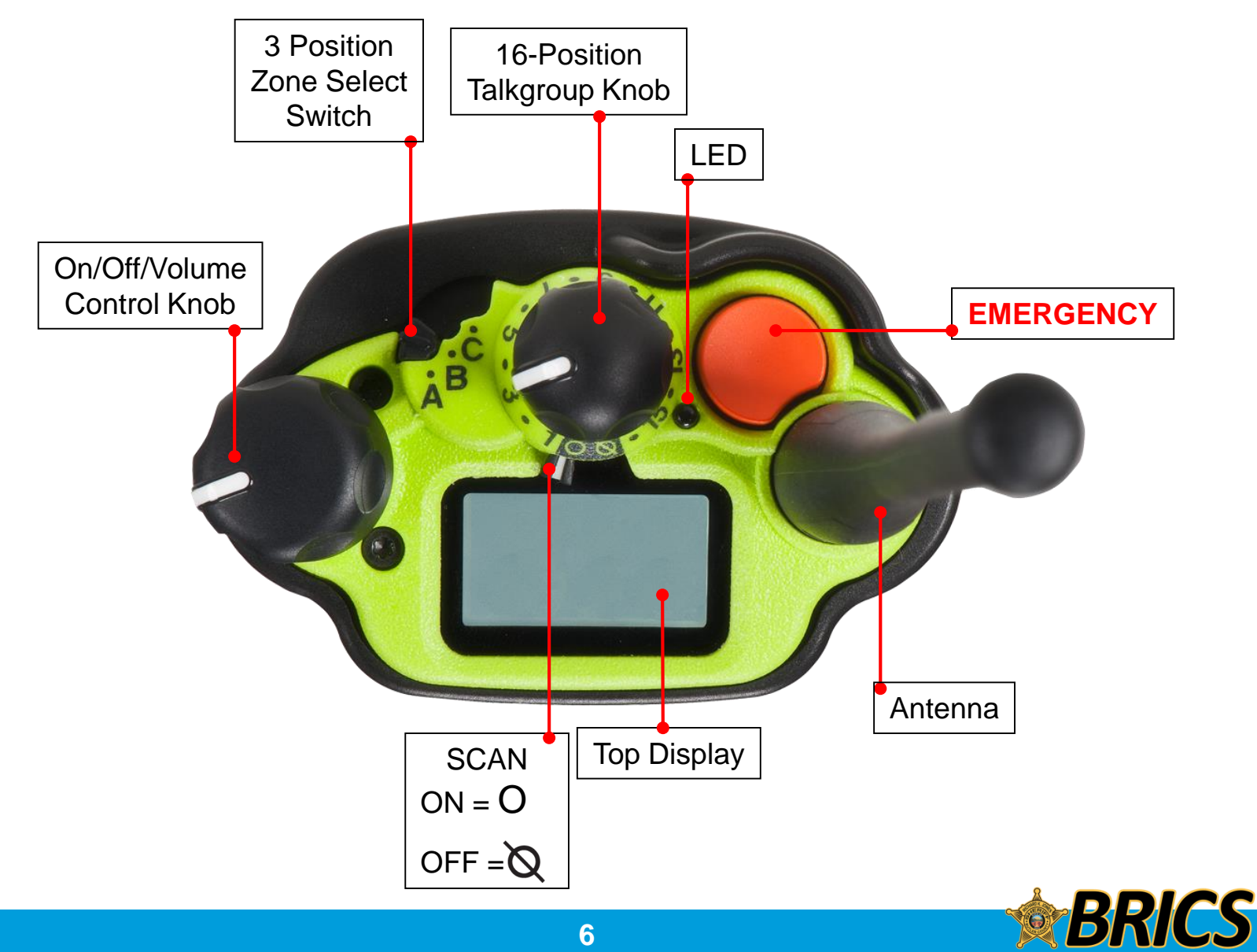

# PREPARING YOUR RADIO FOR USE

## □ Attaching/Removing the Battery

With the radio turned off, slide the battery into the radio's frame until side latches click into place.

To remove the battery, turn the radio off. Squeeze the release latches at the bottom of the battery until the battery releases from the radio. Remove the battery from the radio.

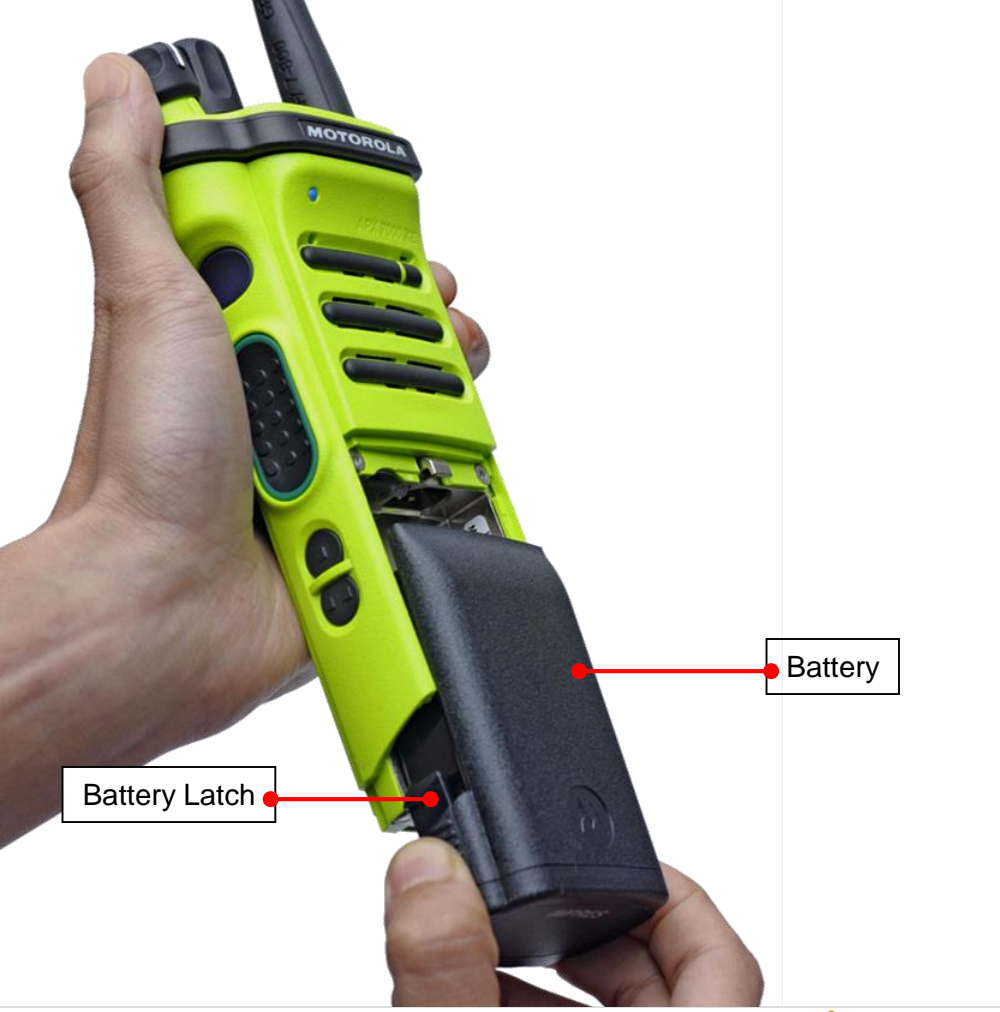

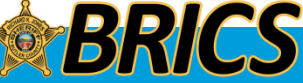

# □ Antenna Note:

Frequently check the antenna to ensure that it is tight.

ONLY USE THE ANTENNA SUPPLIED WITH THE RADIO

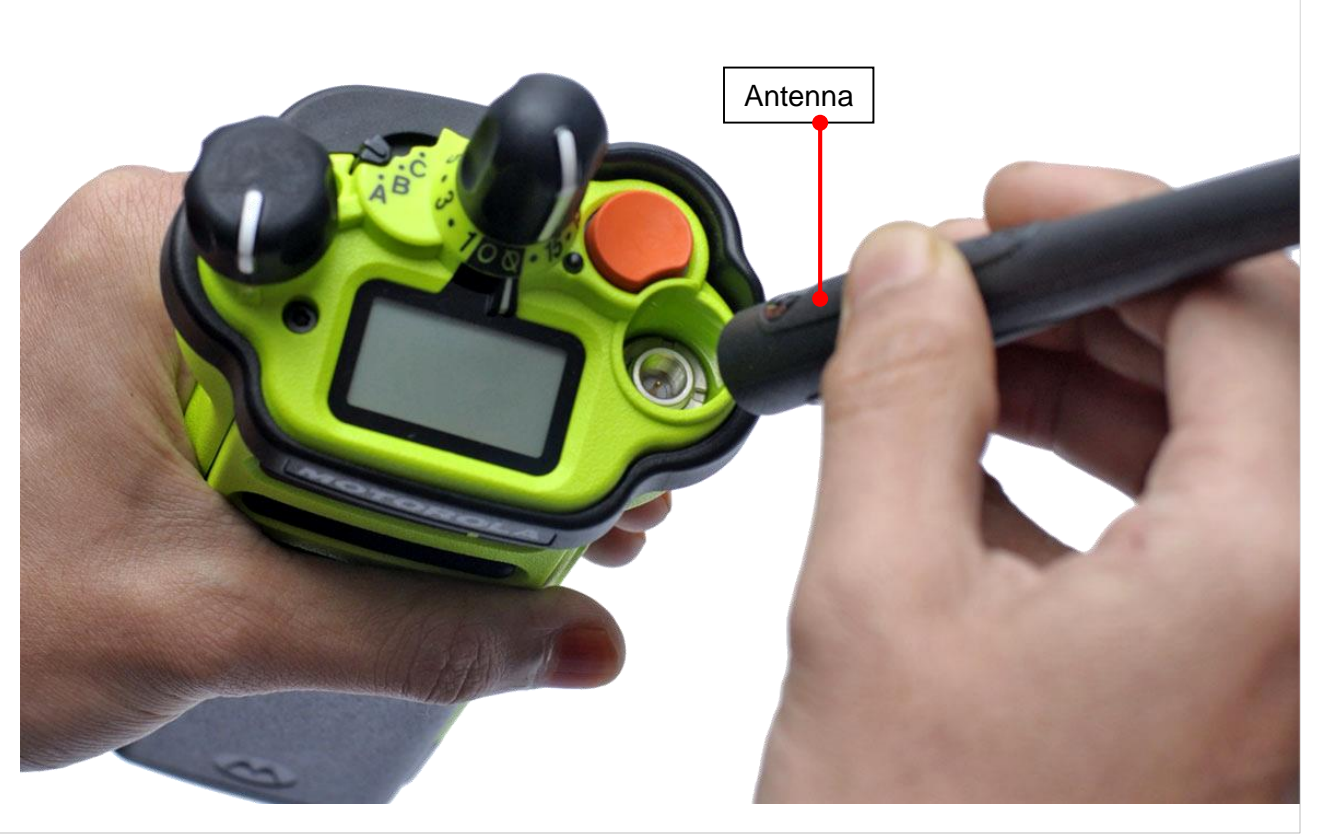

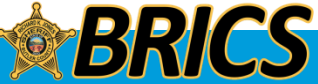

# PREPARING YOUR RADIO FOR USE

## □ Attaching/Removing the Accessory Connector Cover

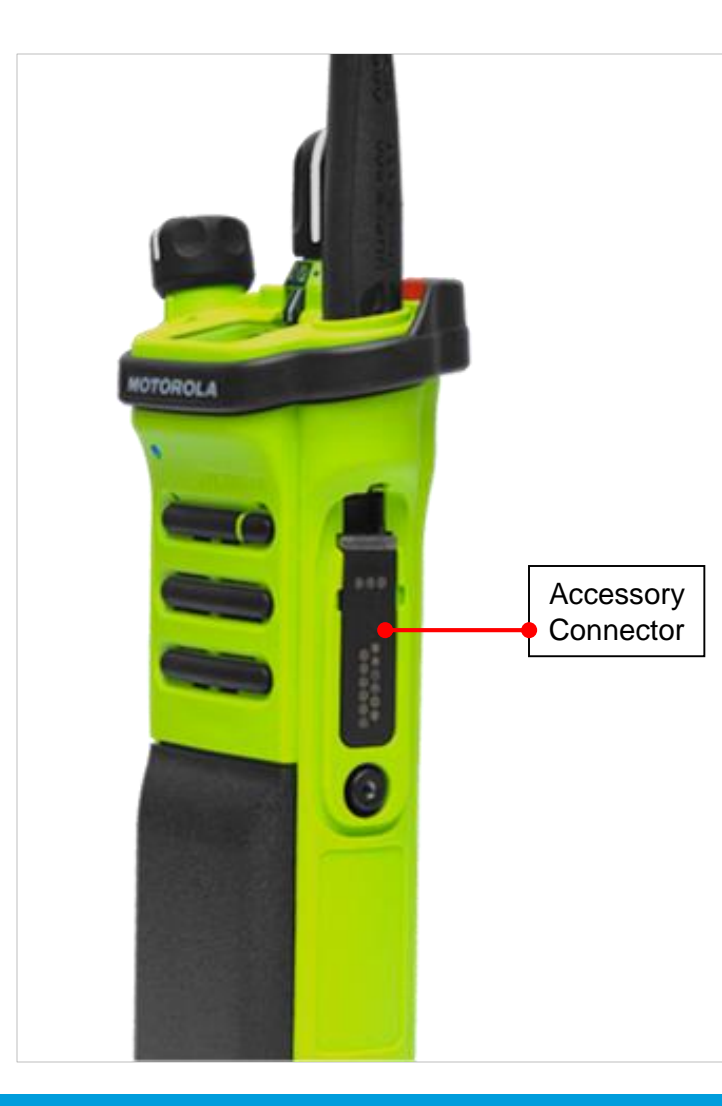

The accessory connector is located on the antenna side of the radio. It is used to connect accessories to the radio.

**Note:** This is an area where moisture accumulates. Occasionally remove your accessory to clean this area.

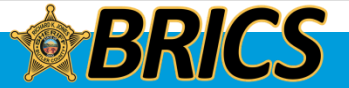

# **Using the Leather Holster**

Position the radio within the holster with the main speaker facing outward and the LCD display facing the belt clip

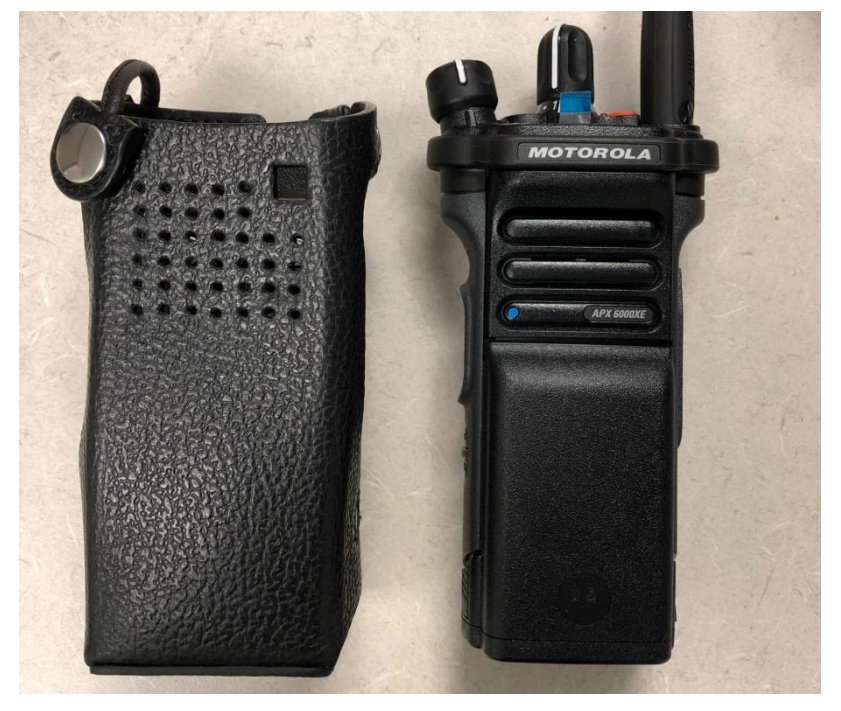

Secure the radio by running the restraining strap between the volume and channel controls and snapping it in. To remove the radio from the holster, unsnap the restraining strap and pull the radio out using the plastic lip with the Motorola logo on it. **Do not pull the radio out by the antenna!** 

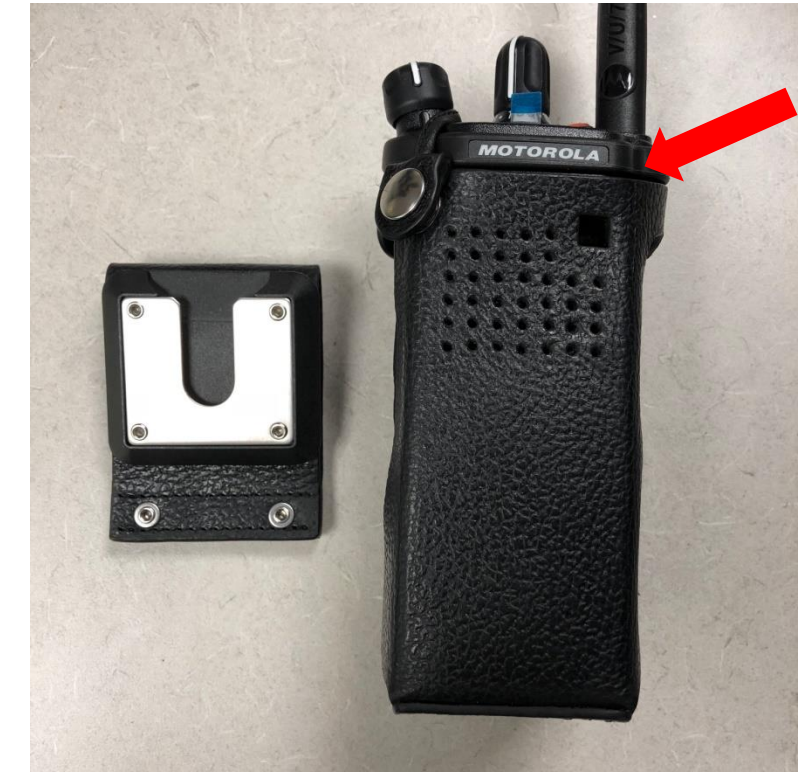

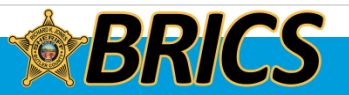

# PREPARING YOUR RADIO FOR USE

## **Using the Plastic Carry Holder**

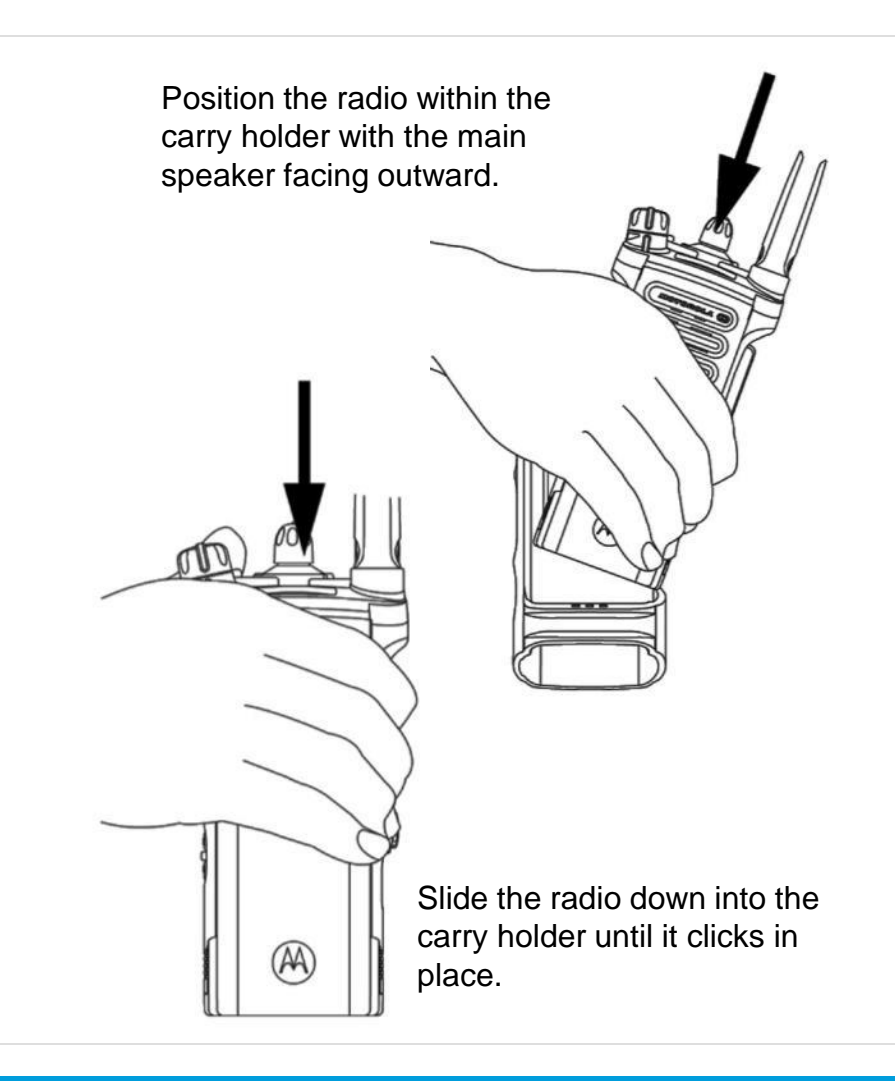

To remove the radio from the carry holder, place the tip of your fingers on the ledge of the carry holder and push at the bottom of the radio until the radio is released from it.

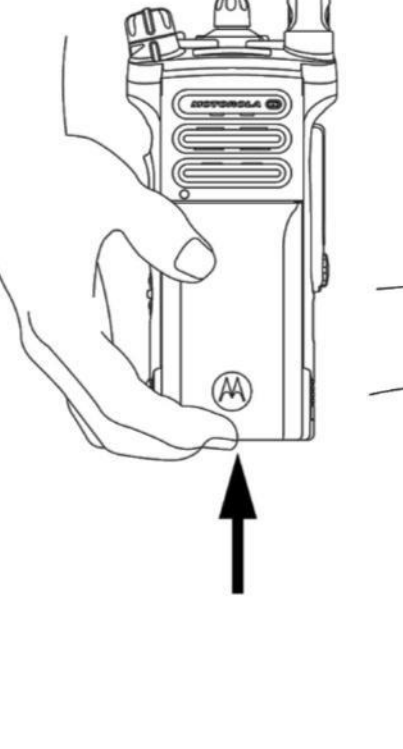

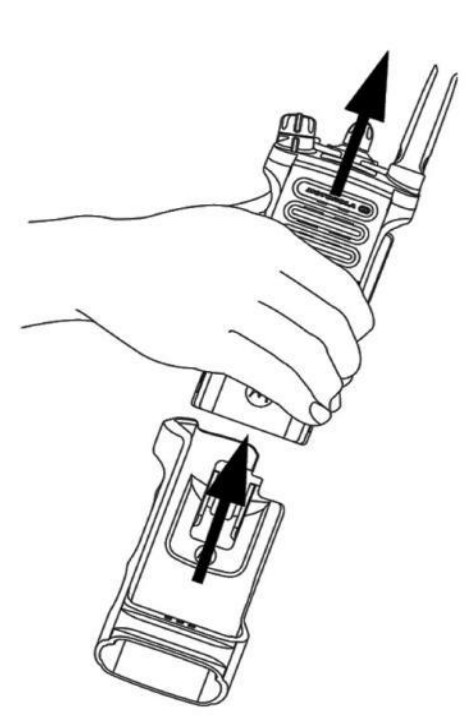

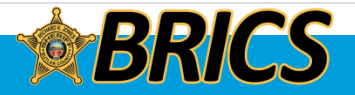

# □ Turning on/off the Radio

Rotate the **On/Off/Volume Control Knob** clockwise until you hear a click.

If the power-up test is successful, you see **SELFTEST** on the radio's display momentarily, followed by the home screen.

**Note:** If the power-up test is unsuccessful, turn radio off and back on to see if it is successful. Contact BRICS if radio still does not power on.

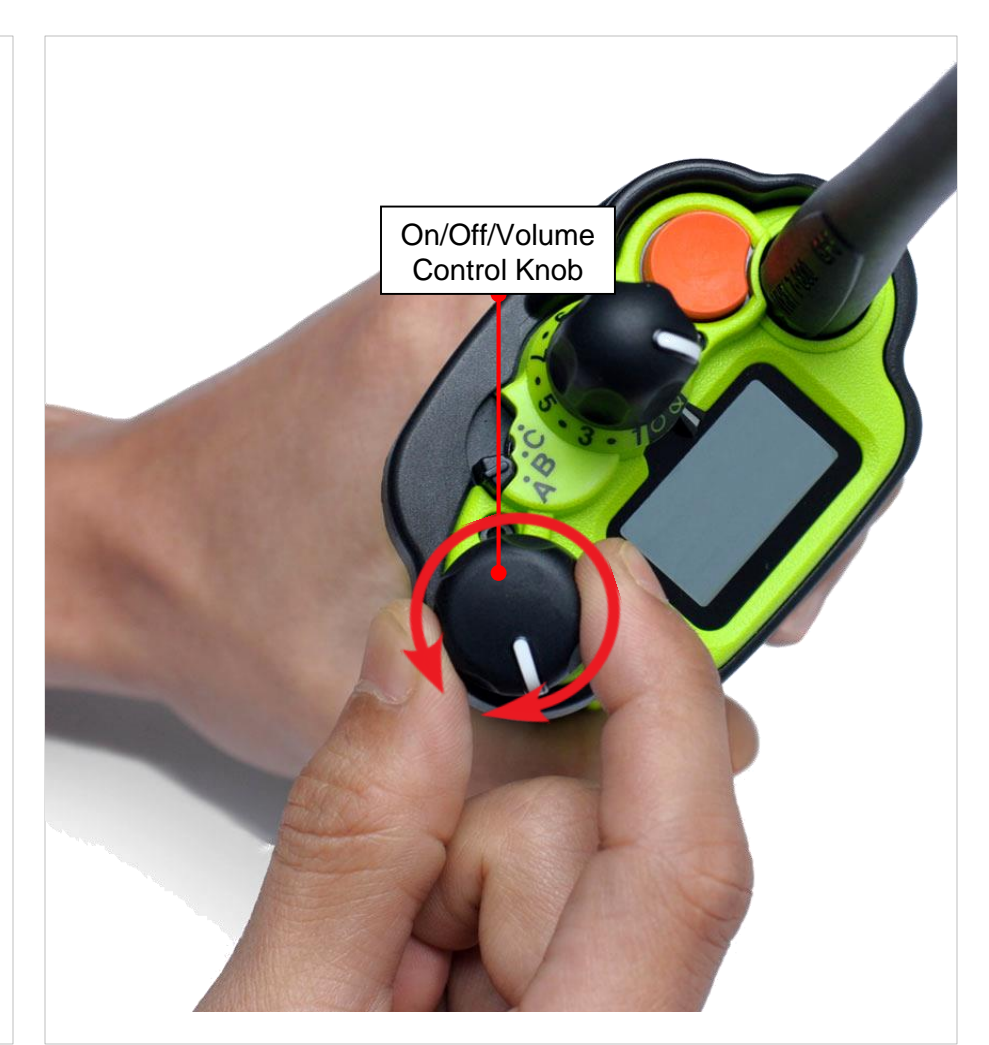

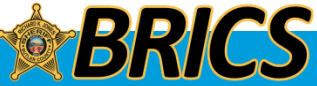

# □ Adjusting the Volume

To increase the volume, turn the **On/Off/Volume Control Knob** clockwise.

To decrease the volume, turn this knob counterclockwise.

**Note:** Ensure that the main speaker is pointed towards you for increased loudness and intelligibility, especially in areas with loud background noises.

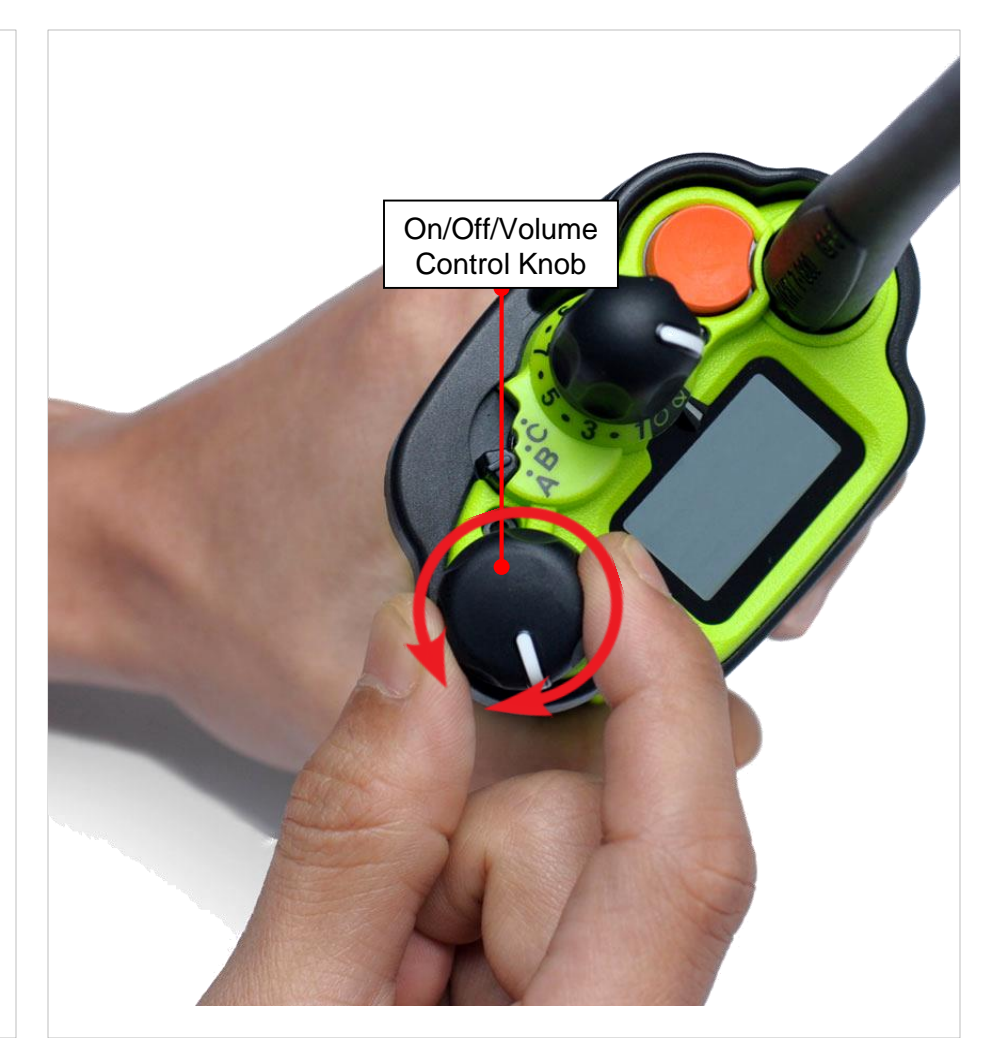

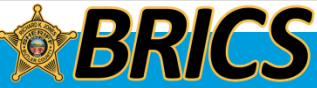

**Butler Regional Interoperable Communications System** 

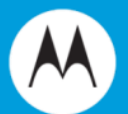

# **GENERAL OPERATION**

# **APX 6000XE** Model 2.5

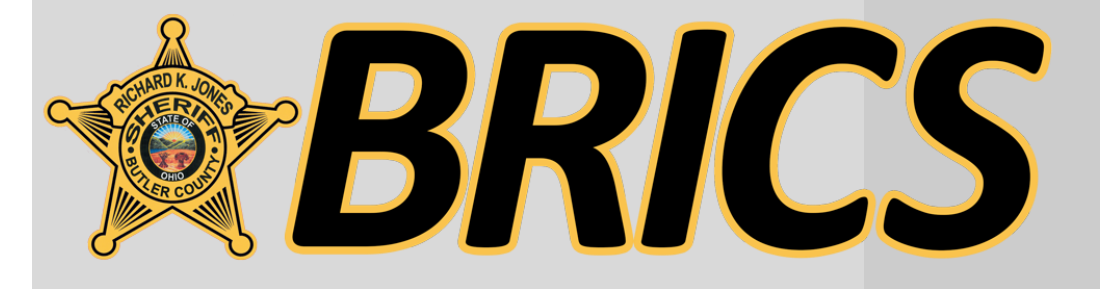

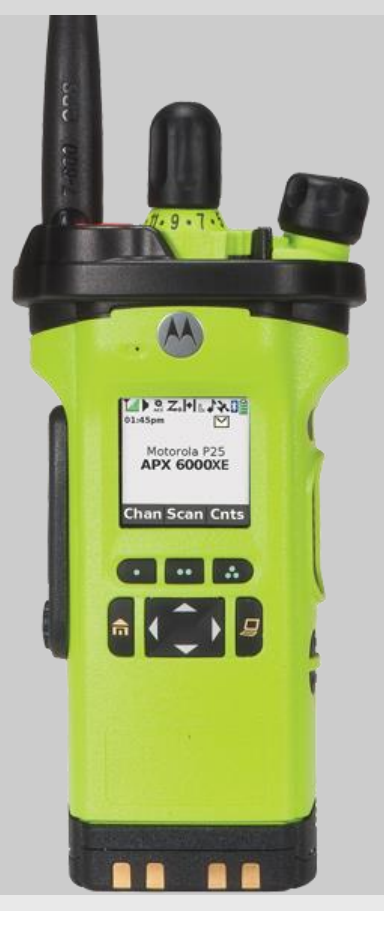

# **IDENTIFYING RADIO CONTROLS**

# Push-To-Talk (PTT) Button

• Press and hold down **PTT** button, wait for the talk permit tone, then talk. Release the **PTT** button to listen.

The microphone is activated when the **PTT** button is pressed.

• While a call is not in progress, the **PTT** button is used to make a new call.

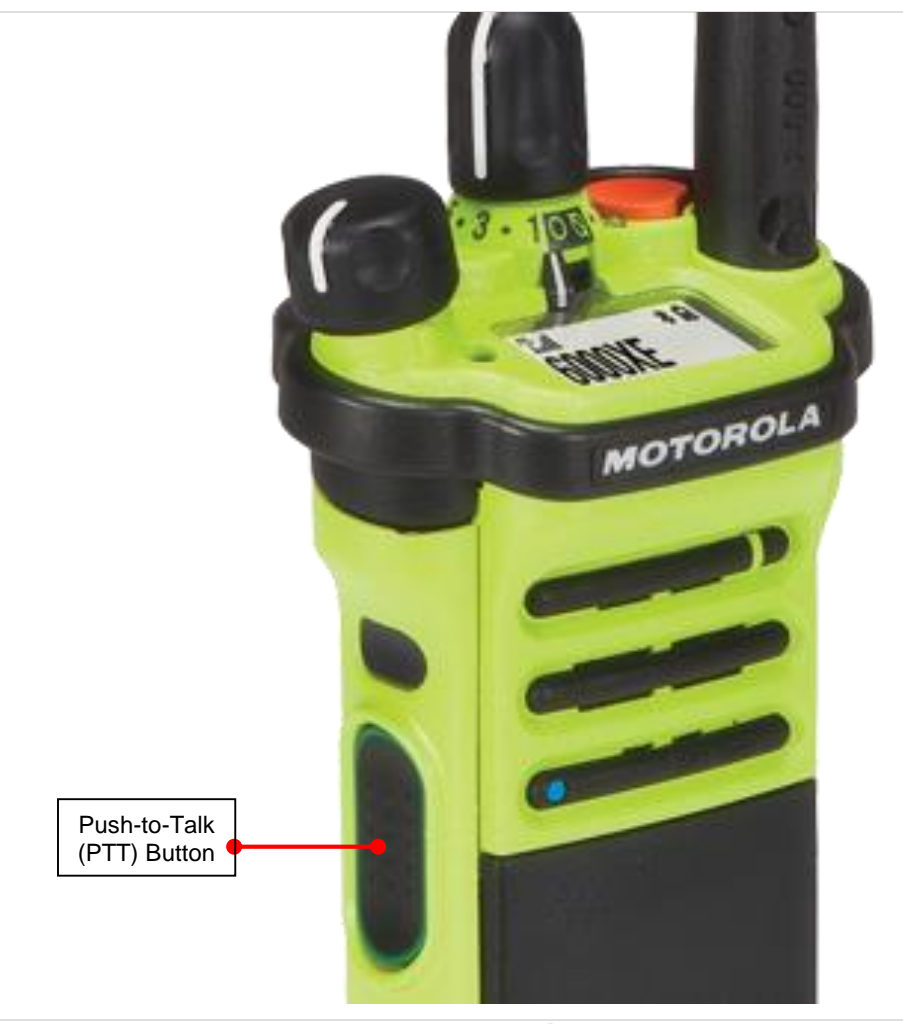

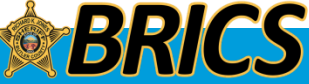

# **MICROPHONES**

Speak Clearly into the microphone 

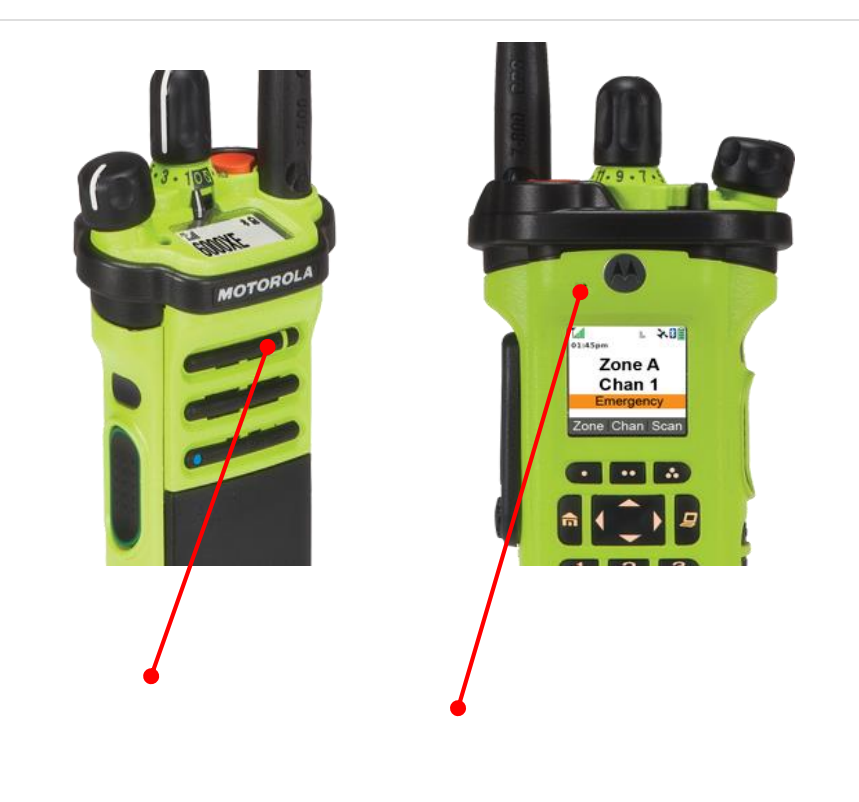

□ Red Lines indicate microphones

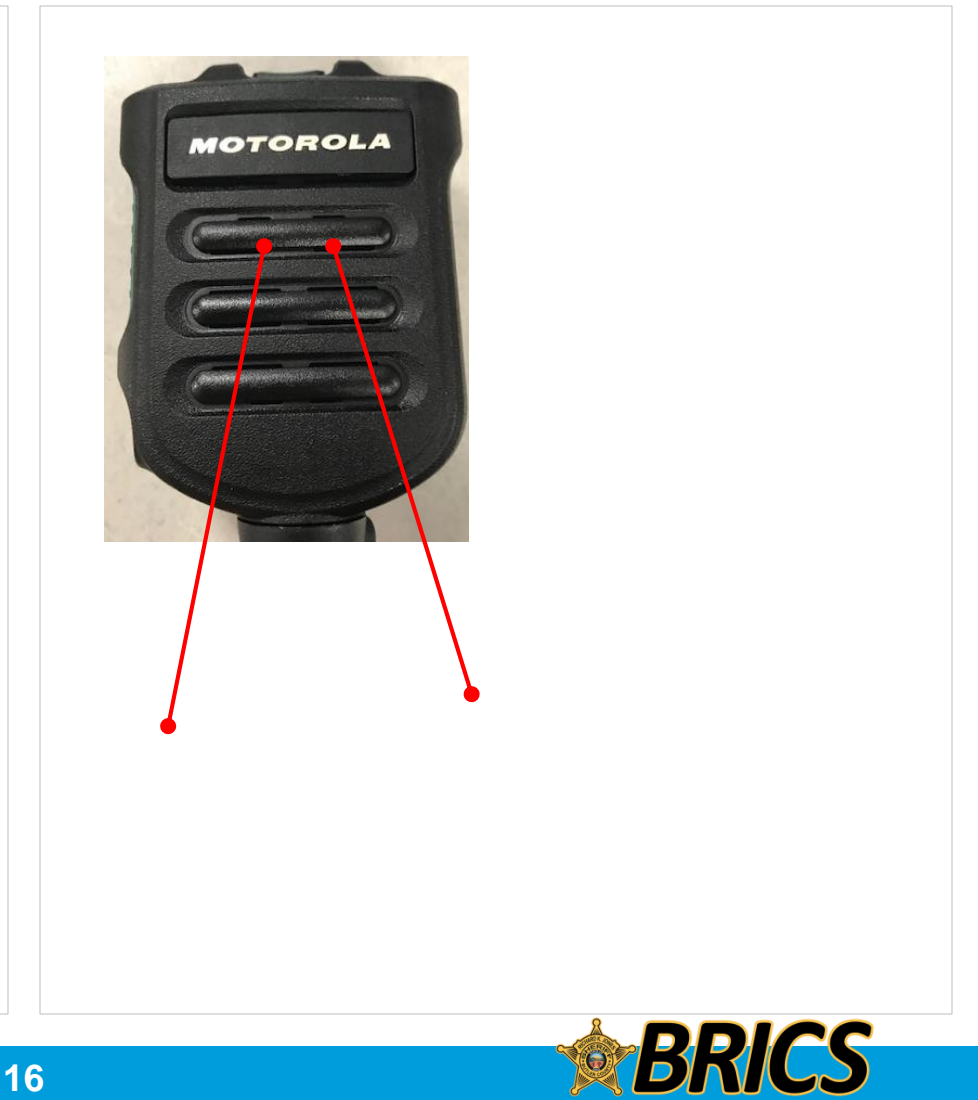

# **IDENTIFYING RADIO CONTROLS**

# □ Accessing the Preprogrammed Functions

You can access various radio functions through one of the following ways:

• A short or long press of the relevant programmable buttons.

OR

• Use the Menu Select Buttons (, ., and .).

#### **Using the Menu Select Buttons**

The **Menu Select Buttons** allow to access the menu entries of features.

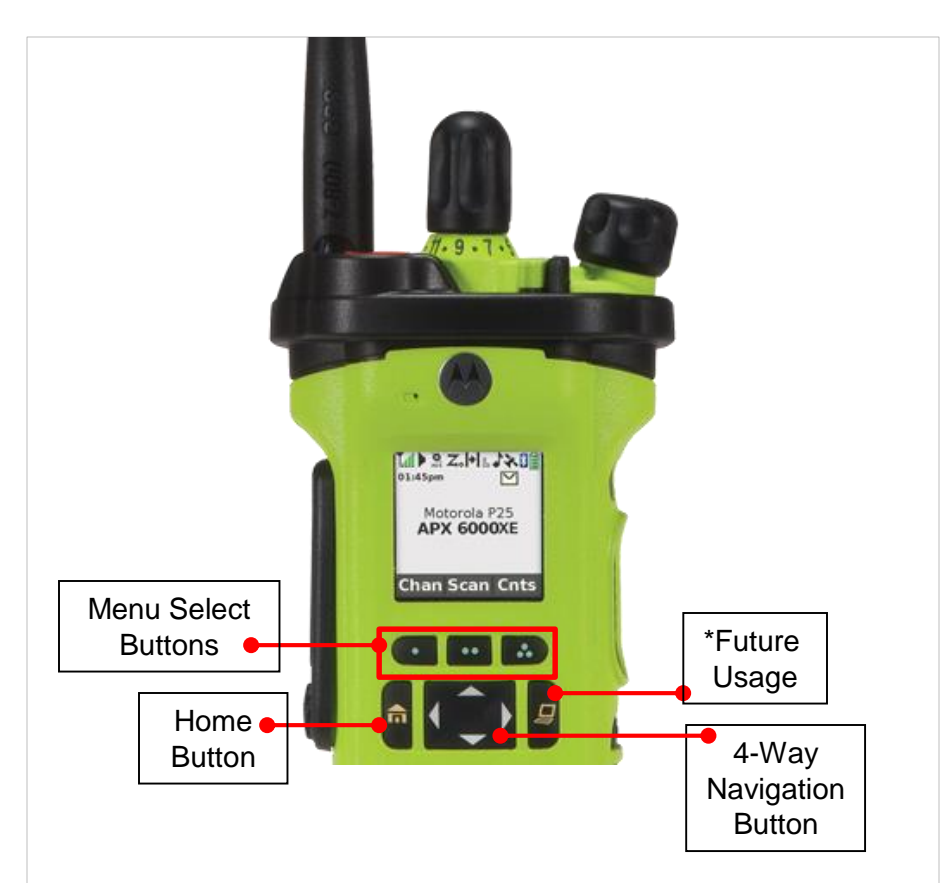

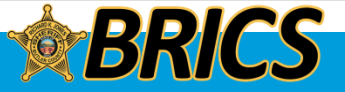

# **IDENTIFYING RADIO CONTROLS**

#### Using the Navigation Buttons

#### **Home Button**

The for button returns you to you Zone A, Channel 1. In most cases, this is the current mode.

For selected radio features, the fabutton is also used to save user-edited radio settings or information before returning you to the home screen.

**Note:** Some features do not require you to press fine to go to the home screen. Refer to the individual feature sections in this manual for further details on saving user-edited radio settings or information.

#### 4-Way Navigation Button

Use this button to scroll up, down, left or right.

Press and release one of the button to scroll from one entry to the next one. Press and hold one of the button to have the radio toggles through the list automatically (release the button to stop).

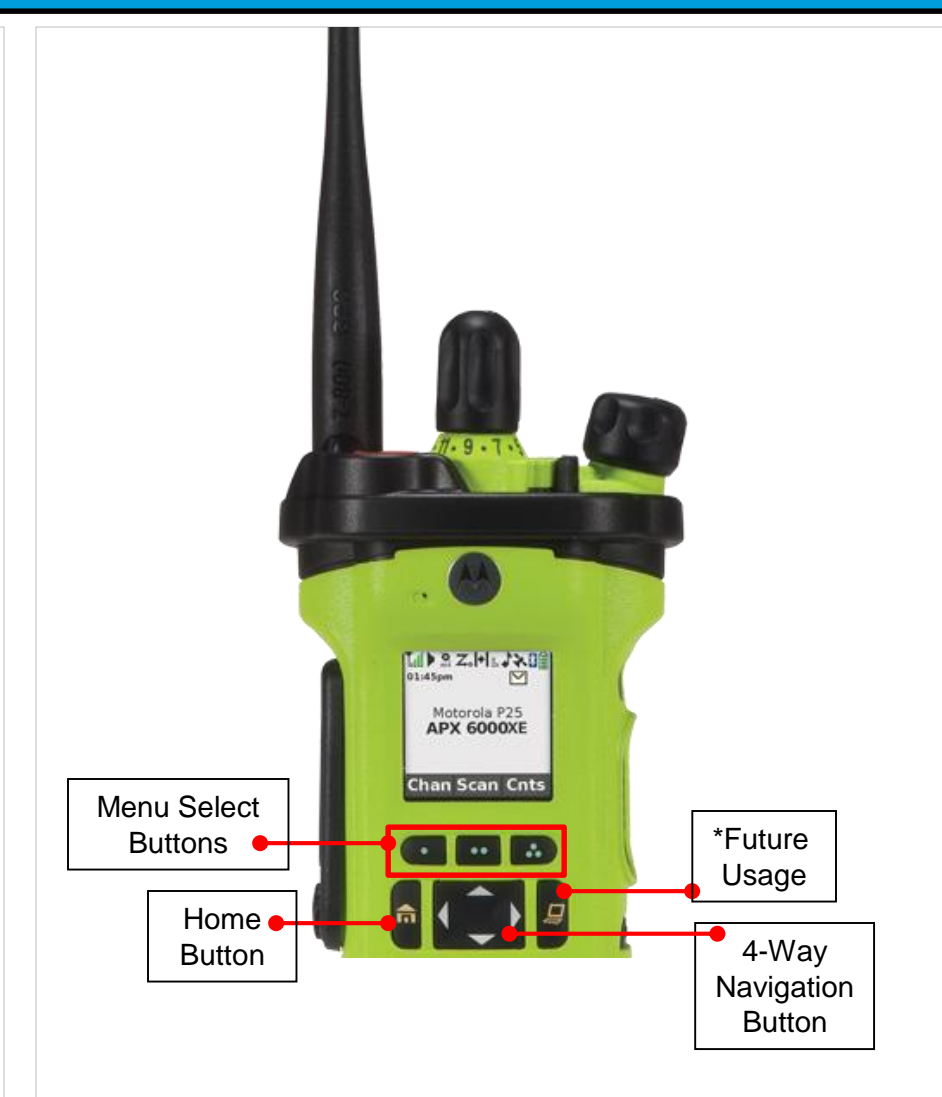

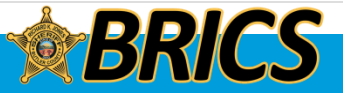

# Status Icons

The 130 x 130 pixel front liquid crystal display (LCD) of your radio shows radio status, text entries, and menu entries. The top two display rows contain color icons that indicate radio operating conditions.

Selected icons are also shown on the first row of the 112 x 32 pixel top monochrome display screen of your radio.

The following are the icons that appear on the radio's display.

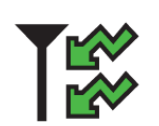

**Receiving** Radio is receiving a call or data.

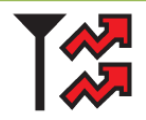

**Transmitting** Radio is transmitting a call or data.

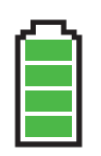

#### Battery

For IMPRES battery operation only – the icon shown indicates the charge remaining in the battery. For all battery operation – the icon blinks when the battery is low.

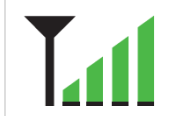

#### **Received Signal Strength Indicator (RSSI)**

The number of bars displayed represents the received signal strength for the current site, for trunking only. The more stripes in the icon, the stronger the signal.

#### Direct

- On = Radio is currently configured for direct radio-toradio communication (during conventional operation only).
- Off = Radio is connected with other radios through a repeater.

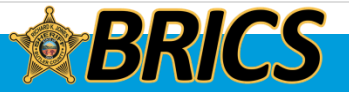

# **IDENTIFYING STATUS INDICATORS**

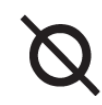

#### **Secure Operation**

- On = Secure operation.
- Off = Clear operation.
- Blinking = Receiving an encrypted voice call.

#### **Location Signal**

- On = Location feature is enabled, and location signal is available.
- Off = Location feature is disabled.
- Blinking = Location feature is enabled, but no location signal is available.

#### User Login Indicator (IP Packet Data)

- On = User is currently associated with the radio.
- Off = User is currently not associated with the radio.
- Blinking = Device registration or user registration with the server failed due to an invalid username or pin.

#### Data Activity Data activity is present.

Data

\_\_\_\_\_

#### Top Display

Р

#### View/Program Mode Radio is in the view or program mode.

- On steady = View mode
- Blinking = Program mode

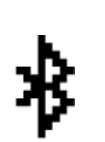

#### Bluetooth On

Bluetooth is on and ready for Bluetooth connection.

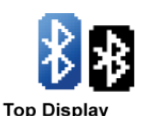

#### Bluetooth Connected Bluetooth is currently connected to the external Bluetooth device.

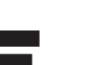

#### Wi-Fi

The radio Wi-Fi network is connected. The number of bars displayed represents the signal strength of the Wi-Fi signal.

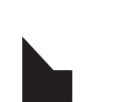

H or L

### Monitor (Carrier Squelch)

Selected channel is being monitored (during conventional operation only).

#### **Power Level**

- L = Radio is set at Low power.
- H = Radio is set at High power.

#### Scan

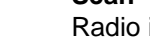

Radio is scanning a scan list.

### **Priority Channel Scan**

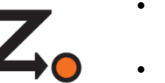

- Blinking dot = Radio detects activity on channel designated as Priority-One.
- Steady dot = Radio detects activity on channel designated as Priority-Two.

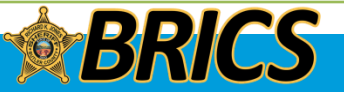

# □ LED Indicator

The LED indicator shows the operational status of your radio.

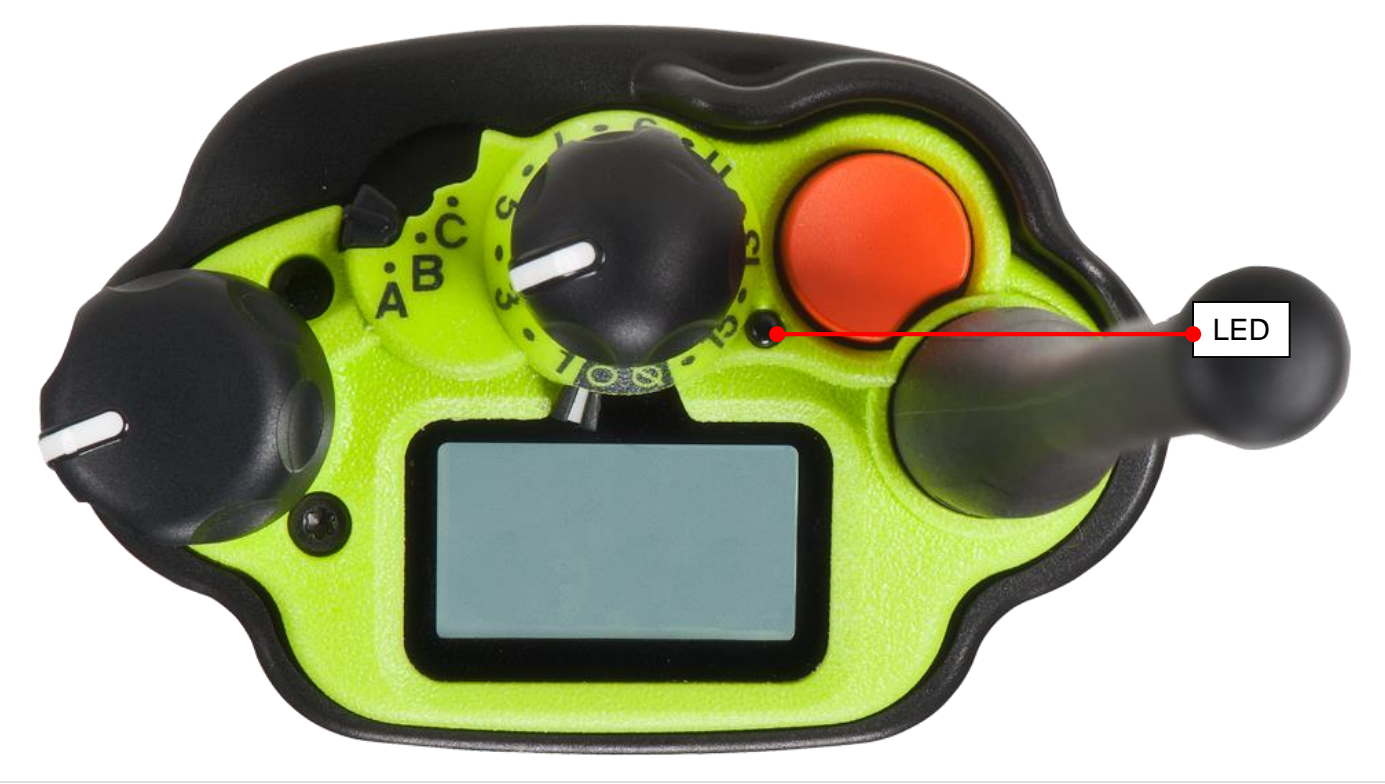

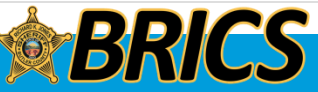

# **IDENTIFYING STATUS INDICATORS**

**Solid red** – Radio is transmitting in trunked mode.

Blinking red – Radio is transmitting at low battery condition.

**Double blinking red** – Radio is in Emergency Mode.

Rapidly blinking red – Radio has failed the self test upon powering up or encountered a fatal error.

Solid yellow (Conventional Only) – Channel is busy.

Blinking yellow – Radio is receiving a secured transmission.

**Solid green** – Radio is powering up, or is on a non-priority channel while in the Scan List Programming mode.

Blinking green – Radio is on a Priority-Two channel while in the Scan List Programming mode.

Note: No LED indication when the radio receives a clear (non-secured) transmission in trunking Mode.

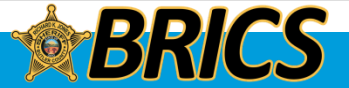

# **IDENTIFYING STATUS INDICATORS**

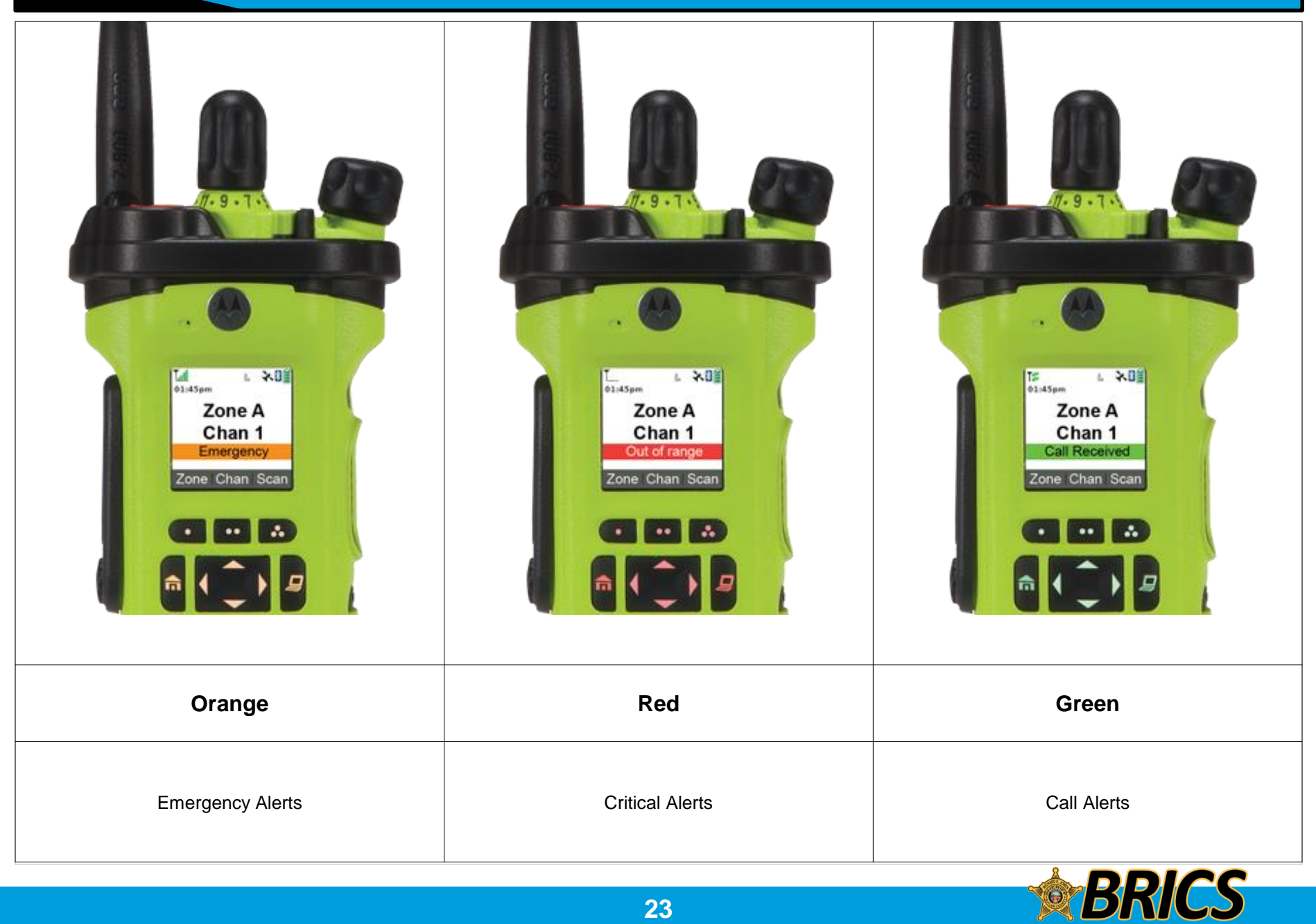

# □ Intelligent Lighting Indicators

This feature temporary changes the radio's display backlight color and the alert text background color to help signal that a radio event has occurred.

**Note:** This feature must be preprogrammed by a qualified radio technician.

| Backlight and Bar Color | Notification     | When                                                                |  |  |
|-------------------------|------------------|---------------------------------------------------------------------|--|--|
| Orange                  | Emergency Alerts | The radio initiates an emergency alarm or call.                     |  |  |
|                         |                  | The radio receives an emergency alarm or call.                      |  |  |
| Red                     | Critical Alerts  | The radio battery is low.                                           |  |  |
|                         |                  | The radio is out of range.                                          |  |  |
|                         |                  | The radio enters failsoft mode.                                     |  |  |
|                         |                  | The radio is unable to establish a full connection with the system. |  |  |
|                         |                  | The radio is unable to authenticate or register with the system.    |  |  |
| Green                   | Call Alerts      | The radio receives a call alert.                                    |  |  |

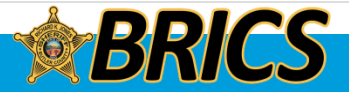

## □ Alert Tones

Your radio uses alert tones to inform you of your radio's condition. The following table lists these tones and when they occur.

| You Hear                           | Tone Name                                                                                | Heard                                                                                                    |  |  |
|------------------------------------|------------------------------------------------------------------------------------------|----------------------------------------------------------------------------------------------------|--|--|
| Short,                             | Radio Self Test Fail                                                                     | When radio fails its power-up self test.                                                                                                    |  |  |
| Low-Pitched                        | Reject                                                                                   | When unauthorized request is made.                                                                                                    |  |  |
| Tone                               | Time-Out Timer Warning                                                                   | Four seconds before time out.                                                                                                    |  |  |
| No ACK Received                    |                                                                                          | When radio fails to receive an acknowledgement .                                                                                                    |  |  |
| Play                               | Individual Call Warning Tone                                                             | When radio is in an individual call for greater than 6 seconds without any activity.                                                                                                    |  |  |
| Long,                              | Time-Out Timer Timed Out                                                                 | After time out.                                                                                                    |  |  |
| Low-Pitched                        | Talk Prohibit/PTT Inhibit    (When PTT button is pressed) transmissions are not allowed. |                                                                                                    |  |  |
|                                    | Lack of Voice PTT Time out                                                               | When the radio ends your call after it detected there are lack of voice for 5 seconds after the PTT is pressed and hold. Your radio ends the call to enable your radio to receive calls from other radio users. |  |  |
| Play                               | Out of Range                                                                             | (When <b>PTT</b> button is pressed) the radio is out of range of the system.                                                                                                    |  |  |
|                                    | Invalid Mode                                                                             | When radio is on an unpreprogrammed channel.                                                                                                    |  |  |
| A Group of<br>Low-Pitched<br>Tones | Busy                                                                                     | When system is busy.                                                                                                    |  |  |
| <b>(1))</b><br>Play                |                                                                                          |                                                                                                    |  |  |

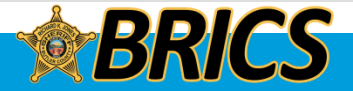

# **IDENTIFYING STATUS INDICATORS**

| You Hear                                                                                                 | Tone Name                                                  | Heard                                                               |  |  |  |
|----------------------------------------------------------------------------------------------------|------------------------------------------------------------|---------------------------------------------------------------------|--|--|--|
| Short,                                                                                                   | Valid Key-Press                                            | When correct key is pressed.                                        |  |  |  |
| Medium-Pitched                                                                                           | Radio Self Test Pass                                       | When radio passes its power-up self test.                           |  |  |  |
| Ione                                                                                                    | Clear Voice                                                | At beginning of a non-coded communication.                          |  |  |  |
|                                                                                                    | Priority Channel Received                                  | When activity on a priority channel is received.                    |  |  |  |
| Play                                                                                                    | Emergency Alarm Entry                                      | When entering the emergency state.                                  |  |  |  |
| Play                                                                                                    | Central Echo                                               | When central controller has received a request from a radio.        |  |  |  |
| Long,                                                                                                    | Volume Set                                                 | When volume is changed on a quiet channel.                          |  |  |  |
| Medium-Pitched<br>Tone                                                                                   | Emergency Exit                                             | When exiting the emergency state.                                   |  |  |  |
|                                                                                                    |                                                            |                                                                     |  |  |  |
| Play                                                                                                    |                                                            |                                                                     |  |  |  |
| A Group of                                                                                               | Failsoft                                                   | When the trunking system fails.                                     |  |  |  |
| Medium-Pitched                                                                                           | Automatic Call Back                                        | When voice channel is available from previous request.              |  |  |  |
| Iones                                                                                                    | Keyfail                                                    | When encryption key has been lost.                                  |  |  |  |
|                                                                                                    | Console Acknowledge                                        | When status, emergency alarm, or reprogram request ACK is received. |  |  |  |
| Play                                                                                                    | Received Individual Call                                   | When Call Alert or Private Call is received.                        |  |  |  |
| Flay                                                                                                    | Call Alert Sent                                            | When Call Alert is received by the target radio.                    |  |  |  |
|                                                                                                    | Site Trunking      When a SmartZone trunking system fails. |                                                                     |  |  |  |
| Two Short,<br>Medium-<br>Pitched TonesOver-the-Air Programming<br>requestWhen the radio receives and<br> |                                                            | When the radio receives an over-the-air programming request.        |  |  |  |
| Short,<br>High-Pitched<br>Tone (Chirp)                                                                   | Low-Battery Chirp                                          | When battery is below preset threshold value.                       |  |  |  |
|                                                                                                    |                                                            | 26 <b>BRICS</b>                                                     |  |  |  |

# **IDENTIFYING STATUS INDICATORS**

| You Hear                        | Tone Name                            | Heard                                                                                                    |  |  |
|---------------------------------|--------------------------------------|----------------------------------------------------------------------------------------------------|--|--|
| Two High-Pitched Tones          | GPS Fails                            | When the GPS signal is lost or when GPS fails.                                                                    |  |  |
| Ringing                         | Fast Ringing                         | When system is searching for target of Private Call.                                                              |  |  |
|                                 | Enhanced Call Sent                   | When waiting for target of Private Call to answer the call.                                                       |  |  |
|                                 | Phone Call Received                  | When a land-to-mobile phone call is received.                                                                     |  |  |
| Gurgle                          | Dynamic Regrouping                   | (When the <b>PTT</b> button is pressed) a dynamic ID has been received.                                           |  |  |
| (10))                           | Talk Permit                          | (When PTT button is pressed) is verifying with the system for accepting its transmissions.                        |  |  |
| Play                            |                                      |                                                                                                    |  |  |
| Unique,<br>Low-Pitched Chirp    | New Message                          | When a new message is received.                                                                                   |  |  |
| Unique,<br>High-Pitched Chirp   | Priority Status                      | When a priority message is received.                                                                              |  |  |
| Incremental- Bluetooth Paired   |                                      | When Bluetooth accessory is paired with the radio.                                                                |  |  |
| Pitched Tone                    | Bluetooth Connected                  | When Bluetooth accessory is connected to the radio.                                                               |  |  |
| Decremental-                    | Bluetooth Unpaired                   | When Bluetooth accessory is unpaired from the radio.                                                              |  |  |
| Pitched Tone                    | Bluetooth Disconnected               | When Bluetooth accessory is disconnected from the radio.                                                          |  |  |
| A Group of Very<br>High-Pitched | Man Down Continuous Tone             | When radio is in Man Down mode and prepares to transmit Emergency Alarm when the timer of this alarm ends.        |  |  |
| Tones                           | Critical Man Down Continuous<br>Tone | When radio is in Man Down Enhanced mode and prepares to transmit Emergency Ala when the timer of this alarm ends. |  |  |
| Unique Low-<br>High Tone        | Enhanced Zone Bank Up                | When <b>EZB Up</b> button is pressed to scroll the Enhance Zone Bank up.                                          |  |  |
| Unique High-<br>Low Tone        | Enhanced Zone Bank Down              | When <b>EZB Down</b> button is pressed to scroll the Enhance Zone Bank down.                                      |  |  |

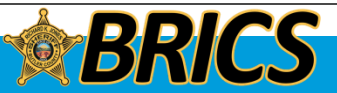

# Selecting a Zone

A zone is a group of talkgroups.

#### **Procedure:**

#### [Zone (3-Position A/B/C)]

1. Move the preprogrammed **Zone (3-Position A/B/C)** switch to the position of the required zone.

#### OR [Menu]

enuj

DEMO

1. ( or ) to **Zone**.

- 2. Press the Menu Select button directly below Zone.
- 3.  $\blacktriangle$  or  $\checkmark$  to the required zone.
- 4. Press the **Menu Select** button directly below **Sel** to confirm the displayed zone.
- 5. Press the **PTT** button to transmit on the displayed zone channel.

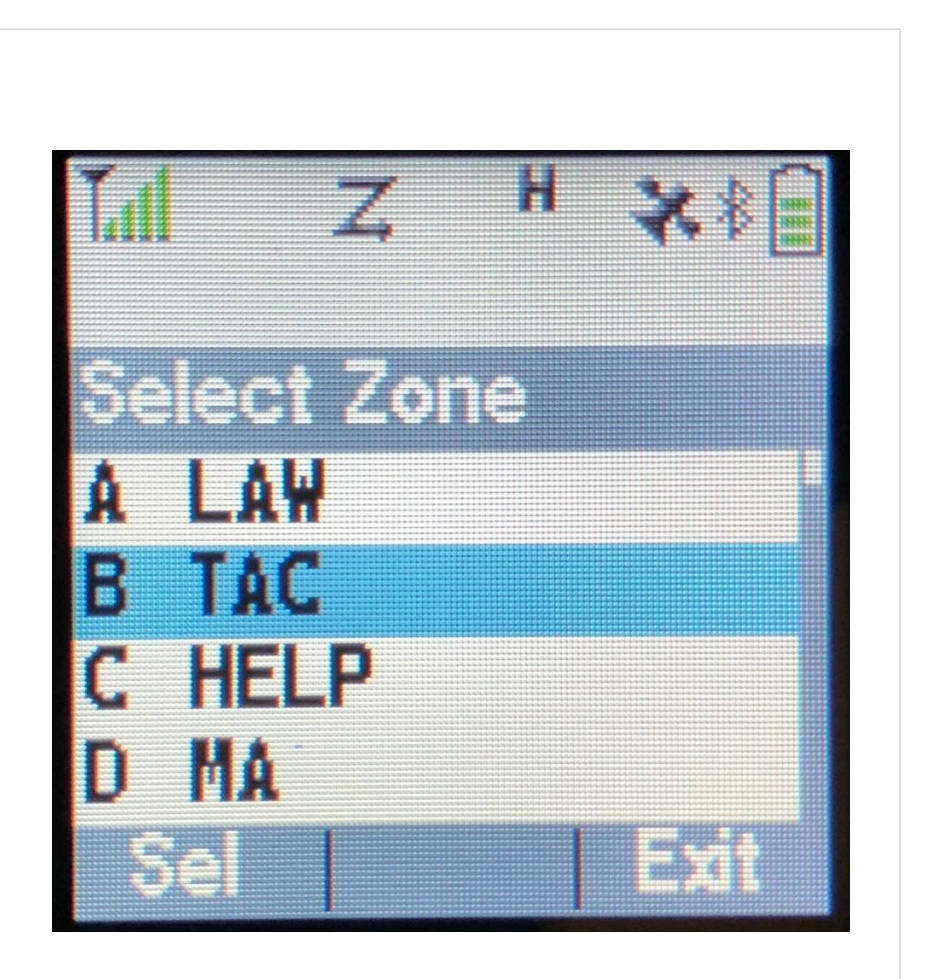

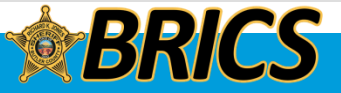

### **Gamma** Selecting a Radio Channel

A channel is a group of radio characteristics, such as transmit/receive frequency pairs.

#### **Procedure:**

#### [16-Position Select Knob]

1. Turn the preprogrammed **16-Position Select Knob** to the desired channel.

### OR

[Menu]

- 1. or to **Chan**.
- 2. Press the Menu Select button directly below Chan.
- 3.  $\checkmark$  or  $\checkmark$  to the required channel.
- 4. Press the **Menu Select** button directly below **Sel** to confirm the selected channel.
- 5. Press the **PTT** button to transmit on the displayed zone channel.

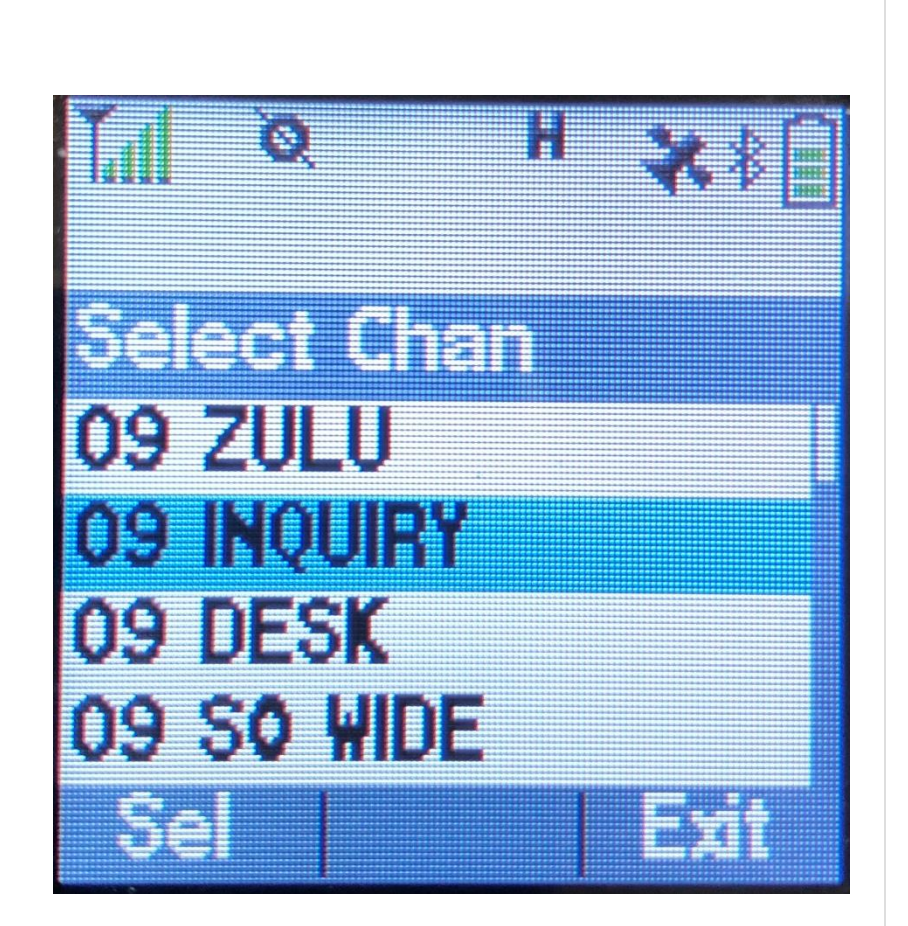

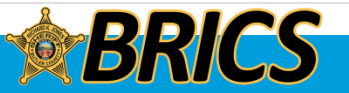

DEMO

# LOCAL A,B,C Switch

| A LA       | A LAW |             | B TAC      |    | C HEL | .P         |     |    |
|------------|-------|-------------|------------|----|-------|------------|-----|----|
| Name       | EC    | FS          | Name       | EC | FS    | Name       | EC  | FS |
| 09 XXXX    | ТВ    | 14 <b>1</b> | 09 XXXX    | ТВ | 14 7  | 09 HELP    | R S | 1  |
| 09 INQUIRY | RΒ    | 14 <b>1</b> | 09 EVNT 02 | ТА | 7     | 09 TALK    | R S | 1  |
| 09 DESK    | RΒ    | 14 <b>1</b> | 09 EVNT 03 | ТА | 7     | 09-9 TRVL  | R S | 1  |
| 09-XX WIDE | RΒ    | 1           | 09 EVNT 04 | ΤA | 7     | 09 GSC CTL | ΤВ  | 1  |
| 09 LAW 05  | RΑ    | 1           | 09 TAC 05  | ТА | 7     | 09 GSC OPS | ΤВ  | 1  |
| 09 LAW 06  | RA    | 1           | 09 TAC 06  | ТА | 7     | 09 BCJ CTL | ΤВ  | 2  |
| 09 LAW 07  | RA    | 1           | 09 TAC 07  | ТА | 7     | 09 BCJ OPS | ΤВ  | 2  |
| 09 LAW 08  | RA    | 1           | 09 TAC 08  | ΤA | 7     | 09 LC PSD  | ΤВ  | 1  |
| 09 LAW 09  | RΑ    | 1           | 09 TAC 09  | ТА | 7     |            |     |    |
| 09 LAW 10  | RΑ    | 1           | 09 TAC 10  | ТА | 7     | 09 J-CALL  | RΒ  | 1  |
| 09 LAW 11  | RΑ    | 1           | 09 TAC 11  | ТА | 7     | 7 LAW 61D  | Т   | С  |
| 09 LAW 12  | RΑ    | 1           | 09 TAC 12  | ΤA | 7     | 8 TAC 94D  | Т   | С  |
| 09 LAW 13  | RΑ    | 1           | 09 TAC 13  | ТА | 7     | 8 TAC 93D  | Т   | С  |
| XPRSUIT3   | R S   | 1           | 09 TAC 14  | ТА | 7     | 8 TAC 92D  | Т   | С  |
| XPRSUIT6   | R S   | 1           | 09 TAC 15  | ΤA | 7     | 8 TAC 91D  | Т   | С  |
| 09 LAW 16  | RΑ    | 1           | 09 TAC 16  | ТА | 7     | 8 CALL 90  | Т   | С  |

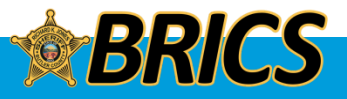

# 09 ZULU / "Nine Zulu"

- Zone A 1
- 9COM law enforcement dispatching – for all agencies except HPD, OPD, OTPD and FTPD
- All BCSO users
  09 DELTA / "Nine Delta"
  - Oxford PD, OTPD
  - Patched to 09 ZULU
- 09 ECHO / "Nine Echo"
  - Fairfield Twp
  - Patched to 09 ZULU
- 09 TANGO / "Nine Tango"
  - Hamilton PD

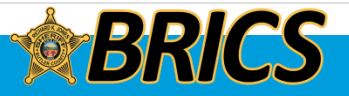

# **BRICS AND MARCS**

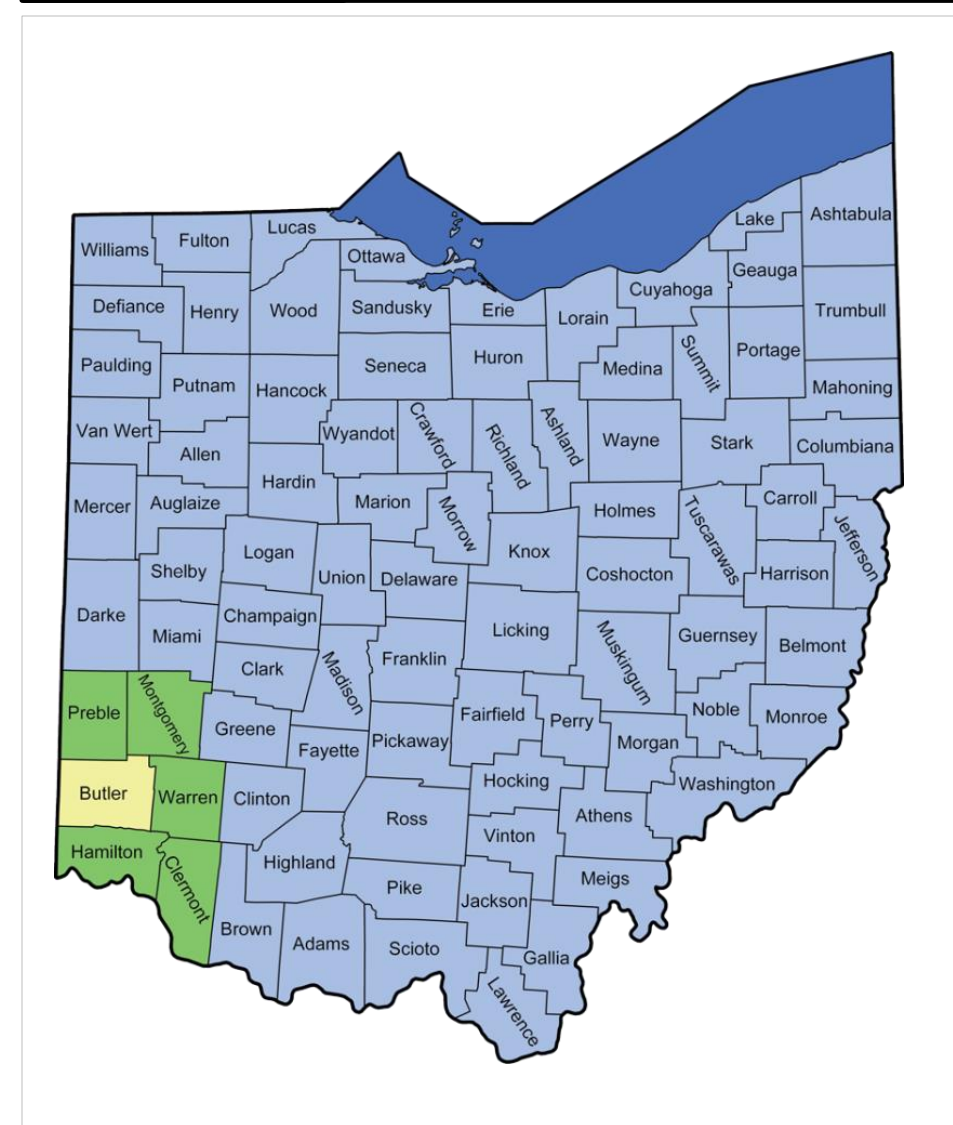

Local Sites (BRICS) Primary Dispatch Channels

Adjacent (BRICS + MARCS)

**Incident Channels** 

Statewide (BRICS + MARCS)

**Travel Channel** 

# Top of Zone A

09 INQUIRY Inquiry dispatcher 09 DESK All 9COM Law Enf. Hamilton and Oxford desk Normally patched to 09 INQUIRY

A4 WIDE Local use channel

A2 – A3 Encrypted

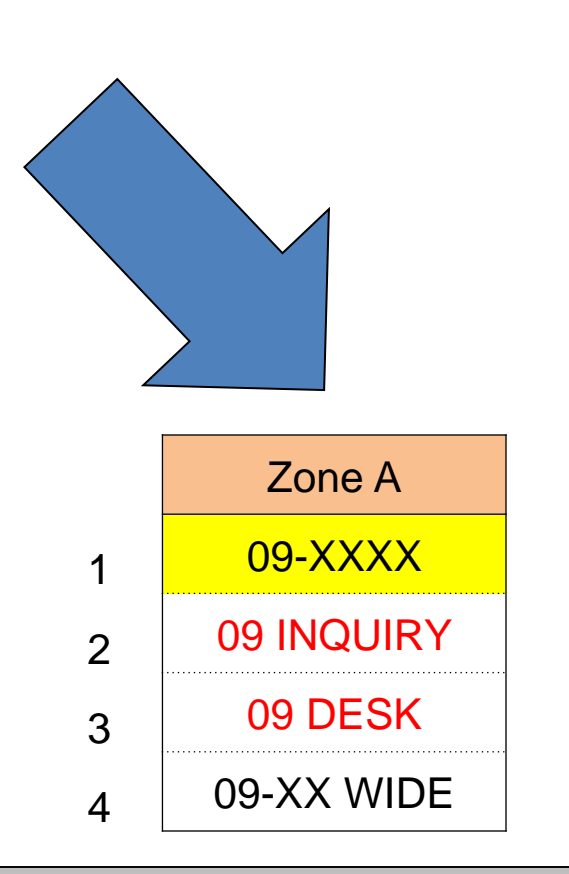

A-1 is different A2 through A3 are the same

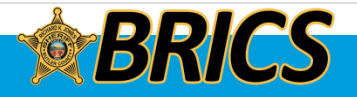

Zone A – Channels 5 through 13, 16

- Shared by all law enforcement in Butler Co
- Assigned by the dispatch centers
- Encrypted channels
- Anything from two deputies on a call to a large multi-agency law enforcement incident
- Verbalize these channels as "Law #"
- 09 LAW 16 is first choice for pursuits or other major in-progress incidents, because it is easiest to switch to while occupied

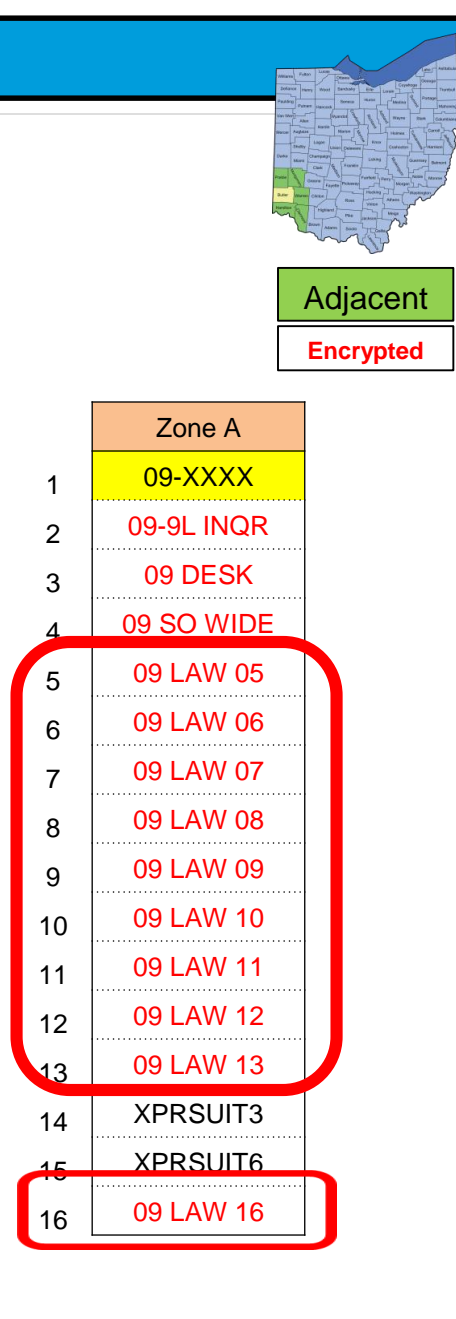

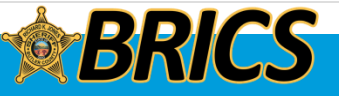

Zone A – Channels 14 through 15

- Shared by all law enforcement in the state
- Future usage
- Training will be provided when finalized
- Also replicated in ZONE M7 PURSUIT for all of the regions in the state

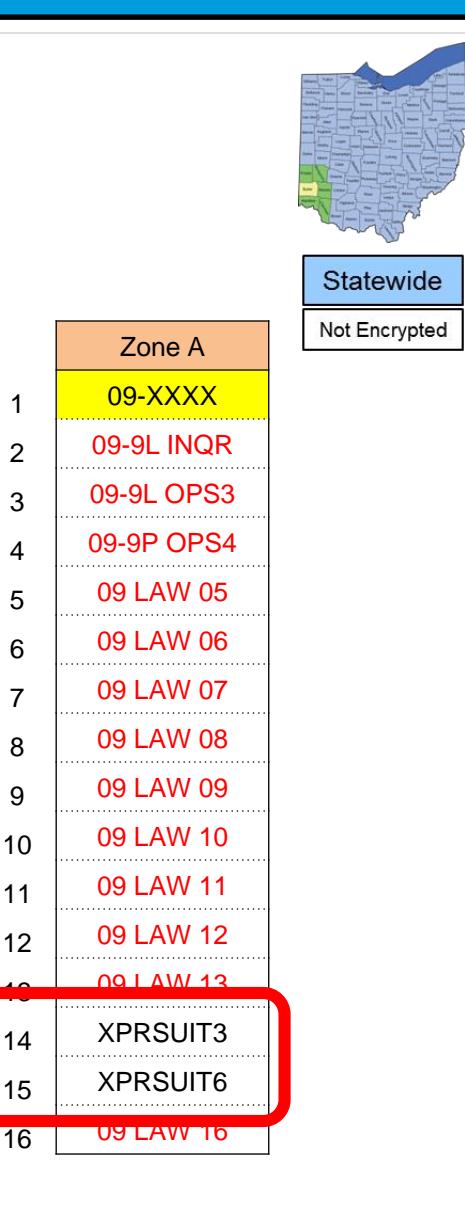

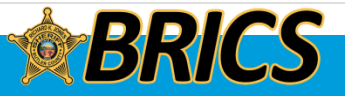

Zone B – Channels 5 through 16

- Shared by all law, fire and EMS in Butler Co
- Assigned by the dispatch centers
- Encrypted channels
- Verbalize these channels as "Tac #"
- Good for bomb calls, marine rescues or any incident where a combination of law, fire and EMS need to communicate
- Spill-over from LAW talkgroups if those are full

|    |            | Encrypted |
|----|------------|-----------|
|    | Zone B     |           |
| 1  | 09 XXXX    |           |
| 2  | 09 EVNT 02 |           |
| 3  | 09 EVNT 03 |           |
| 4  | 09 EVNT 04 |           |
| 5  | 09 TAC 05  |           |
| 6  | 09 TAC 06  |           |
| 7  | 09 TAC 07  |           |
| 8  | 09 TAC 08  |           |
| 9  | 09 TAC 09  |           |
| 10 | 09 TAC 10  |           |
| 11 | 09 TAC 11  |           |
| 12 | 09 TAC 12  |           |
| 13 | 09 TAC 13  |           |
| 14 | 09 TAC 14  |           |
| 15 | 09 TAC 15  |           |
| 16 | 09 TAC 16  |           |
# 09-X TRVL ("Travel")

Statewide Travel talkgroup Zone C – 3

- In all radios
- Allows you to talk with your dispatch center
- Works anywhere in Ohio
- Switch to it if you're planning to leave the area BEFORE you leave

Why it's good:

- Lets you call dispatch
- Lets dispatch call you
- Emergency button works Remember:
  - CURRENTLY, No GPS -Hopefully you know where you are if you need help, because your dispatcher won't.

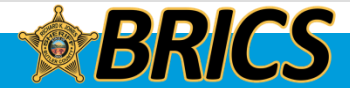

Good tool for transport unit and warrant pickups out of the area!

Statewide

Not Encrypted

# Calling Patrol $\rightarrow$ Jail

09 J-CALL

- "Jail Call"
- Monitored by BC jail control room
- Zone C-10 for all law enforcement agencies
- Also available to all dispatch centers

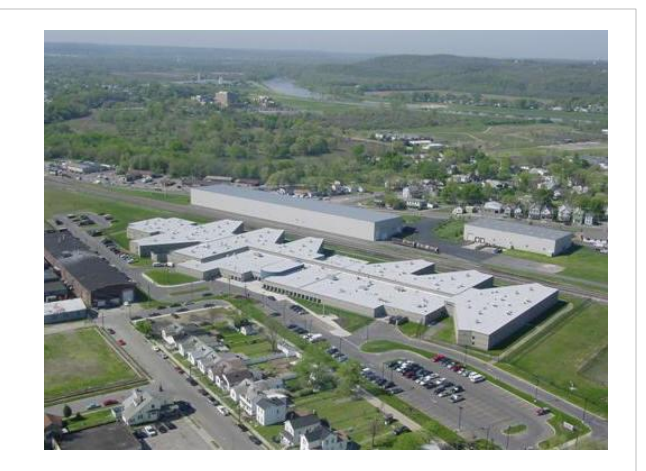

- Need the sallyport opened?
- Need to reach the jail control room for any reason?

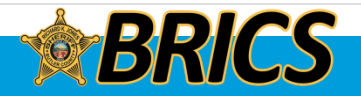

## □ LOCAL ZONE Using Soft Keys (ZONE)

| D M        | A                |      | D1 M       | 1A |      | D2 N       | ΛA               |   | E HOS      | SP               |    | F FIR      | E  |    | G LA       | ٩W  | Zone Z |            |     |    |   |
|------------|------------------|------|------------|----|------|------------|------------------|---|------------|------------------|----|------------|----|----|------------|-----|--------|------------|-----|----|---|
| Name       | EC               | FS   | Name       | ΕC | FS   | Name       | ECF              | S | Name       | ΕC               | FS | Name       | ΕC | FS | Name       | ECF | s      | Name       | E ( | CF | S |
| 09 XXXX    | ТB               | 14 7 | 09 XXXX    | ΤВ | 14 7 | 09 XXXX    | T B 14           | 7 | 09 ER TALK | R <mark>A</mark> | 1  | 09-3F MAIN | R  | 1  | 09-3L MAIN | R   | 1      | 09 XXXX    | ΤF  | в  | 8 |
| 09 EVNT 02 | Τ <mark>Α</mark> | 7    | 09 EVNT 02 | ΤA | 7    | 09 EVNT 02 | T <mark>A</mark> | 7 | 09 ATRIUM  | R <mark>A</mark> | 1  | 09-5F MAIN | R  | 1  | 09-4L MAIN | R   | 1      | 09 INQUIRY | RI  | В  | 8 |
| 09 EVNT 03 | T <mark>A</mark> | 7    | 09 EVNT 03 | ΤA | 7    | 09 EVNT 03 | T <mark>A</mark> | 7 | 09 BETH BC | R <mark>A</mark> | 1  | 09-6F MAIN | R  | 1  | 09-5L MAIN | R   | 1      | 09 DESK    | RI  | В  | 8 |
| 09 EVNT 04 | T <mark>A</mark> | 7    | 09 EVNT 04 | ΤA | 7    | 09 EVNT 04 | T <mark>A</mark> | 7 | 09 CHRIST  | R <mark>A</mark> | 1  | 09-7F MAIN | R  | 1  | 09-6L MAIN | R   | 1      |            | RI  | в  | 8 |
| 09 MA 05   | Τ <mark>Α</mark> | 7    | 09 MA 05   | ТА | 7    | 09 TAC 05  | T <mark>A</mark> | 7 | 09 FRT HAM | R <mark>A</mark> | 1  | 09-8F MAIN | R  | 1  | 09-7L MAIN | R   | 1      | 09 CVRT 05 | R / | A  | 8 |
| 09 MA 06   | Τ <mark>Α</mark> | 7    | 09 TAC 06  | ТА | 7    | 09 MA 06   | T <mark>A</mark> | 7 | 09 LIB CHL | R <mark>A</mark> | 1  | 09 ALPHA   | R  | 1  | 09-8L MAIN | R   | 1      | 09 CVRT 06 | R / | A  | 8 |
| 09 MA 07   | Τ <mark>Α</mark> | 7    | 09 MA 07   | ΤA | 7    | 09 TAC 07  | T <mark>A</mark> | 7 | 09 MCHYDE  | R <mark>A</mark> | 1  | 09 BRAVO   | R  | 1  | 09 DELTA   | R   | 1      | 09 CVRT 07 | R / | A  | 8 |
| 09 MA 08   | Τ <mark>Α</mark> | 7    | 09 TAC 08  | ТА | 7    | 09 MA 08   | T <mark>A</mark> | 7 | 09 MERCYFF | R <mark>A</mark> | 1  | 09 FD DISP | R  | 1  | 09 ECHO    | R   | 1      | 09 CVRT 08 | R / | A  | 8 |
| 09 MA 09   | Τ <mark>Α</mark> | 7    | 09 MA 09   | ТА | 7    | 09 TAC 09  | T <mark>A</mark> | 7 | 09 WCHOSP  | R <mark>A</mark> | 1  | 68FDISP1   | R  | 1  | 09 TANGO   | R   | 1      | 09 CVRT 09 | R / | A  | 8 |
| 09 MA 10   | Τ <mark>Α</mark> | 7    | 09 TAC 10  | ТА | 7    | 09 MA 10   | T <mark>A</mark> | 7 | 09 HOSP 10 | R <mark>A</mark> | 1  |            |    |    | 09 ZULU    | R   | 1      | 09 CVRT 10 | R / | A  | 8 |
| 09 MA 11   | ΤA               | 7    | 09 MA 11   | ТА | 7    | 09 TAC 11  | T <mark>A</mark> | 7 | 09 HOSP 11 | R <mark>A</mark> | 1  | 09 FD INFO | R  | 1  | 09 LE INFO | R   | 1      | 09 CVRT 11 | R / | A  | 8 |
| 09 MA 12   | T <mark>A</mark> | 7    | 09 TAC 12  | ΤA | 7    | 09 MA 12   | T <mark>A</mark> | 7 | HSR3-MCI   | R <mark>A</mark> | 1  | 8 TAC 94   | Т  | С  | 09-31 ACB  | R   | 1      | 09 CVRT 12 | R / | A  | 8 |
| 09 MA 13   | Τ <mark>Α</mark> | 7    | 09 MA 13   | ТА | 7    | 09 TAC 13  | T <mark>A</mark> | 7 | HSR6-MCI   | R <mark>A</mark> | 1  | 8 TAC 93   | Т  | С  | SO68 DSP1  | R   | 1      |            |     |    |   |
| 09 MA 14   | Τ <mark>Α</mark> | 7    | 09 TAC 14  | ΤА | 7    | 09 MA 14   | ТА               | 7 | 09 ER SEC  | R <mark>A</mark> | 1  | 8 TAC 92   | Т  | С  |            |     |        |            |     |    |   |
| 09 MA 15   | Τ <mark>Α</mark> | 7    | 09 MA 15   | ΤА | 7    | 09 TAC 15  | ТА               | 7 | 09 ER ANNC | R <mark>A</mark> | 1  | 8 TAC 91   | Т  | С  |            |     |        |            |     |    |   |
| 09 MA 16   | T <mark>A</mark> | 7    | 09 TAC 16  | ΤA | 7    | 09 MA 16   | T <mark>A</mark> | 7 | 09 HELP    | R <mark>A</mark> | 1  | 8 CALL 90  | Т  | С  |            |     |        |            |     |    |   |

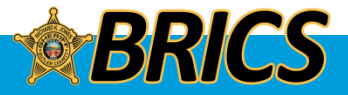

# RADIO TEMPLATE (GLOBAL)

| #  | Zone A     | Coverage     | What                                                                  |
|----|------------|--------------|-----------------------------------------------------------------------|
| 1  | DISPATCH   | In County    | DELTA, ECHO, TANGO, ZULU                                              |
| 2  | 09 INQUIRY | In County    | Future expansion. Currently patched to DESK                           |
| 3  | 09 DESK    | In County    | Channel used to verify warrants at BCSO, Hamilton<br>and Oxford       |
| 4  | WIDE       | In County    | City, Township, Village and SO car to car                             |
| 5  | 09 LAW 05  | County + ADJ | All BRICS LE, assigned by local dispatcher                            |
| 6  | 09 LAW 06  | County + ADJ | All BRICS LE, assigned by local dispatcher                            |
| 7  | 09 LAW 07  | County + ADJ | All BRICS LE, assigned by local dispatcher                            |
| 8  | 09 LAW 08  | County + ADJ | All BRICS LE, assigned by local dispatcher                            |
| 9  | 09 LAW 09  | County + ADJ | All BRICS LE, assigned by local dispatcher                            |
| 10 | 09 LAW 10  | County + ADJ | All BRICS LE, assigned by local dispatcher                            |
| 11 | 09 LAW 11  | County + ADJ | All BRICS LE, assigned by local dispatcher                            |
| 12 | 09 LAW 12  | County + ADJ | All BRICS LE, assigned by local dispatcher                            |
| 13 | 09 LAW 13  | County + ADJ | All BRICS LE, assigned by local dispatcher                            |
| 14 | PURSUIT3   | Statewide    | Dayton region pursuit channel. Assigned by<br>originating agency.     |
| 15 | PURSUIT6   | Statewide    | Cincinnati region pursuit channel. Assigned by<br>originating agency. |
| 16 | 09 LAW 16  | County + ADJ | All BRICS LE, assigned by local dispatcher                            |

| #  | Zone A     | Coverage     | What                                                                  |
|----|------------|--------------|-----------------------------------------------------------------------|
| 1  | 09-xL MAIN | In County    | Local Dispatch                                                        |
| 2  | 09-xL OPS2 | In County    | Local LE OPS                                                          |
| 3  | 09-xL OPS3 | In County    | Local LE OPS                                                          |
| 4  | 09-xP OPS4 | In County    | All agency Public Safety                                              |
| 5  | 09 LAW 05  | County + ADJ | All BRICS LE, assigned by local dispatcher                            |
| 6  | 09 LAW 06  | County + ADJ | All BRICS LE, assigned by local dispatcher                            |
| 7  | 09 LAW 07  | County + ADJ | All BRICS LE, assigned by local dispatcher                            |
| 8  | 09 LAW 08  | County + ADJ | All BRICS LE, assigned by local dispatcher                            |
| 9  | 09 LAW 09  | County + ADJ | All BRICS LE, assigned by local dispatcher                            |
| 10 | 09 LAW 10  | County + ADJ | All BRICS LE, assigned by local dispatcher                            |
| 11 | 09 LAW 11  | County + ADJ | All BRICS LE, assigned by local dispatcher                            |
| 12 | 09 LAW 12  | County + ADJ | All BRICS LE, assigned by local dispatcher                            |
| 13 | 09 LAW 13  | County + ADJ | All BRICS LE, assigned by local dispatcher                            |
| 14 | PURSUIT3   | Statewide    | Dayton region pursuit channel. Assigned by<br>originating agency.     |
| 15 | PURSUIT6   | Statewide    | Cincinnati region pursuit channel. Assigned by<br>originating agency. |
| 16 | 09 LAW 16  | County + ADJ | All BRICS LE, assigned by local dispatcher                            |

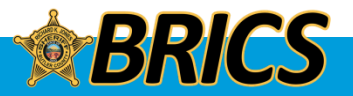

## THE CVRT TALKGROUPS

# Zone Z – Channels 5 through 12

- Law Enforcement only, for:
  - SWAT, surveillance, covert operations, BURN assists
- Assigned by the dispatch centers, but they are not on the dispatchers' consoles
- Encrypted channels, <u>not</u> recorded
- Verbalize these channels as "Covert #"
- There are no lights or beeps assigned to this zone

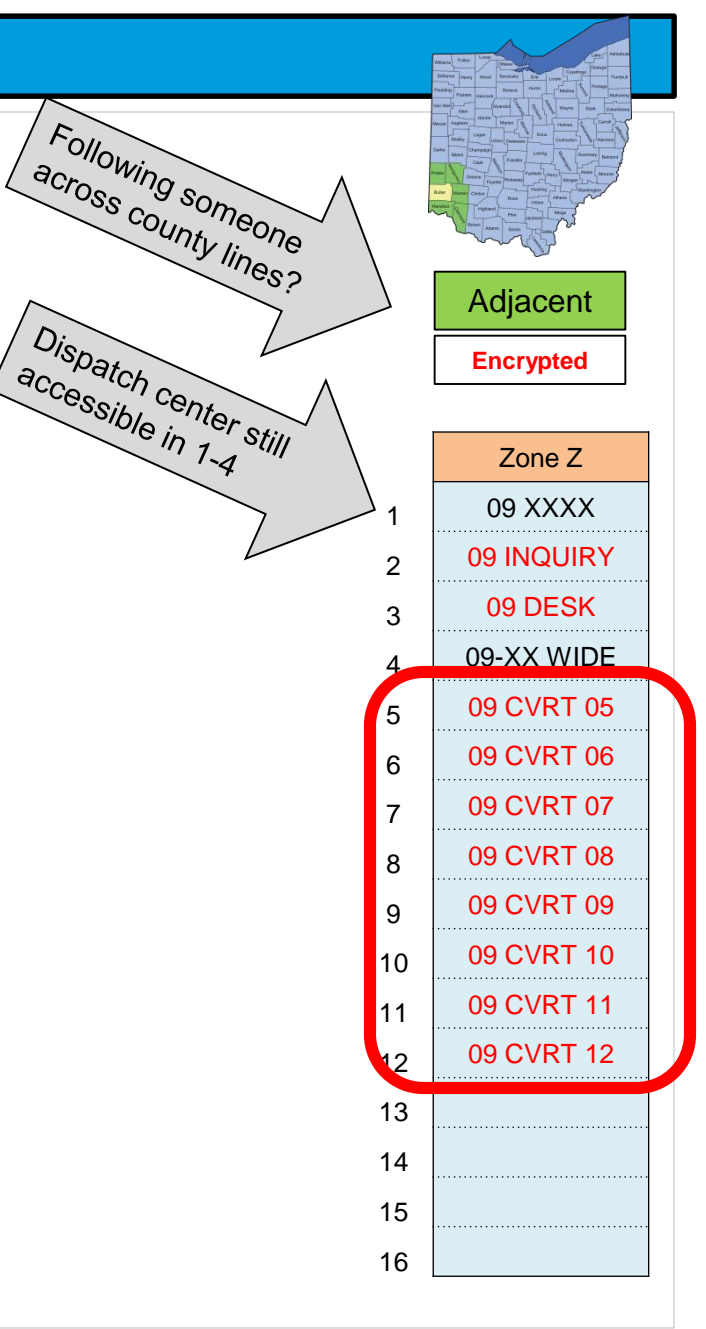

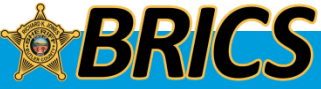

## □ HAMILTON COUNTY, PREBLE COUNTY Using Soft Keys (ZONE)

|           |        |    | H        | amilton Co | ounty / Cincir | nati Syst | em MARCS 3  | <u>48</u> |          |        | Preble 0  | County | Y  |
|-----------|--------|----|----------|------------|----------------|-----------|-------------|-----------|----------|--------|-----------|--------|----|
| H1 Har    | nilton |    | H2 Har   | milton     | Cincir         | nnati     | H4 Ha       | milton    | H5 Har   | nilton | l Pre     | ble    |    |
| Name      | ΕC     | FS | Name     | ECFS       | Name           | ECF       | S Name      | ECFS      | Name     | ECFS   | Name      | EC     | FS |
| 31 MA 1   | R      | 2  | 31 MA 11 | R 2        | 31 CMA 1       | R         | 2 31 AW 1   | R 2       | 31 AW 11 | R 2    | SO 68DSP1 | R      | 2  |
| 31 MA 2   | R      | 2  | 31 MA 12 | R 2        | 31 CMA 2       | R         | 2 31 AW 2   | R 2       | 31 AW 12 | R 2    | SO 68DSP2 | 2 R    | 2  |
| 31 MA 3   | R      | 2  | 31 MA 13 | R 2        | 31 CMA 3       | R         | 2 31 AW 3   | R 2       | 31 AW 13 | R 2    | SO-68     | R      | 2  |
| 31 MA 4   | R      | 2  | 31 MA 14 | R 2        | 31 CMA 4       | R         | 2 31 AW 4   | R 2       | 31 AW 14 | R 2    | COEMA 68  | R      | 2  |
| 31 MA 5   | R      | 2  | 31 MA 15 | R 2        | 31 CMA 5       | R         | 2 31 AW 5   | R 2       | 31 AW 15 | R 2    |           |        |    |
| 31 MA 6   | R      | 2  | 31 MA 16 | R 2        | 31 CMA 6       | R         | 2 31 AW 6   | R 2       | 31 AW 16 | R 2    |           |        |    |
| 31 MA 7   | R      | 2  | 31 MA 17 | R 2        | 31 CMA 7       | R         | 2 31 AW 7   | R 2       | 31 AW 17 | R 2    |           |        |    |
| 31 MA 8   | R      | 2  | 31 MA 18 | R 2        | 31 CMA 8       | R         | 2 31 AW 8   | R 2       | 31 AW 18 | R 2    |           |        |    |
| 31 MA 9   | R      | 2  | 31 MA 19 | R 2        | 31 CMA 9       | R         | 2 31 AW 9   | R 2       | 31 AW 19 | R 2    |           |        |    |
| 31 SCHOOL | R      | 2  | 31 MA 20 | R 2        | 31 CMA 10      | R         | 2 31 AW 10  | R 2       | 31 AW 20 | R 2    |           |        |    |
|           |        |    | 31 MA 21 | R 2        | 31 CMA 11      | R         | 2           |           | 31 AW 21 | R 2    |           |        |    |
| HC 4      | Т      | С  | 31 MA 22 | R 2        | 31 CMA 12      | R         | 2           |           | 31 AW 22 | R 2    |           |        |    |
| HC 3      | Т      | С  | 31 MA 23 | R 2        | 31 CMA 13      | R         | 2 31 LE WES | TR 2      | 31 AW 23 | R 2    |           |        |    |
| HC 2      | Т      | С  | 31 MA 24 | R 2        | 31 CMA 14      | R         | 2 31 LE CEN | T R 2     | 31 AW 24 | R 2    |           |        |    |
| HC 1      | Т      | С  | 31 MA 25 | R 2        | 31 CMA 15      | R         | 2 31 LE EAS | T R 2     | 31 AW 25 | R 2    |           |        |    |
| HC CALL   | Т      | С  | 31 RIVER | R 2        | 31 CMA 16      | R         | 2 31 PURSUI | T R 2     | 31 AW 26 | R 2    |           |        |    |

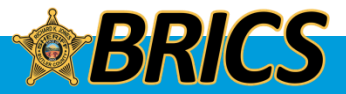

## MONTGOMERY COUNTY Using Soft Keys (ZONE)

|             |        | Mo | ontgomery Coun | ty N | ARC | s: | 348           |   |   |   |   |  |  |
|-------------|--------|----|----------------|------|-----|----|---------------|---|---|---|---|--|--|
| K1 Mont     | gomery |    | K2 Montgo      | me   | ry  |    | K5 Montgomery |   |   |   |   |  |  |
| Name        | ΕC     | FS | Name           | Е    | CF  | s  | Name          | Е | С | F | S |  |  |
| 57 LE 1     | Т      | 2  | 57 RDC NORTH   | Т    |     | 2  | 57 CW 1       | Т |   |   | 2 |  |  |
| 57 LE 2     | R      | 2  | 57 RDC SOUTH   | Т    |     | 2  | 57 CW 2       | Т |   |   | 2 |  |  |
| 57 LE 3     | R      | 2  | 57 RDC EAST    | Т    |     | 2  | 57 CW 3       | Т |   |   | 2 |  |  |
| 57 LE 4     | R      | 2  | 57 RDC WEST    | Т    |     | 2  | 57 CW 4       | Т |   |   | 2 |  |  |
| 57 LE 5     | R      | 2  | 57 RDC CENRL   | Т    |     | 2  | 57 CW 5       | Т |   |   | 2 |  |  |
| 57 CW 1     | R      | 2  | 57 RDC TAC 1   | Т    |     | 2  | 57 LE 1       | Т |   |   | 2 |  |  |
| 57 CW 2     | R      | 2  | 57 RDC TAC 2   | т    |     | 2  | 57 LE 2       | Т |   |   | 2 |  |  |
| 57 CW 3     | R      | 2  | 57 RDC TAC 3   | т    |     | 2  | 57 LE 3       | Т |   |   | 2 |  |  |
| 57 CW 4     | R      | 2  | 57 RDC TAC 4   | т    |     | 2  | 57 LE 4       | Т |   |   | 2 |  |  |
| 57 CW 5     | R      | 2  | 57 RDC TAC 5   | т    |     | 2  | 57 RDC HELP   | Т |   |   | 2 |  |  |
| 57 MC OEM   | R      | 2  | 57 RDC RCRD 1  | Т    |     | 2  | 57 MC OEM     | Т |   |   | 2 |  |  |
|             |        |    | 57 RDC RCRD 2  | т    |     | 2  | 57 MC JAIL    | Т |   |   | 2 |  |  |
|             |        |    | 57 RDC HELP    | т    |     | 2  | 57 MC ARC     | Т |   |   | 2 |  |  |
|             |        |    |                |      |     |    | 57 BOX 21     | Т |   |   | 2 |  |  |
|             |        |    |                |      |     |    | 57RTA SUPR    | Т |   |   | 2 |  |  |
| 8 TAC 91D P | С      | 2  | 8 TAC 91D P    | С    |     | 2  | 57 FRMP PD    | Т |   |   | 2 |  |  |

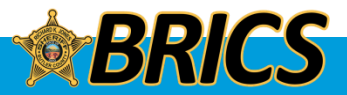

### □ WARREN COUNTY, SW TAC Using Soft Keys (ZONE)

| L1 War     | ren |   | L2 War      | rer | ۱ |    | M0 SW 1   | ΓAC                | M1 SW TAC |   |   |    |  |  |
|------------|-----|---|-------------|-----|---|----|-----------|--------------------|-----------|---|---|----|--|--|
| Name       | ECF | s | Name        | Е   | С | FS | Name      | ECFS               | Name      | Е | С | FS |  |  |
| 83PD PRIM1 | R   | 4 | 83PD PRIM 1 | R   |   | 4  | SW TAC 1  | T S 5              | SW TAC 15 | Т | S | 5  |  |  |
| 83PD PRIM2 | R   | 4 | 83PD PRIM2  | R   |   | 4  | SW TAC 2  | T S 5              | SW TAC 16 | Т | s | 5  |  |  |
| 83 HAIL    | Т   | 4 | 83 HAIL     | Т   |   | 4  | SW TAC 3  | T <mark>S</mark> 5 | SW TAC 17 | т | s | 5  |  |  |
| 83 NIMS    | R   | 4 | 83 TAC 12   | R   |   | 4  | SW TAC 4  | T S 5              | SW TAC 18 | т | s | 5  |  |  |
| 83 TAC 02  | R   | 4 | 83 TAC 13   | R   |   | 4  | SW TAC 5  | T S 5              | SW TAC 19 | т | S | 5  |  |  |
| 83 TAC 03  | R   | 4 | 83 TAC 14   | R   |   | 4  | SW TAC 6  | T S 5              | SW TAC 20 | т | s | 5  |  |  |
| 83 TAC 04  | R   | 4 | 83 TAC 15   | R   |   | 4  | SW TAC 7  | T S 5              | SW TAC 21 | Т | s | 5  |  |  |
| 83 TAC 05  | R   | 4 | 83 TAC 16   | R   |   | 4  | SW TAC 8  | T S 5              | SW TAC 22 | т | s | 5  |  |  |
| 83 TAC 06  | R   | 4 | 83 TAC 17   | R   |   | 4  | SW TAC 9  | T S 5              | SW TAC 23 | т | s | 5  |  |  |
| 83 TAC 07  | R   | 4 | 83 TAC 18   | R   |   | 4  | SW TAC 10 | T S 5              | SW TAC 24 | Т | s | 5  |  |  |
| 83 TAC 08  | R   | 4 | 83 TAC 19   | R   |   | 4  | SW TAC 11 | T S 5              | SW TAC 25 | т | s | 5  |  |  |
| 83 TAC 09  | R   | 4 | 83 TAC 20   | R   |   | 4  | SW TAC 12 | T S 5              | SW TAC 26 | т | s | 5  |  |  |
| 83 TAC 10  | R   | 4 | 83 TAC 21   | R   |   | 4  | SW TAC 13 | T S 5              | SW TAC 27 | т | s | 5  |  |  |
| 83 TAC 11  | R   | 4 | 83 LAW 1    | R   |   | 4  | SW TAC 14 | T S 5              | SW TAC 28 | т | s | 5  |  |  |
| 83PD PRIM2 | R   | 4 | 83 LAW 2    | R   |   | 4  | SW MYDY 1 | T S 5              | SW MYDY 3 | Т | s | 5  |  |  |
| 83PD PRIM1 | R   | 4 | 83 LAW 3    | R   |   | 4  | SW MYDY 2 | T S 5              | SW MYDY 4 | Т | S | 5  |  |  |

Butler County is assigned SW TAC 11, 12 for SOSINK Region 6

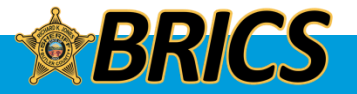

## STATEWIDE INTEROPERABILITY Using Soft Keys (ZONE)

| M2 LE    | СОМ |   | M3 MA    | RC | s |    | M4 ECC   | DMM |   | M5 EC    | DM | М  |     | M6 \$   | SO I |   | M7 PUF | M7 PURSUIT |   |   |    |
|----------|-----|---|----------|----|---|----|----------|-----|---|----------|----|----|-----|---------|------|---|--------|------------|---|---|----|
| Name     | ECF | S | Name     | Е  | С | FS | Name     | ECF | S | Name     | Е  | CI | = S | Name    | Е    | С | FS     | Name       | Е | С | FS |
| XLECOM1  | R S | 2 | XMARCS1  | R  | s | 2  | XECOMM1  | R S | 2 | XECOMM17 | R  | s  | 2   | XSO-NW  | R    | S | 2      | XPRSUIT1   | R | S | 2  |
| XLECOM2  | R S | 2 | XMARCS2  | R  | s | 2  | XECOMM2  | RS  | 2 | XECOMM18 | R  | S  | 2   | XSO-NE  | R    | S | 2      | XPRSUIT2   | R | S | 2  |
| XLECOM3  | R S | 2 | XMARCS3  | R  | s | 2  | XECOMM3  | R S | 2 | XECOMM19 | R  | S  | 2   | XSO-SE  | R    | S | 2      | XPRSUIT3   | R | S | 2  |
| XLECOM4  | R S | 2 | XMARCS4  | R  | S | 2  | XECOMM4  | R S | 2 | XECOMM20 | R  | s  | 2   | XSO-SW  | R    | S | 2      | XPRSUIT4   | R | S | 2  |
| XLECOM5  | R S | 2 | XMARCS5  | R  | S | 2  | XECOMM5  | R S | 2 | XECOMM21 | R  | S  | 2   | XSO-CEN | R    | S | 2      | XPRSUIT5   | R | S | 2  |
| XLECOM6  | R S | 2 | XMARCS6  | R  | S | 2  | XECOMM6  | R S | 2 | XECOMM22 | R  | s  | 2   | XSO-01  | R    | S | 2      | XPRSUIT6   | R | S | 2  |
| XLECOM7  | R S | 2 | XMARCS7  | R  | s | 2  | XECOMM7  | R S | 2 | XECOMM23 | R  | s  | 2   | XSO-08  | R    | S | 2      | XPRSUIT7   | R | S | 2  |
| XLECOM8  | R S | 2 | XMARCS8  | R  | s | 2  | XECOMM8  | R S | 2 | XECOMM24 | R  | s  | 2   | XSO-09  | R    | S | 2      | XPRSUIT8   | R | s | 2  |
| XLECOM9  | R S | 2 | XMARCS9  | R  | S | 2  | XECOMM9  | R S | 2 | XECOMM25 | R  | S  | 2   | XSO-13  | R    | S | 2      |            |   |   |    |
| XLECOM10 | R S | 2 | XMARCS10 | R  | s | 2  | XECOMM10 | R S | 2 | XECOMM26 | R  | s  | 2   | XSO-14  | R    | S | 2      |            |   |   |    |
| XLECOM11 | R S | 2 | XMARCS11 | R  | s | 2  | XECOMM11 | R S | 2 | XECOMM27 | R  | s  | 2   | XSO-29  | R    | S | 2      |            |   |   |    |
| XLECOM12 | R S | 2 | XMARCS12 | R  | S | 2  | XECOMM12 | R S | 2 | XECOMM28 | R  | s  | 2   | XSO-31  | R    | S | 2      |            |   |   |    |
| XLECOM13 | R S | 2 | XMARCS13 | R  | s | 2  | XECOMM13 | R S | 2 |          |    |    |     | XSO-36  | R    | S | 2      |            |   |   |    |
| XLECOM14 | R S | 2 | XMARCS14 | R  | s | 2  | XECOMM14 | R S | 2 |          |    |    |     | XSO-57  | R    | S | 2      |            |   |   |    |
| XLECOM15 | R S | 2 | MARCRPT1 | Т  |   | С  | XECOMM15 | R S | 2 |          |    |    |     | XSO-68  | R    | S | 2      |            |   |   |    |
| XLECOM16 | R S | 2 | MARCRPT2 | Т  |   | С  | XECOMM16 | R S | 2 |          |    |    |     | XSO-83  | R    | S | 2      |            |   |   |    |

M2 XLECOM1-16; Open talkgroups, first come first served M4-M5 XECOMM1-28; Must be assigned. Request to BRICS To receive permission to use. Requires an ICS205

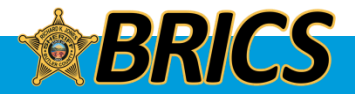

## □ TOWER ON WHEELS Using Soft Keys (ZONE)

| MARCS    | 5   | <u>A1</u> |   | MARCS 649 |          |    |    |   |   |  |  |  |  |
|----------|-----|-----------|---|-----------|----------|----|----|---|---|--|--|--|--|
| M8 TOV   | / 5 | A1        |   |           | M9 TOW   | 64 | 49 |   |   |  |  |  |  |
| Name     | Е   | С         | F | S         | Name     | Е  | С  | F | s |  |  |  |  |
| XSCOMM01 | Т   |           |   | 6         | XSCOMM17 | Т  |    |   | 6 |  |  |  |  |
| XSCOMM02 | Т   |           |   | 6         | XSCOMM18 | Т  |    |   | 6 |  |  |  |  |
| XSCOMM03 | Т   |           |   | 6         | XSCOMM19 | Т  |    |   | 6 |  |  |  |  |
| XSCOMM04 | Т   |           |   | 6         | XSCOMM20 | Т  |    |   | 6 |  |  |  |  |
| XSCOMM05 | Т   |           |   | 6         | XSCOMM21 | Т  |    |   | 6 |  |  |  |  |
| XSCOMM06 | Т   |           |   | 6         | XSCOMM22 | Т  |    |   | 6 |  |  |  |  |
| XSCOMM07 | Т   |           |   | 6         | XSCOMM23 | Т  |    |   | 6 |  |  |  |  |
| XSCOMM08 | Т   |           |   | 6         | XSCOMM24 | Т  |    |   | 6 |  |  |  |  |
| XSCOMM09 | Т   |           |   | 6         | XSCOMM25 | Т  |    |   | 6 |  |  |  |  |
| XSCOMM10 | Т   |           |   | 6         | XSCOMM26 | Т  |    |   | 6 |  |  |  |  |
| XSCOMM11 | Т   |           |   | 6         | XSCOMM27 | Т  |    |   | 6 |  |  |  |  |
| XSCOMM12 | Т   |           |   | 6         | XSCOMM28 | Т  |    |   | 6 |  |  |  |  |
| XSCOMM13 | Т   |           |   | 6         | XSCOMM29 | Т  |    |   | 6 |  |  |  |  |
| XSCOMM14 | Т   |           |   | 6         | XSCOMM30 | Т  |    |   | 6 |  |  |  |  |
| XSCOMM15 | т   |           |   | 6         | XSCOMM31 | Т  |    |   | 6 |  |  |  |  |
| XSCOMM16 | Т   |           |   | 6         | XSCOMM32 | Т  |    |   | 6 |  |  |  |  |

MARCS has TOW's positioned around the state for major events or disasters. BRICS will be involved if they are deployed in our area.

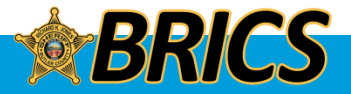

## □ TRAINING Using Soft Keys (ZONE)

This is a zone that allows training on **E BUTTON** usage or general radio training

| BRICS TRA  | ١N | IIN | G |   |
|------------|----|-----|---|---|
| TRAINI     | NG | 3   |   |   |
| Name       | Е  | С   | F | s |
| 09TRN TCTL | т  | В   |   | 8 |
| 09TRN TCT2 | т  | в   |   | 8 |
| 09TRN TCT3 | т  | в   |   | 8 |
| 09TRN REV4 | R  | в   |   | 8 |
| 09TRN REV5 | R  | в   |   | 8 |
| 09TRN HOTT | т  | в   |   | 8 |
| 09TRN HOTR | R  | в   |   | 8 |
| 7 TAC 71D  | т  |     |   | 8 |
| 7 LAW 81D  | т  |     |   | 8 |
| 7 FIRE 63D | т  |     |   | 8 |
| 8 TAC 93D  | т  |     |   | 8 |
|            |    |     |   |   |
|            |    |     |   |   |
|            |    |     |   |   |
|            |    |     |   |   |
| 09TRN TCTL | т  | в   |   | 8 |

Zone will not be active. Must request an ICS205 to allow your local training.

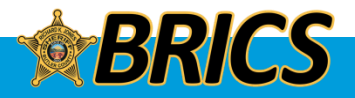

## □ 700MHz Conventional Using Soft Keys (ZONE)

|            |        |   |            | 2    | 700MHz | Conventiona | ıl   |     |    |            |       |   |   | _ |
|------------|--------|---|------------|------|--------|-------------|------|-----|----|------------|-------|---|---|---|
| V Nat Mu   | ut Aid |   | W Nat M    | ut / | Aid    | X Nat M     | ut / | Aid |    | Y Nat Mu   | ıt Ai | d |   |   |
| Name       | ECF    | s | Name       | Е    | CFS    | Name        | Е    | С   | FS | Name       | Е     | С | F | S |
| 7 CALL 50  | Т      | С | 7 MOB 59   | Т    | С      | 7 CALL 70   | Т    |     | С  | 7 MOB 79   | Т     |   | ( | С |
| 7 CALL 50D | Т      | С | 7 MOB 59D  | Т    | С      | 7 CALL7 0D  | Т    |     | С  | 7 MOB 79D  | Т     |   | ( | С |
| 7 TAC 51   | Т      | С | 7 LAW 61   | Т    | С      | 7 TAC 71    | Т    |     | С  | 7 LAW 81   | Т     |   | ( | С |
| 7 TAC 51D  | Т      | С | 7 LAW 61D  | Т    | С      | 7 TAC 71D   | Т    |     | С  | 7 LAW 81D  | Т     |   | ( | С |
| 7 TAC 52   | Т      | С | 7 LAW 62   | Т    | С      | 7 TAC 72    | Т    |     | С  | 7 LAW 82   | Т     |   | ( | С |
| 7 TAC 52D  | т      | С | 7 LAW 62D  | Т    | С      | 7 TAC 72D   | Т    |     | С  | 7 LAW 82D  | Т     |   | ( | С |
| 7 TAC 53   | Т      | С | 7 FIRE 63  | Т    | С      | 7 TAC 73    | Т    |     | С  | 7 FIRE 83  | Т     |   | ( | С |
| 7 TAC 53D  | Т      | С | 7 FIRE 63D | Т    | С      | 7 TAC 73D   | Т    |     | С  | 7 FIRE 83D | Т     |   | ( | С |
| 7 TAC 54   | Т      | С | 7 FIRE 64  | Т    | С      | 7 TAC 74    | Т    |     | С  | 7 FIRE 84  | Т     |   | ( | С |
| 7 TAC 54D  | Т      | С | 7 FIRE 64D | Т    | С      | 7 TAC 74D   | Т    |     | С  | 7 FIRE 84D | Т     |   | ( | С |
| 7 TAC 55   | Т      | С | 7 MED 65   | Т    | С      | 7 TAC 75    | Т    |     | С  | 7 MED 86   | Т     |   | ( | С |
| 7 TAC 55D  | Т      | С | 7 MED 65D  | Т    | С      | 7 TAC 75D   | Т    |     | С  | 7 MED 86D  | Т     |   | ( | С |
| 7 TAC 56   | Т      | С | 7 MED 66   | Т    | С      | 7 TAC 76    | Т    |     | С  | 7 MED 87   | Т     |   | ( | С |
| 7 TAC 56D  | Т      | С | 7 MED 66D  | Т    | С      | 7 TAC 76D   | Т    |     | С  | 7 MED 87D  | Т     |   | ( | С |
| 7 GTAC 57  | Т      | С | 7 DATA 69  | Т    | С      | 7 GTAC 77   | Т    |     | С  | 7 DATA 89  | Т     |   | ( | С |
| 7 GTAC 57D | Т      | С | 7 DATA 69D | Т    | С      | 7 GTAC 77D  | Т    |     | С  | 7 DATA 89D | Т     |   | ( | С |

Can be used in poor coverage areas to talk radio to radio

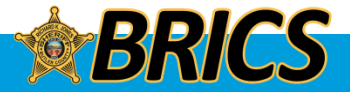

## **SCANNING LE**

# LE at Other PSAPs

- 3COM: Fairfield
- 4COM: Miami University
- **5COM:** Trenton
- 6COM: Monroe
- 7COM: West Chester
- 8COM: Middletown
- 9COM: Butler County

# Zone G

 All main LE dispatching talkgroups are in Zone G for scanning purposes

# Name Examples

- 09-4L MAIN is 4COM Law
- 09-5L MAIN is 5COM Law

| G LAW      |
|------------|
| Name       |
| 09-3L MAIN |
| 09-4L MAIN |
| 09-5L MAIN |
| 09-6L MAIN |
| 09-7L MAIN |
| 09-8L MAIN |
| 09 DELTA   |
| 09 ECHO    |
| 09 TANGO   |
| 09 ZULU    |
| 09 LE INFO |
| 09-31 ACB  |
| SO68 DSP1  |

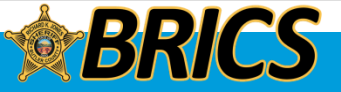

## **SCANNING FD**

# FD at Other PSAPs

### 3COM: Fairfield

- 4COM: Miami University
- 5COM: Trenton
- 6COM: Monroe
- 7COM: West Chester
- 8COM: Middletown
- 9COM: Butler County

# Zone F

 All main FD dispatching talkgroups are in Zone F for scanning purposes

# Name Examples

- 09-5F MAIN is 5COM Fire
- 09-8F MAIN is 8COM Fire

| F FIRE     |
|------------|
| Name       |
| 09-3F MAIN |
| 09-5F MAIN |
| 09-6F MAIN |
| 09-7F MAIN |
| 09-8F MAIN |
| 09 ALPHA   |
| 09 BRAVO   |
| 09 FD DISP |
| 68FDISP1   |
|            |
| 09 FD INFO |
| 8 TAC 94   |
| 8 TAC 93   |
| 8 TAC 92   |
| 8 TAC 91   |
| 8 CALL 90  |

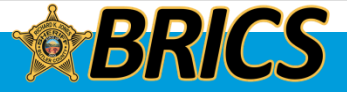

## 09 ALPHA / "Nine Alpha"

- Zone F (for scanning)
- 9COM fire / EMS dispatching – West side departments
- Usually patched with 09 BRAVO

## 09 BRAVO / "Nine Bravo"

- Zone F (for scanning)
- 9COM fire / EMS dispatching for Hamilton FD, Liberty Twp FD and Fairfield Twp FD.
- Normally patched with 09 ALPHA

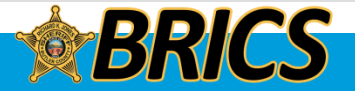

# The All-County Broadcast (ACB)

## 09 LE INFO / 09-31 ACB

- Keep it in your scan list!
- It's in Zone G
- It's the LEERN equivalent in terms of monitoring broadcasts for Butler County
- It's receive-only only dispatchers talk on it

- Hear ACBs from any Butler
  County dispatch center
- 09-31 ACB
  - Can hear Hamilton County ACB's pertaining to Butler County
- Reminder: You can ask the dispatcher to put something out as an ACB quicker than a teletype

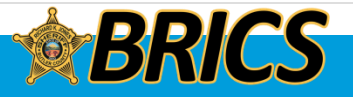

**Butler Regional Interoperable Communications System** 

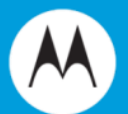

# **ADVANCED FEATURES**

# APX 6000XE Model 2.5

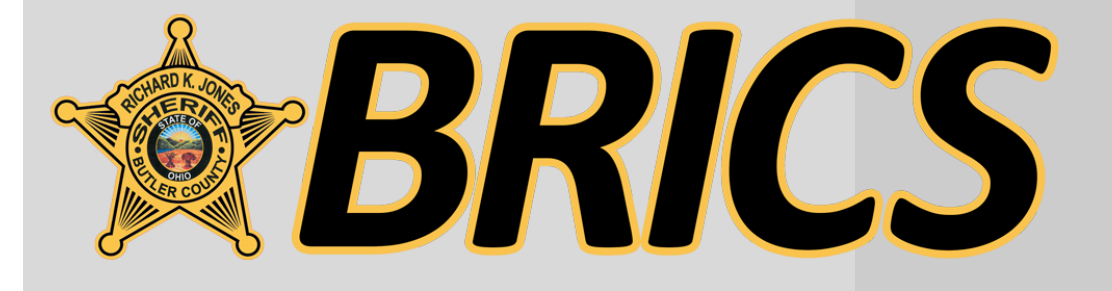

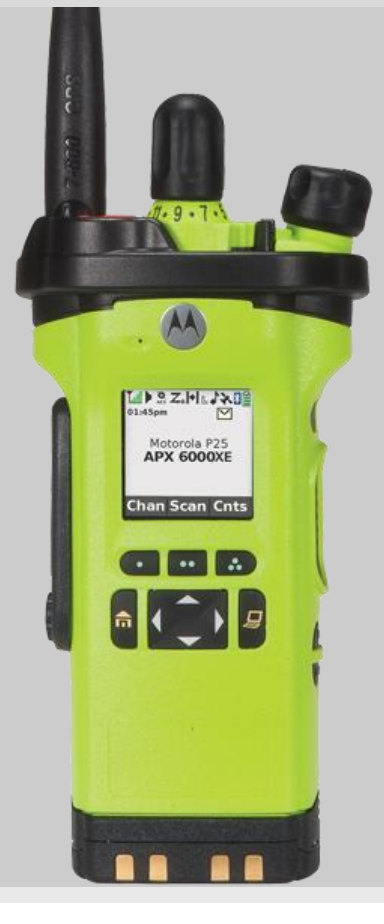

#### Scan

#### Turning Scan On or Off

This feature allows you to monitor traffic on different channels by scanning a preprogrammed list of channels.

#### **Procedure:**

#### [Preprogrammed Button]

1. Press the preprogrammed Scan button, or turn the preprogrammed Scan switch to the Scan on or Scan off position, to initiate or stop scan.

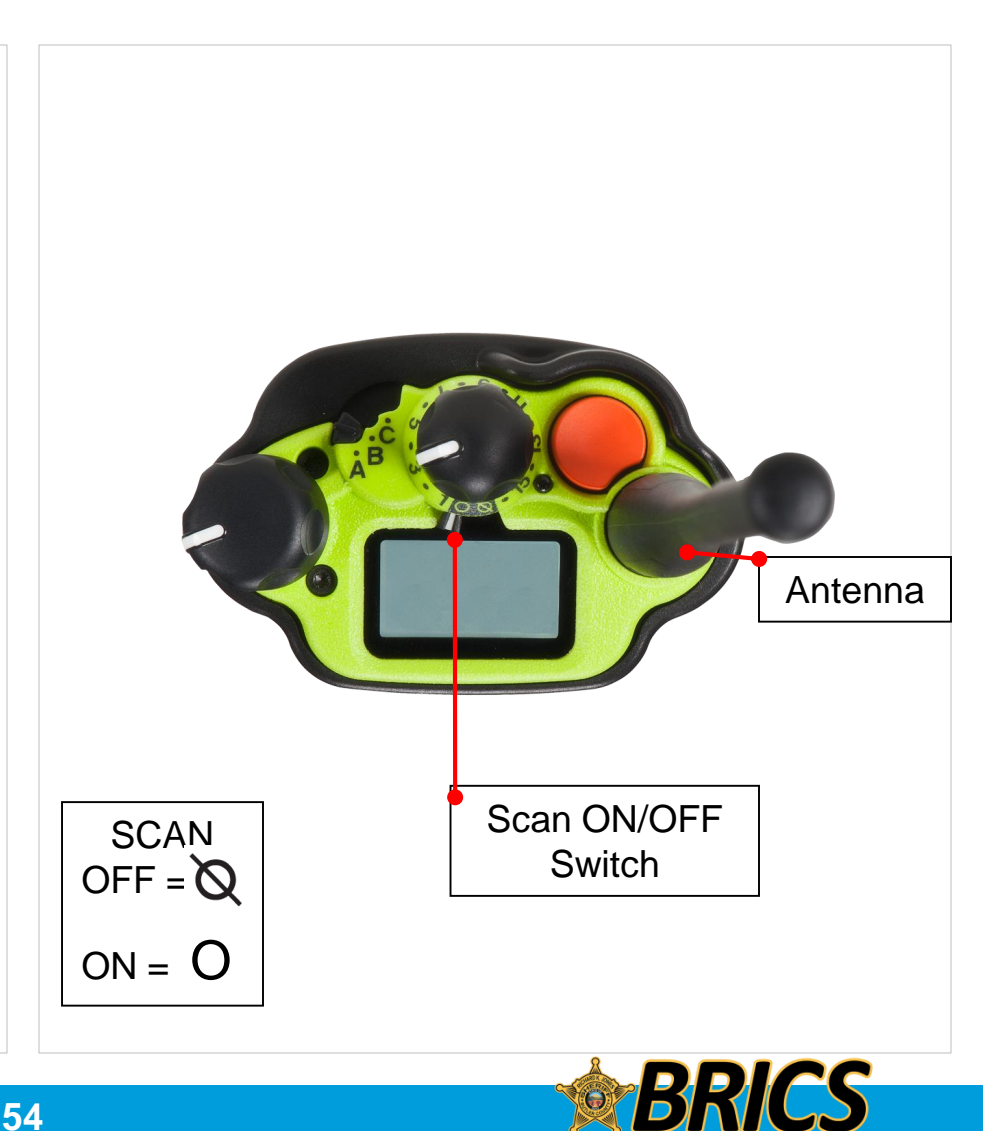

## Scan Lists

Viewing a Scan List

Scan lists are created and assigned to individual channels/groups.

Your radio scans for voice activity by cycling through the channel/group sequence specified in the scan list for the current channel/group.

55

#### Procedure:

- 1.  $\bullet$  or  $\bullet$  to ScnL.
- 2. Press the Menu Select button directly below ScnL.
- 3.  $\blacktriangle$  or  $\checkmark$  to view the members on the list.
- 4. Press **n** to exit the current display and return to the home screen.

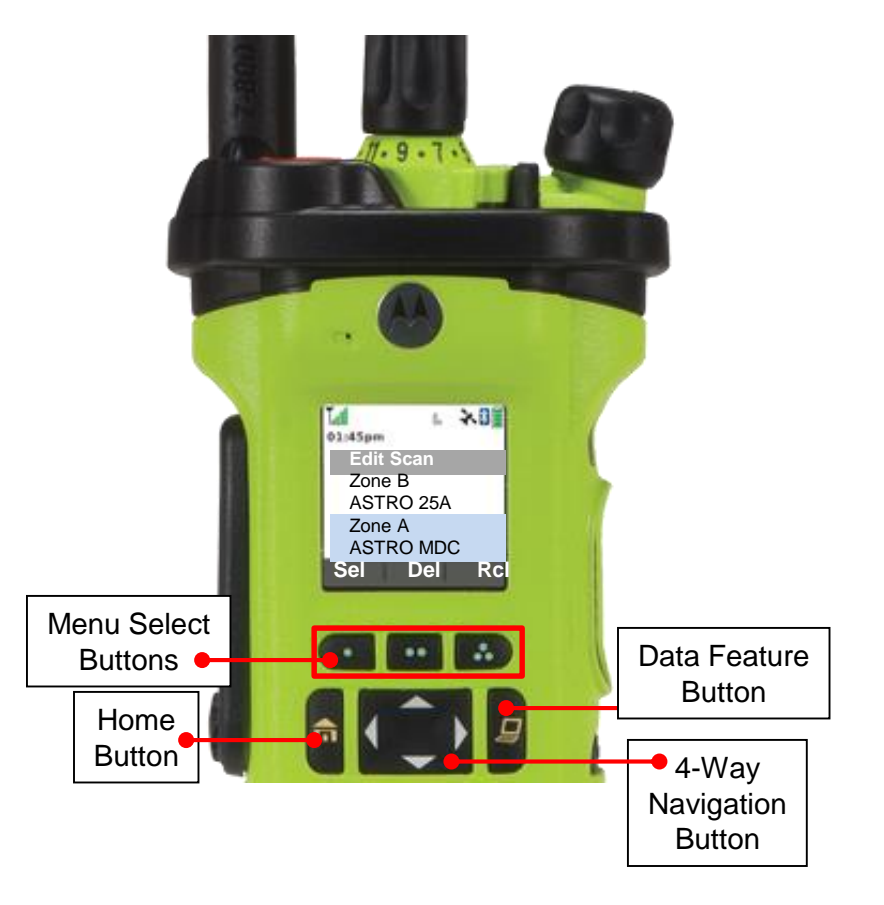

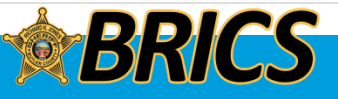

## Scan Lists

Editing the Scan List

This feature lets you change scan list members and priorities.

#### Procedure:

#### OR [Menu]

DEMO

1. ( or ) to **ScnL**.

- 2. Press the **Menu Select** button directly below **ScnL**. *The display shows the lists that can be changed.*
- 3.  $\blacktriangle$  or  $\checkmark$  to the entry you want to edit.
- Press the Menu Select button directly below Sel to add and/ or change the priority of the currently displayed channel in the scan list.

#### OR

Press the **Menu Select** button directly below **Del** to delete the currently displayed channel from the scan list.

#### OR

Press the **Menu Select** button directly below **RcI** to view the next member of the scan list.

for ▼ to select more channels to be added or deleted.

#### OR

Use the **16-Position Select knob** to select additional channels to be added or deleted.

6. Press **n** to exit scan list programming and return to the home screen.

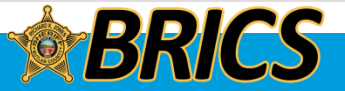

#### **Priority Status**

Below the **Sel**, **Del**, and **Rcl** screen, press the **Menu Select** button directly below **Sel** to view and/or change the priority status of the currently displayed channel.

#### OR

Below the **Sel**, **Del**, and **Rcl** screen, press the **Sel** button one or more times to view and/or change the scan list status icon of the currently displayed channel.

A Scan icon indicates that the current channel is in the scan list as a non-priority channel. The LED lights up solid green.

#### OR

A Priority-Two Channel Scan icon indicates that the current channel is in the scan list as the Priority-Two channel. The LED blinks green.

#### OR

A Priority-One Channel Scan icon indicates that the current channel is in the scan list as the Priority-One channel. The LED rapidly blinks green.

You hear all traffic on the Priority- One channel, regardless of traffic on non-priority channels.

#### OR

No icon indicates that the current channel is deleted from the scan list.

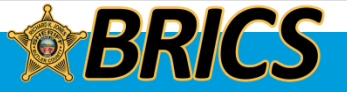

#### ❑ Scan

#### Deleting a Nuisance Channel

If a channel continually generates unwanted calls or noise (termed a "nuisance" channel), you can temporarily remove the unwanted channel from the scan list.

This capability does not apply to priority channels or the designated transmit channel.

#### Procedure:

#### [Menu] 1. ◀ or ▶ to Nuis.

2. Press the **Menu Select** button directly below **Nuis**. The radio continues scanning the remaining channels in the list.

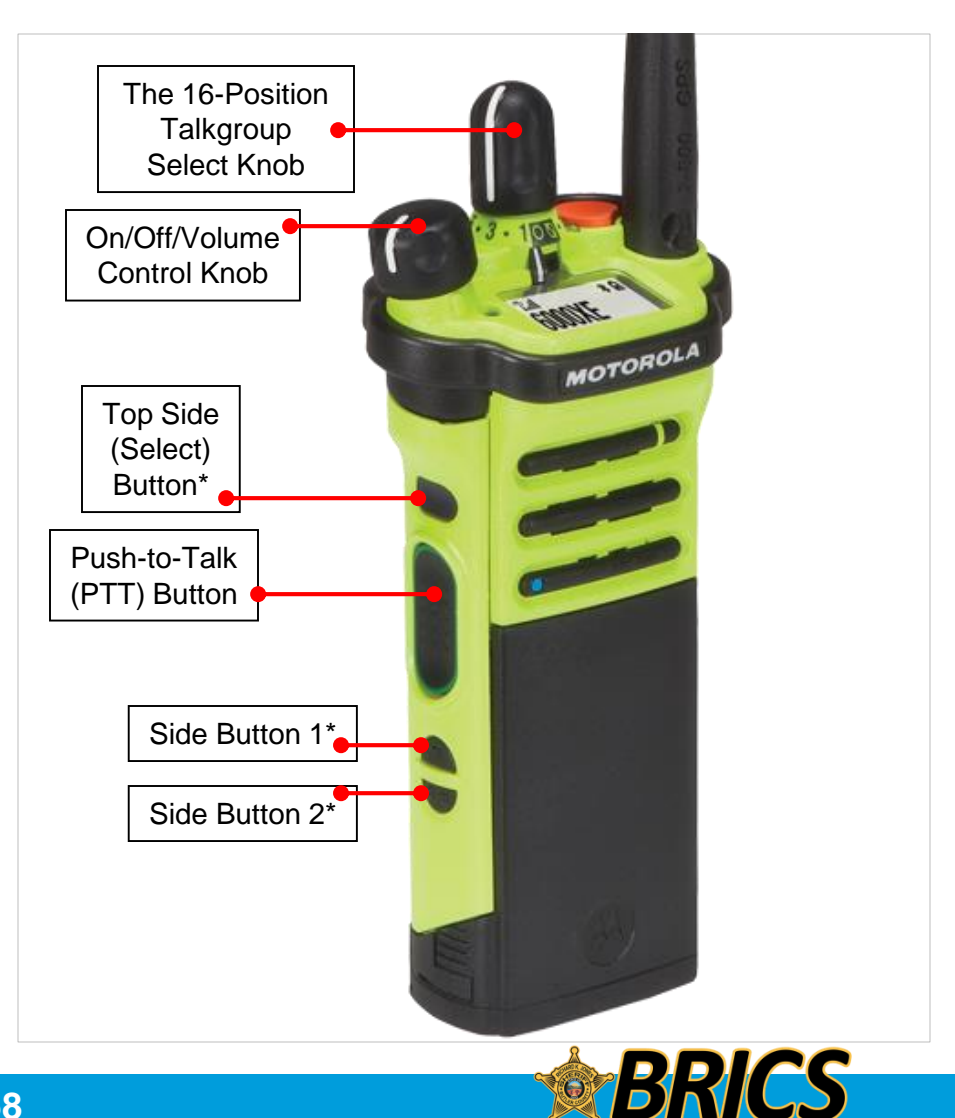

#### Scan

Restoring a Nuisance Channel

#### **Procedure:**

To restore the deleted nuisance channel, do one of the following:

- Turn the radio off and then turning it on again.
  OR
- Stop and restart a scan via the preprogrammed Scan button or menu.
   OR
- Change the channel via the **16-Position Select knob.**

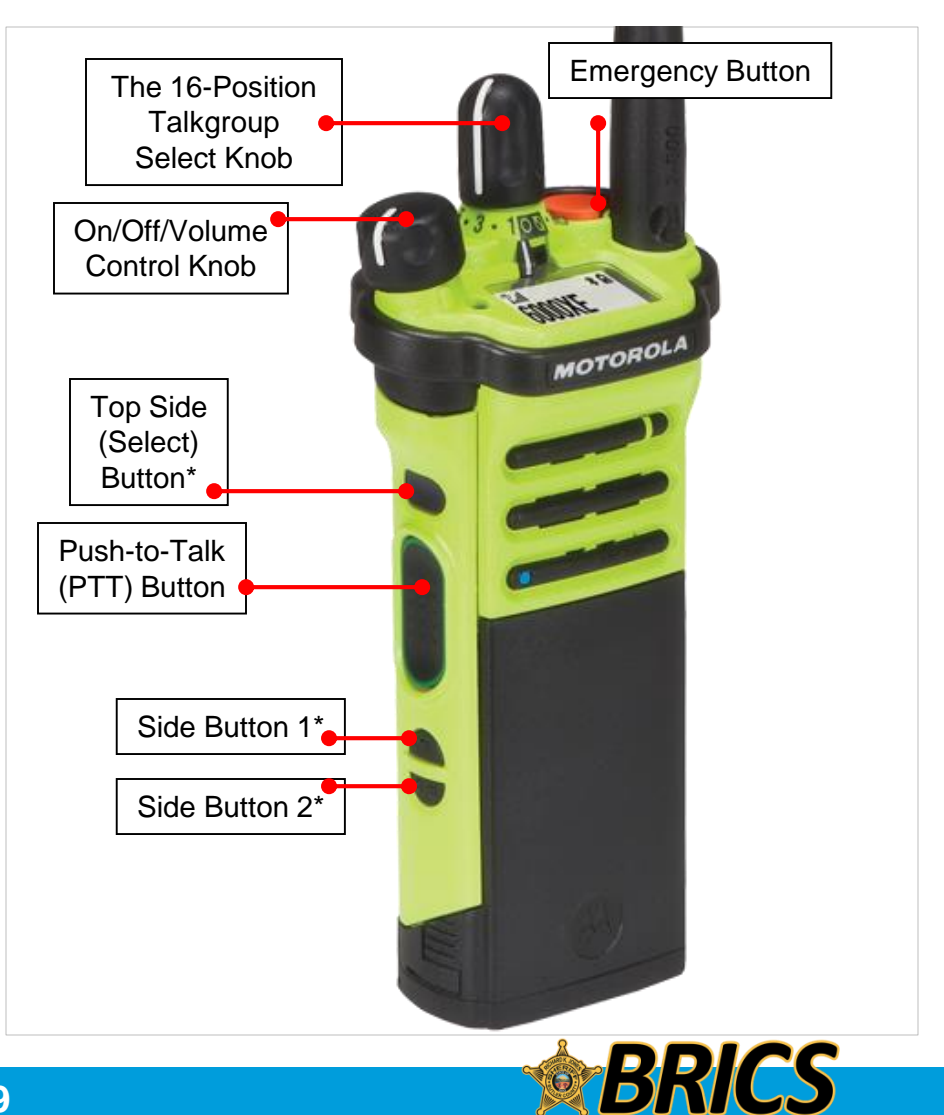

## Emergency Operation

The Emergency feature is used to indicate a critical situation.

If the **Top (Orange)** button is preprogrammed to send an emergency signal, this signal overrides any other communication over the selected channel.

Your radio supports the following Emergency modes:

• Emergency Alarm with Emergency Call

**Note:** To exit emergency at any time, press and hold the preprogrammed **Emergency** button for about a second.

**Note**: The radio operates in the normal dispatch manner while in Emergency Call, except if enabled, it returns to one of the following:

Talkgroup Revert

The radio sends emergency alarm and/or make emergency call on the assigned revert talkgroup, which is normally your A1 talkgroup.

Tactical

Stays on your selected talkgroup or conventional channel.

• Hot Mic

If your assigned talkgroup is 09 BCJ CTL, an emergency button press opens your microphone for 10 seconds and sends an alarm.

DEMO

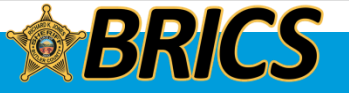

## Emergency Operation

- You will be queried by a dispatch center about your activation.
  - EX: 9COM to 1S38, Are you declaring an emergency?
    - If this is an actual emergent activation, simply state your emergency and the resources needed.
  - If it was an accidental activation you must use the keyword to clear the accidental activation.
    - Any other response will generate a Law Enforcement response to ensure you are OK.
  - EX: 9E2027, accidental, \_\_\_\_\_.
- Reset the emergency status by pressing and holding the **ORANGE BUTTON**, then releasing.
- Make sure you reset your emergency button before switching talkgroups.

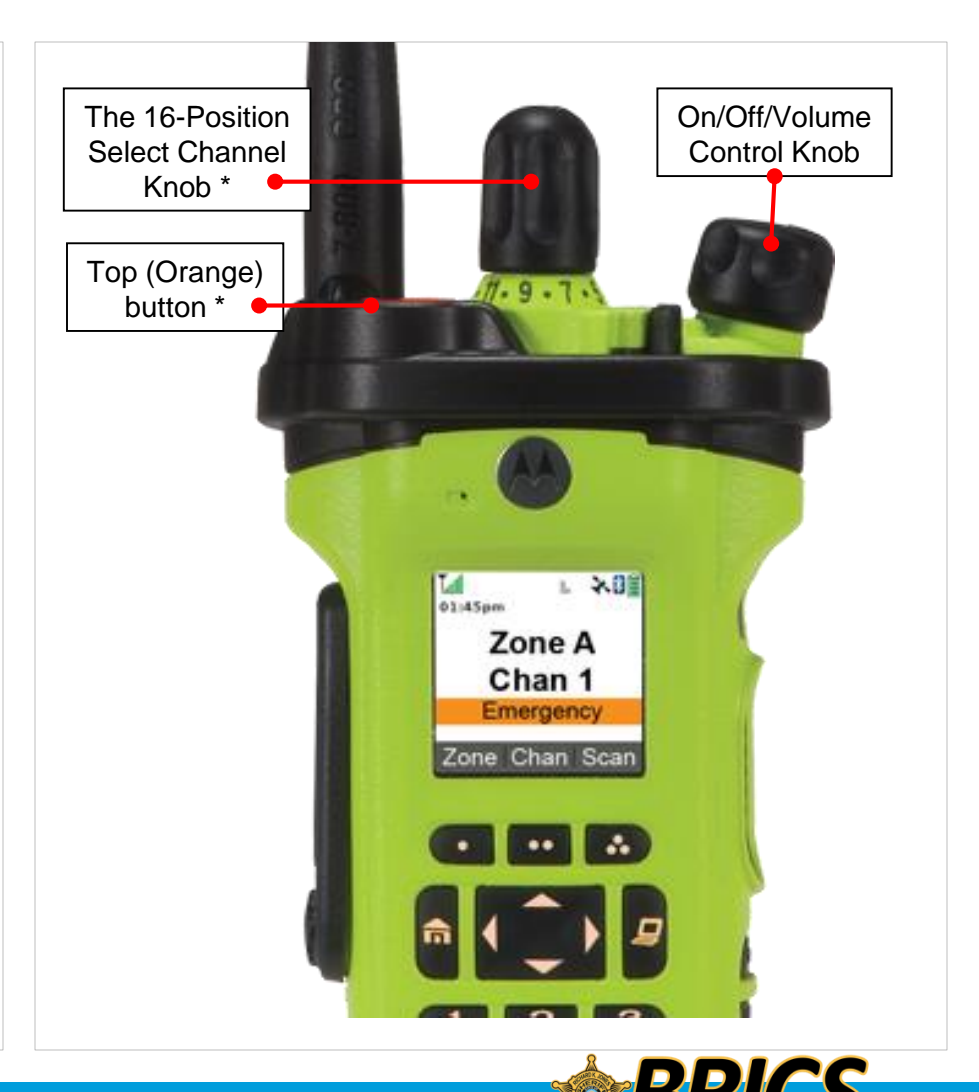

### □ Global Positioning System/ Global Navigation Satellite System

The Global Navigation System (GNSS) in the radio integrated the information from the Global Positioning System (GPS) and Global Navigation Satellite System (GLONASS) to determine the approximate geographical location of your radio. **Note**: This feature is addressed as GPS across the manual as the naming convention of the buttons and strings remain the same as the legacy feature of GPS.

The availability and accuracy of this location information (and the amount of time that it takes to calculate it) varies depending on the environment in which you are using the GPS feature.

For example, GPS location fixes are difficult to obtain indoors, in covered locations, between high buildings, or in situations where you have not established a clear broad view of the sky.

Once GPS is enabled, the radio displays the GPS icon on the screen.

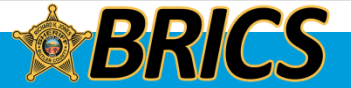

### **Global Positioning System/ Global Navigation Satellite System**

**GPS** Operation

The GPS technology uses radio signals from earth orbiting satellites, to establish the location coordinates, maximizing your view of clear unobstructed sky is essential for optimum performance.

Where adequate signals from multiple satellites are not available (usually because you cannot establish a view of a wide area of the sky), the GPS feature of your radio will not work. Such situations include but are not limited to:

- Underground locations
- · Inside of buildings, trains, or other covered vehicles
- · Under any other metal or concrete roof or structure
- · Between tall buildings or under dense tree-cover
- · In temperature extremes outside the operating limits of your radio

Even where location information can be calculated in such situations, it may take longer to do so, and your location estimate may not be as accurate. Therefore, in any emergency situation, always report your location to your dispatcher.

Keep in mind that the accuracy of the location information and the time it takes to obtain it varies depending upon circumstances, particularly the ability to receive signals from an adequate number of satellites.

**Note**: Even where adequate signals from multiple satellites are available, your GPS feature only provides an approximate location, usually within 10 meters from your actual location, but sometimes farther away.

The satellites used by the GPS feature are controlled by the U.S. government and are subject to changes implemented in accordance with the Department of Defense GPS user policy and the Federal Radio Navigation Plan. These changes may affect the performance of the GPS feature on your radio.

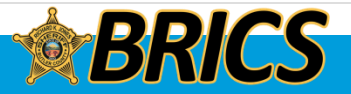

### □ Trunking System Controls

Out-of-Range Radio

When your radio goes out of the range of the system, it can no longer lock onto a control channel.

#### **Procedure:**

1. You hear a low-pitched tone. AND/OR

The display shows the currently selected zone/channel combination and **Out of range**.

Your radio remains in this out-of-range condition until: It locks onto a control channel.

#### OR

It locks onto a failsoft channel.

#### OR

It is turned off.

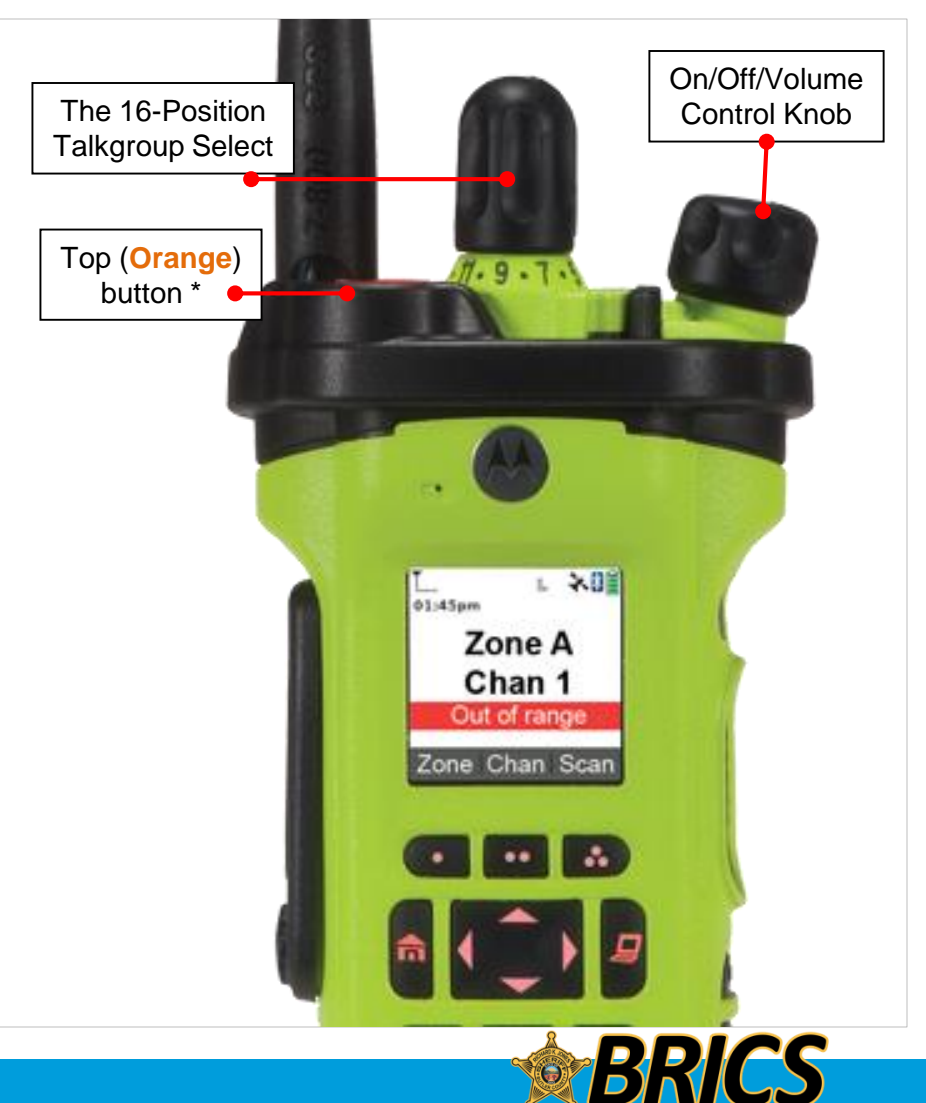

#### **Trunking System Controls**

Site Trunking Feature

If the zone controller loses communication with any site, that site reverts to site trunking.

The display shows the currently selected zone/channel combination and **Site trunking**.

## What does it mean when my radio says "SITE TRUNKING?"

If a significant failure caused the radio tower sites to lose their connection to the master site (possibly due to a zone controller failure), they can operate independently in "site trunking" mode. Users will be able to communicate between towers but will be unable to reach a dispatch center console. The radio display will alternate between "SITE TRUNKING" and the name of the selected talkgroup.

Dispatchers will receive an audible alarm on their PSAP backup control station radio, prompting them to turn on portable radios. Their consoles will not be able to use network talkgroups during site trunking mode.

**Note:** When this occurs, you can communicate only with other radios within your trunking site.

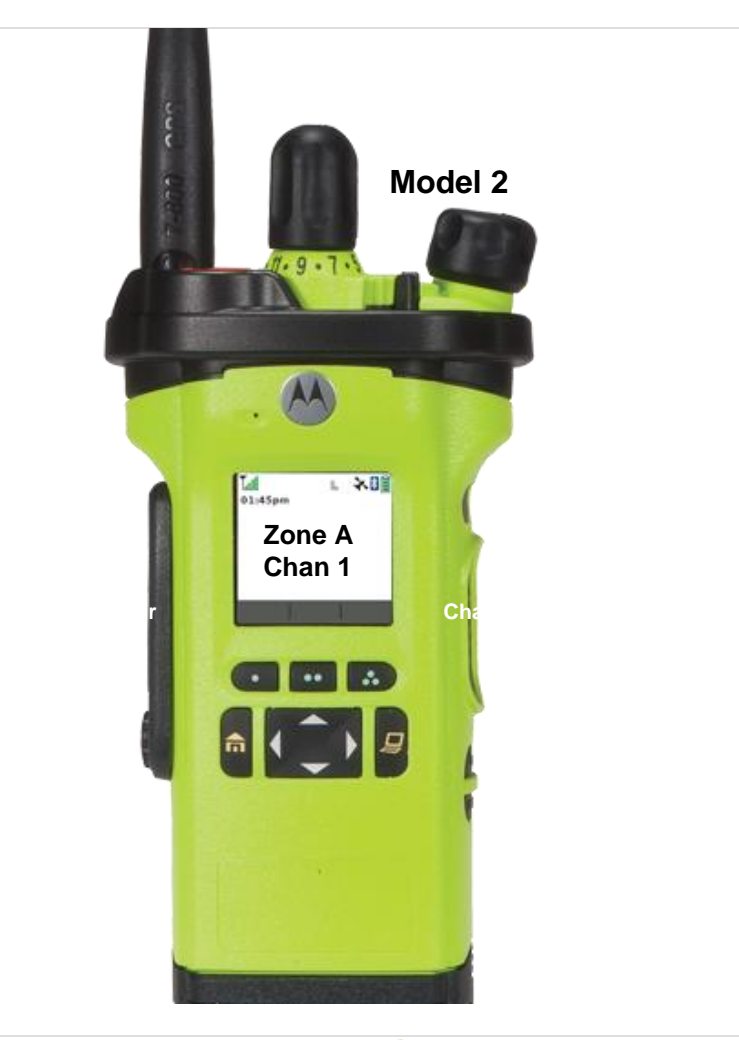

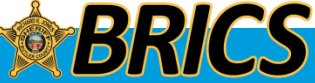

#### Turning Bluetooth Visibility On

Turning Bluetooth visibility to on enables other Bluetooth devices to search for your radio.

The visibility of the Bluetooth is set to off by default.

#### Procedure:

- 1. ◀ or ▶ to **BT**.
- 2. Press the **Menu Select** button directly below **BT** to access the Bluetooth feature screen.
- 3.  $\frown$  or  $\frown$  to Visibility.
- 4. Press the **Menu Select** button directly below **On**. *The status changes to* **Visible to all**.

Visibility mode is enabled.

OR When the timer expires, the status changes to Visibility failed. Repeat step 1.

#### **Receiving Pairing Request from other Devices**

#### **Procedure:**

1. When your radio receives a pairing request from other device, the display shows **<Device Friendly Name> pair** request.

Press the **Menu Select** button below **Ok** to accept or **Cncl** to refuse request pairing request.

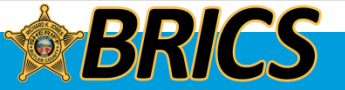

#### Searching and Pairing a Bluetooth Device

Bluetooth Search in Bluetooth Standard Pairing method is used to scan for other Bluetooth devices nearby. It is set to Off by default.

Note: Ensure the Bluetooth on your device is turned to On and is set to **DISCOVERABLE** in order to enable your radio to detect your device in Bluetooth.

#### Procedure:

- 2. Press the Menu Select button directly below BT to access the Bluetooth feature screen.
- 3.  $\checkmark$  or  $\checkmark$  to **Search Devices**.
- 4. Press the **Menu Select** button directly below **On**.

The display changes to BT Searching screen and it shows Searching for BT devices.

OR

You hear the radio sounds a short, low-pitched tone. The Bluetooth feature screen shows BT Search failed.

The BT Searching screen shows the name of Bluetooth devices found if there are any.

#### OR

To stop the searching press the **Menu Select** button below Stop.

When the search timer expires, Available Dev screen is shown.

The display shows a list of Bluetooth devices found.

5. If the list shows the required device,

▲ or ▼ to the device name and press the Menu Select button directly below Sel to connect to the device. The radio starts pairing to the device.

#### OR

OR

Press the **Menu Select** button below **Back** to return to Bluetooth feature screen.

Press **n** or the **Menu Select** button below **Exit** to return to home screen.

**NOTE:** Some bluetooth devices will have different pairing instructions. Please refer to your bluetooth accessory documentation for specific instructions and troubleshooting.

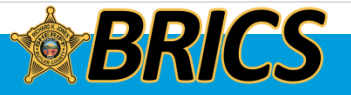

## Over-the-Air Programming (POP 25, ASTRO 25, ASTRO Conventional, and Wi-Fi)

This feature enables configuration data and firmware to be upgraded to your radio over-the-air. Full use of the radio is retained during the data transfer without interrupting communication. For ASTRO 25 and ASTRO Conventional, the upgrade pauses to give priorities to voice call, and continues after the voice call ended. For Wi-Fi, the upgrade process runs concurrently with voice calls.

Once a configuration upgrade is downloaded to your radio, you can install new changes immediately or delay changes to be installed on the radio when it is being powered up.

NOTE: Wi-Fi programming is currently available at the BRICS office but Pop 25 programming has not been activated.

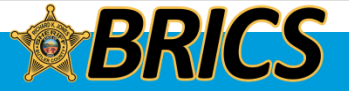

## □ Over-the-Air Programming (POP 25, ASTRO 25, ASTRO Conventional, and Wi-Fi)

Responding to the notification of Upgrade

#### Procedure:

1. The display shows Upgrade?.

Press the **Menu Select button** below **Acpt** to accept the request to upgrade immediately. The display shows **Upg Rx In Prog** to indicate the upgrade received is in progress. **OR** 

Press the **Menu Select button** below **Dlay** to delay the request to upgrade. *The radio prompts to upgrade in the next power up of your radio.* 

If the upgrade is successful, the display shows **Program done**. **OR** 

If the upgrade failed, the display shows **Program failed**. The radio remains in current configuration.

If your radio has problem of upgrade over-the-air, consult the qualified technician for details.

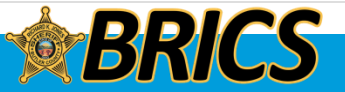

### 🗅 Wi-Fi

#### Turning Wi-Fi On or Off

This feature allows you to turn Wi-Fi on or off. Wi-Fi can be used for wireless programming of the radio with the Radio Management tool.

**Note**: Wi-Fi Network Name (SSID) for the radio to connect to must be preprogrammed by a qualified radio technician. The following methods are options on how to turn Wi-Fi on or off.

#### Procedure:

[Menu] 

2. Press the Menu Select button directly below Wi-Fi.

If the display shows **Wi-Fi Status being Off**, press the **Menu Select** button directly below **On**.

If the display shows **Wi-Fi Status as Searching**, **Connecting**, **Connected** or **No Service**, press the **Menu Select** button directly below **Off** to turn Wi-Fi off. Note: Wi-Fi should be left off unless BRICS instructs you to turn it on. Battery life will be diminished if Wi-Fi is left on.

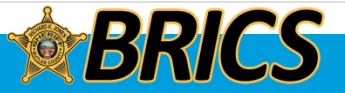

## 🗅 Wi-Fi

Checking the Wi-Fi Configuration and Status of the Radio

#### Procedure:

2. Press the Menu Select button directly below Wi-Fi.

The display shows the current status of the Wi-Fi as described next.

| Searching  | Looking for available Wi-Fi networks that have been preprogrammed into the radio. |
|------------|-----------------------------------------------------------------------------------|
| Connecting | In the process of connecting to a found Wi-<br>Fi network.                        |
| Connected  | Connected to one of the preprogrammed Wi-Fi networks.                             |
| No Service | No available networks or connection with one of the networks failed.              |

If the radio is Wi-Fi connected, you see a Wi-Fi signal strength indicator, The front display.

In addition, the Wi-Fi menu shows **Connected** under the connection Status heading, what network you are connected to under the Network heading, and the signal strength to that network under the Sig Strength heading.

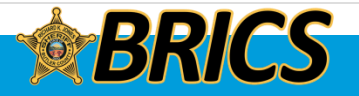

**Butler Regional Interoperable Communications System** 

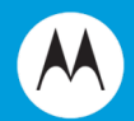

# UTILITIES

# APX 6000XE Model 2.5

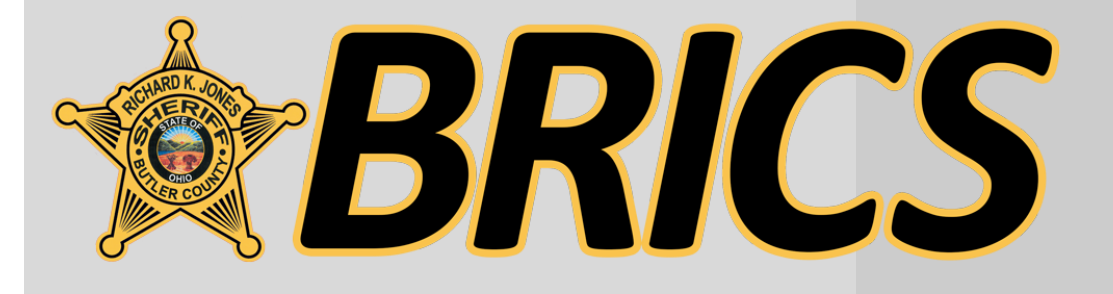

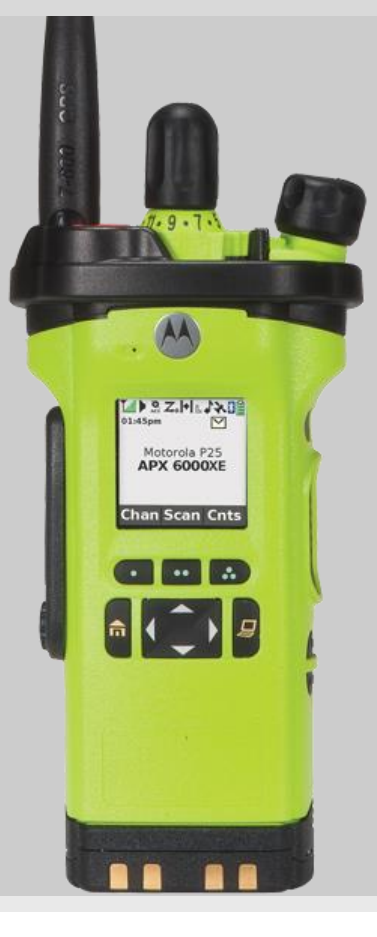
#### Using the Flip Display

This feature allows you to flip the content of the top display upside down. It is particularly useful when you would like to read the top display while the radio is still in the carry holder attached to your belt.

#### Procedure:

#### DEMO

- 1. Press and hold side button 1 to flip the display.
- 2. A short press also turns on your backlight for 15 seconds.

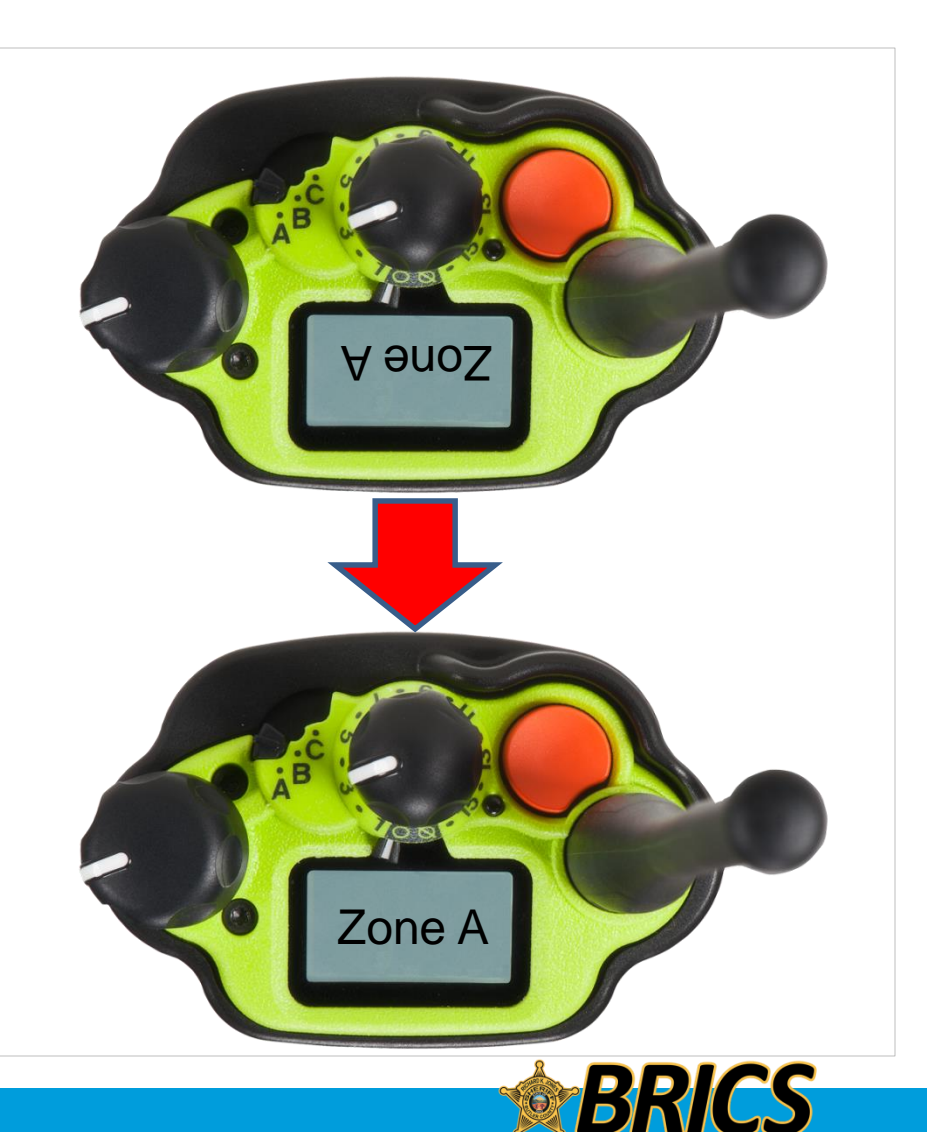

#### Selecting a Radio Profile

This feature allows you to manually switch the visual and audio settings of the radio. The display, backlight, alert tones, and audio settings are defined according to the preprogrammed radio settings of each radio profile.

Examples: The "Surveillance" profile disables the backlight and all button tones on the radio.

The "Loud Audio" profile maximizes the tones for better clarity in loud environments.

**Note:** The radio automatically exits the feature, if the feature inactivity timer is enabled, when the radio is left idle and the timer expires. You will hear the menu inactive exit tone upon feature exit.

#### **Procedure:**

#### [Menu]

- 1. ( or ) to **Prfl**.
- 2. Press the **Menu Select** button directly below **PrfI** to access the Profiles feature screen.
- 3.  $\blacktriangle$  or  $\checkmark$  to scroll through the menu selections.
- 4. Press the **Menu Select** button directly below **Sel** to select the required radio profile.

#### OR

Press the **Menu Select** button directly below **Exit** to exit the screen without making any changes.

The radio returns to the home screen. The profile name on the home screen indicates the current selected radio profile.

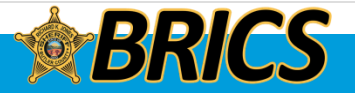

DEMO

#### □ Turning Keypad Tones On or Off

You can enable and disable keypad tones, if needed.

#### Procedure:

2. Press the **Menu Select** button directly below **Mute**. The display momentarily shows **Tones off**, indicating that the keypad tones are disabled.

OR

The display momentarily shows **Tones on**, and you hear a short tone indicating that the keypad tones are enabled.

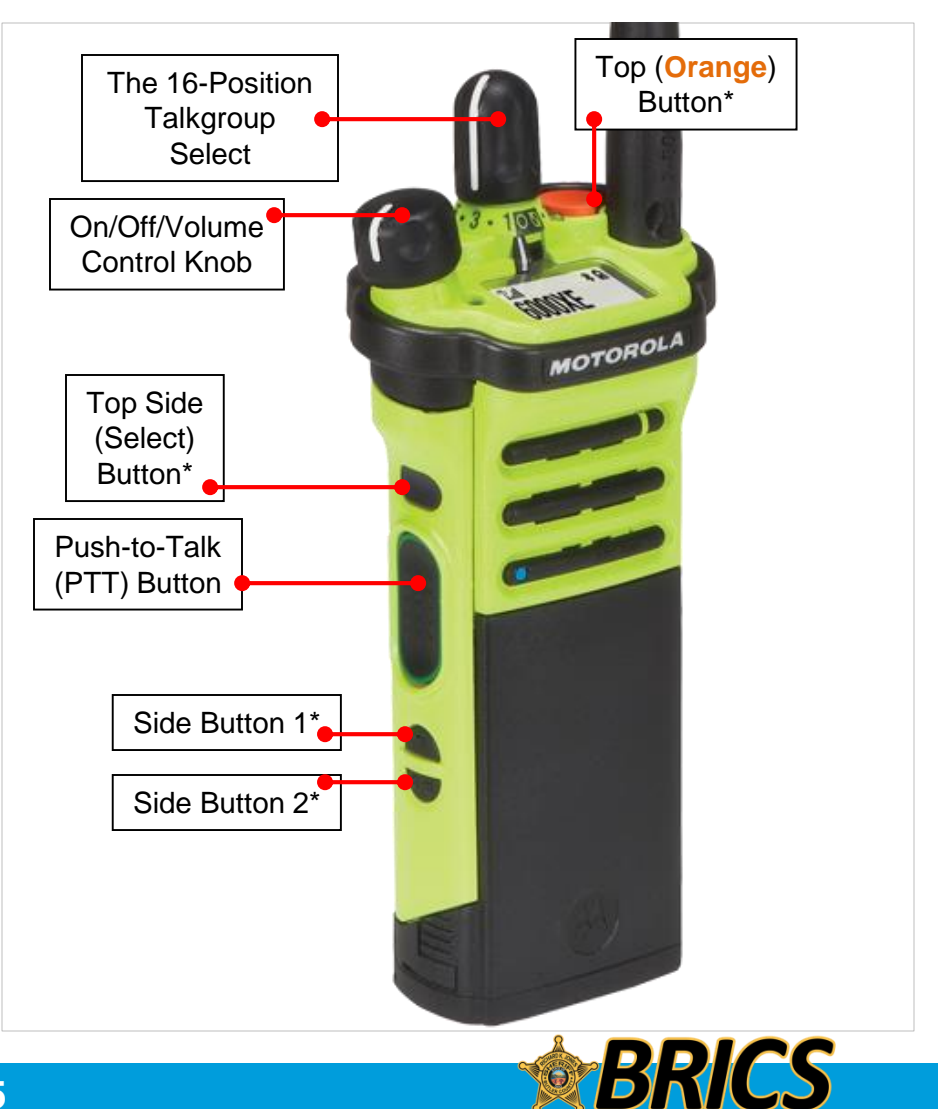

#### Time-Out Timer

This feature turns off your radio's transmitter. You cannot transmit longer than the preset timer setting.

If you attempt to do so, the radio automatically stops your transmission, and you hear a talk-prohibit tone.

The timer is defaulted at 60 seconds.

**Note:** You will hear a brief, low-pitched, warning tone four seconds before the transmission times out.

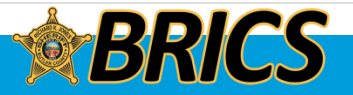

#### IMPRES Battery Annunciator

This feature displays the current capacity and charges cycles of your battery when a IMPRES Battery is powering your radio.

This feature must be enabled in your radio to see the information.

The information shown are:

- Charge Percentage Percentage of current battery capacity.
- **Remaining Capacity** Remaining power of the battery in mAh.
- Estimated Charges Number of charges cycles the battery has gone through.

To access battery info screen:

#### **Procedure:**

- 1. ( or ) to **Batt**.
- 2. Press the **Menu Select** button directly below **Batt**. *The display shows the details of the battery.*
- 3. ▲ or ▼ to scroll through the various information. OR

Press the **Menu Select** button directly below **Exit** to return to the previous screen.

OR

Press **n** to return to the home screen.

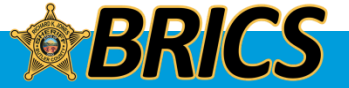

**Butler Regional Interoperable Communications System** 

# CHARGING AND MAINTENANCE

## **APX 6000XE** Model 2.5

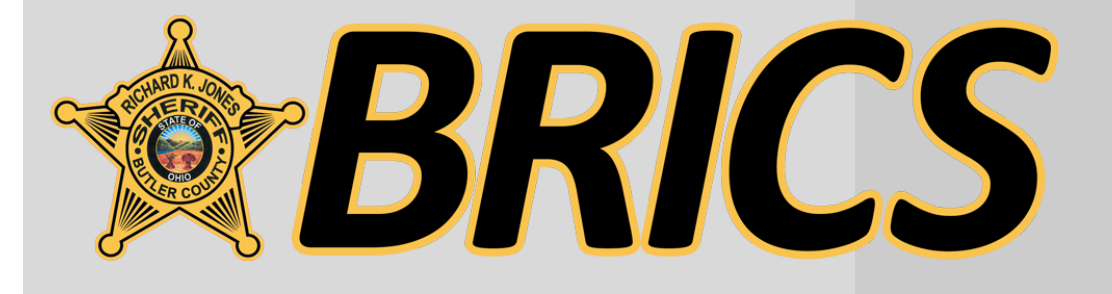

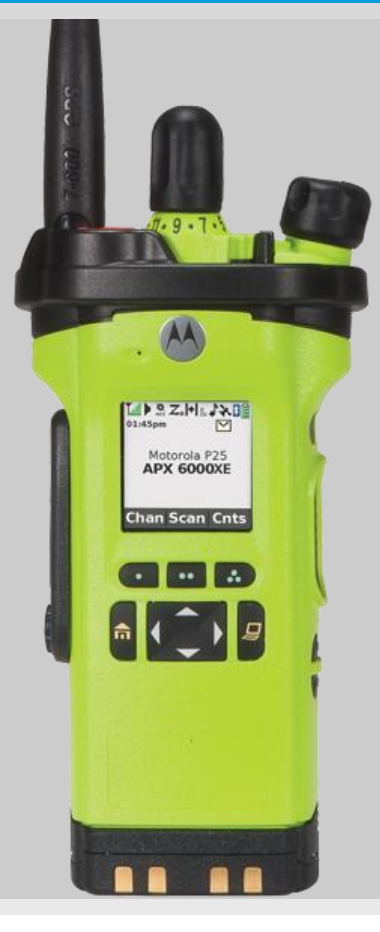

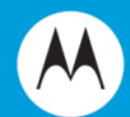

### Motorola Impress® Smart Charger

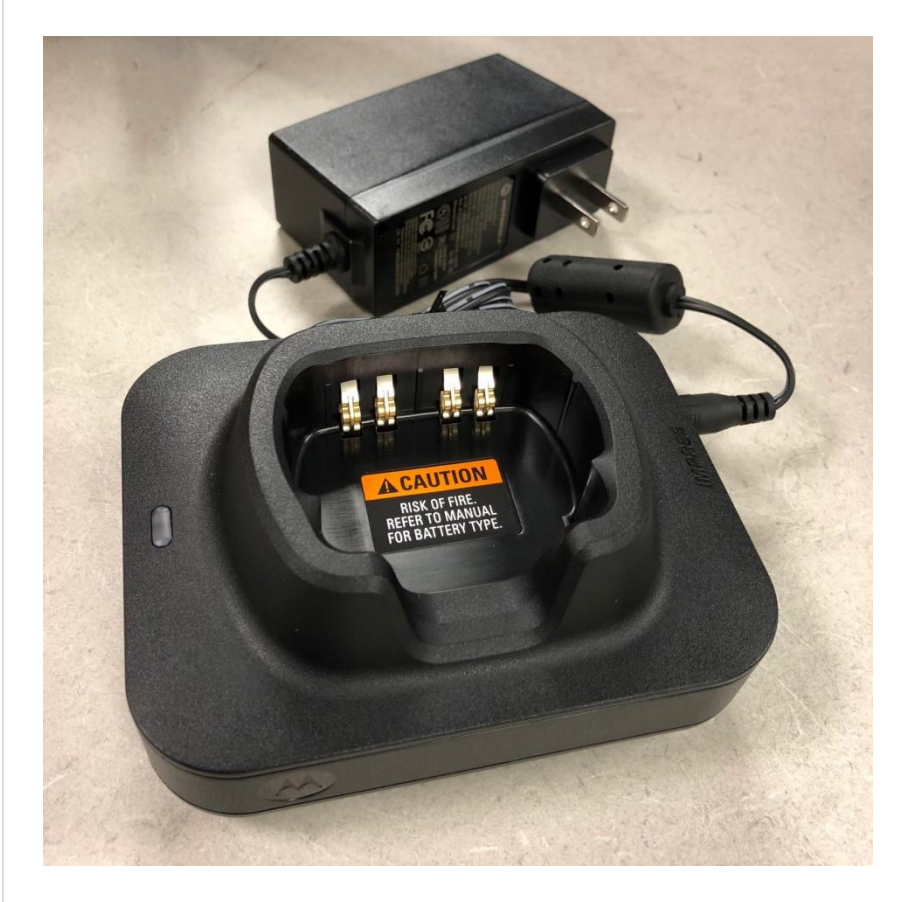

Recharge after each shift.

This "smart" charger will:

- Monitor usage patterns
- Store that information in the battery
- Recondition the battery when needed
- Not overheat regardless of how long it's left in

Do not put your Impress battery in a conventional charger intended for another radio.

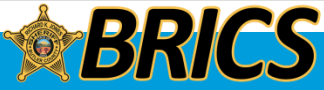

### **Charger Lights**

| eria g                    |                                                                                                    | / RECALIBRATION                                             | TOO COLD                                 | )                                          |  |  |  |  |  |
|---------------------------|----------------------------------------------------------------------------------------------------|-------------------------------------------------------------|------------------------------------------|--------------------------------------------|--|--|--|--|--|
| Charge Indicator          | Description                                                                                                    |                                                             |                                          |                                            |  |  |  |  |  |
| Steady Red                | Battery is in rapid charge mode.                                                                                                    |                                                             |                                          |                                            |  |  |  |  |  |
| Blinking Green            | Battery has completed rapid charge (>90% availab<br>Battery is in Top-Off charge (Trickle Charge) and re<br>approximately 1 hour.                                                                                                    | ole capacity).<br>equires                                   | $\frown$                                 | the side<br>of the                         |  |  |  |  |  |
| Steady Green              | Battery has completed charging and is fully charge                                                                                                    | ∋d.                                                         | L                                        | charger                                    |  |  |  |  |  |
| Blinking Orange           | Battery is recognized by charger but is waiting to charge.<br>(Either the battery voltage is too low or the battery temperature is too low or too high to allow charging. When this condition is corrected, the battery will begin charging).                                 |                                                             |                                          |                                            |  |  |  |  |  |
| Blinking <mark>Red</mark> | Battery is un-chargeable or not making proper contact. Reseat the battery in the charger.                                                                                                    |                                                             |                                          |                                            |  |  |  |  |  |
| Steady Orange             | Battery is in recondition mode. The length of time the charger remains in this mode is dependent upon the state of charge remaining in the battery when inserted. (Fully charged batteries require more time to recondition–8 hours or more–than fully discharged batteries.) |                                                             |                                          |                                            |  |  |  |  |  |
| Flashes Red & Green       | Battery may be approaching the end of its rated se<br>merely a notification to the user that the battery ma<br>expected service and <u>may</u> need to be replaced. If<br>without a "low battery" chirp, it is fine.                                                          | ervice life. This is<br>ay soon no long<br>you can still ma | s not a fau<br>er be able<br>ke it throu | It indication<br>to yield<br>gh your shift |  |  |  |  |  |

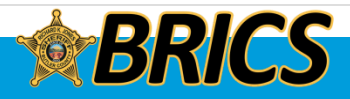

T00 H0

CHARGED RECONDITIONING /RECALIBRATION REQ'D

CHARGING

ERROR

#### **ONLINE HELP**

| f 🈏 🛛 << Follow BRICS Support on social media for system-related updates                                                                                                    |                                                                 |            | Butle                                                                                                    | r County Sheriff's Office |                 |                               |                                                  |  |  |  |  |  |  |  |  |
|----------------------------------------------------------------------------------------------------|-----------------------------------------------------------------|------------|----------------------------------------------------------------------------------------------------|---------------------------|-----------------|-------------------------------|--------------------------------------------------|--|--|--|--|--|--|--|--|
| BRICS                                                                                                    | About the System Ne                                             | ws Calenda | Contact Us                                                                                                   | Help for Users            | Support Tickets |                               |                                                  |  |  |  |  |  |  |  |  |
| Radio System Help                                                                                                    | <b>You are here:</b> BRICS > Help for Users > Radio System Help |            |                                                                                                    |                           |                 |                               |                                                  |  |  |  |  |  |  |  |  |
| lumerous "how-to" guides and informational resources are available<br>requencies, scanning, talkgroup names, radio aliases, how to talk to<br>nore.                                                                                                    | e on topics like conventional<br>adjacent counties and much     | BRI        | CS<br>t the System                                                                                           |                           |                 |                               |                                                  |  |  |  |  |  |  |  |  |
| <ul> <li>Abbreviations and Designators</li> <li>All-County Broadcasts</li> <li>APX Series Training Guides <ul> <li>APX 6000XE Radio Help Guide</li> </ul> </li> <li>Areas Affected by Tower Sites</li> <li>Batteries and Chargers</li> <li>BC Fire/EMS Unit Designations <ul> <li>Fire/EMS Apparatus List</li> </ul> </li> <li>BRICS Costs and Maintenance <ul> <li>BRICS Maintenance Plan</li> </ul> </li> <li>Buttons and Controls</li> <li>Conventional Mutual Aid</li> </ul> |                                                                 |            | Contact Us<br>News and Updates                                                                               |                           |                 |                               |                                                  |  |  |  |  |  |  |  |  |
|                                                                                                    |                                                                 |            |                                                                                                    |                           |                 |                               | Phone System Help<br>Radio System Help<br>Search |  |  |  |  |  |  |  |  |
|                                                                                                    |                                                                 |            | <ul> <li>700 Conventional</li> <li>800 Conventional</li> </ul>                                               |                           |                 | Navigate                      |                                                  |  |  |  |  |  |  |  |  |
|                                                                                                    |                                                                 |            | Radio Operation     Repeated vs. Direct                                                                      |                           |                 | Abbreviations and Designators |                                                  |  |  |  |  |  |  |  |  |
|                                                                                                    |                                                                 |            | <ul> <li>Standardization</li> <li>Dispatch Consoles</li> <li>Dispatch Console: Calling Talkgroups</li> </ul> |                           |                 | All-County Broadcasts         |                                                  |  |  |  |  |  |  |  |  |
| APX Series Training Guides                                                                                                    |                                                                 |            |                                                                                                    |                           |                 |                               |                                                  |  |  |  |  |  |  |  |  |
| <ul> <li>Dispatch Console: Channel Marker</li> <li>Dispatch Console: Emergency Alarms</li> </ul>                                                                                                    |                                                                 | Area       | Affected by To                                                                                               | wer Sites                 |                 |                               |                                                  |  |  |  |  |  |  |  |  |
| <ul> <li>Dispatch Console: Fire/EMS Alerting</li> </ul>                                                                                                    |                                                                 |            | Batteries and Chargers                                                                                       |                           |                 |                               |                                                  |  |  |  |  |  |  |  |  |
| <ul> <li>Dispatch Console: Headsets</li> <li>Dispatch Console: Status Line</li> </ul>                                                                                                    |                                                                 | DOF        |                                                                                                    | signations                |                 |                               |                                                  |  |  |  |  |  |  |  |  |
| <ul> <li>Dispatch Console: Talkgroups and Tabs</li> </ul>                                                                                                    |                                                                 | BC FI      | eremis unit De                                                                                               | signations                |                 |                               |                                                  |  |  |  |  |  |  |  |  |

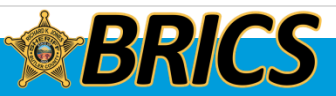

### Radio Problems

# If your radio is not working or broken, bring it to us!

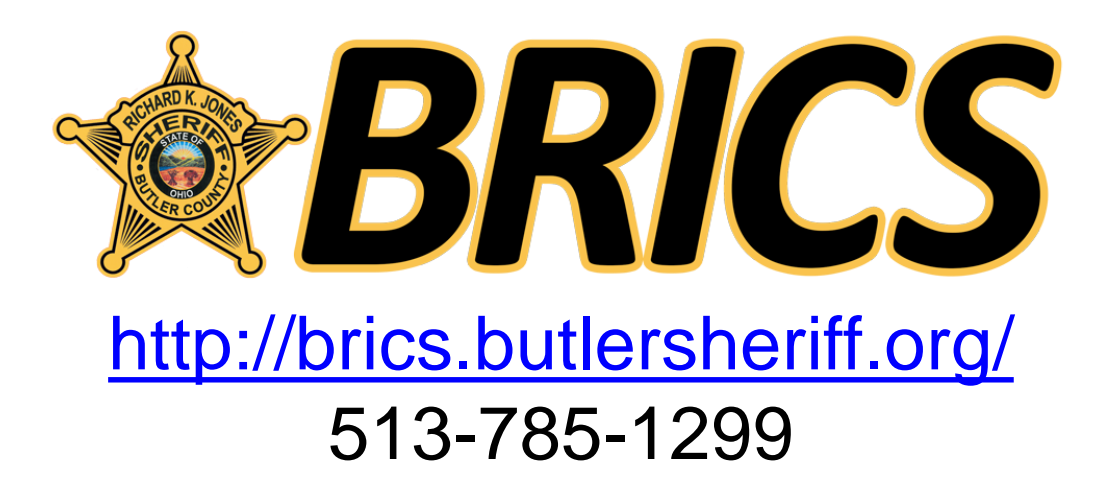

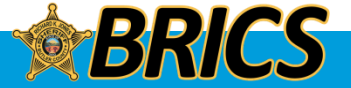